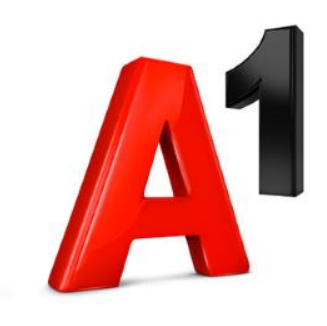

## Инструкция для Xiaomi Mi TV Stick (Android TV 9.0)

## Содержание

- 1. Настройки Google. Первое включение. Выбор языка системы.
- 2. Настройки Google. Первое включение. Выбор региона.
- 3. Настройки Google. Настройка через т/а
- 4. Настройки Google. Выбор сети Wi-Fi
- 5. Настройки Google. Регистрация/Авторизация Google
- 6. <u>Настройки Google. Условия использования</u>
- 7. <u>Настройки Google. Геоданные</u>
- 8. Настройки Google. Улучшение Android
- 9. Настройки Google. Персональные результаты
- 10. Настройки Google. Установка дополнительных приложений
- 11. Настройки Google. Android TV промо возможностей
- 12. Настройки Google. Условия пользования от Xiaomi
- 13. Настройки Google. Главный экран Android TV устройства
- 14. <u>Настройки Google. Настройки</u>
- 15. Настройки Google. Как увидеть все арря на устройстве
- 16. Настройки Google. Выбор Google Play Store
- 17. Настройки Google. Поиск и установка приложения VOKA
- 18. Настройки Google. Добавление в избранные арр VOKA

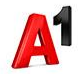

## Содержание

- 19. Приложение VOKA. Главный экран
- 20. Приложение VOKA. Настройки-Вход
- 21. Приложение VOKA. Настройки-Подписки
- 22. Приложение VOKA. Настройки-Мои покупки
- 23. Приложение VOKA. Настройки-Безопасность
- 24. Приложение VOKA. Настройки-Промокод
- 25. Приложение VOKA. Настройки-Изменить пароль
- 26. Приложение VOKA. Настройки-Справка
- 27. Приложение VOKA. Настройки-О программе
- 28. Приложение VOKA. Настройки-Параметры
- 29. Приложение VOKA. Программа ТВ
- 30. Приложение VOKA. Каталог
- 31. Приложение VOKA. Карточка сериала
- 32. Приложение VOKA. Карточка фильма
- 33. Приложение VOKA. Спорт
- 34. Приложение VOKA. Подписки
- 35. Приложение VOKA. Плеер ТВ
- 36. Приложение VOKA. Плеер ТВ, выбор качества стриминга

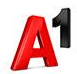

## Содержание

aft for internal discusison

- 37. Карточка ТВ канала
- 38. Приложение VOKA. Карточка ТВ канала, программа ТВ
- 39. Приложение VOKA. Карточка ТВ канала, список ТВ каналов
- 40. Приложение VOKA. ТВ, плиточный вид, фильтры
- 41. Приложение VOKA. ТВ. Программа ТВ
- 42. Приложение VOKA. ТВ. Профили
- 43. Приложение VOKA. ТВ. Поиск
- 44. Приложение VOKA. ТВ. Настройка промо каналов
- 45. Приложение VOKA. ТВ. Покупка фильма
- 46. Приложение VOKA. ТВ. Подписка на пакет (Аккаунт-Подписки)
- 47. Приложение VOKA. ТВ. Подписка на пакет с контента
- 48. Приложение VOKA. ТВ. Подписка на пакет с раздела Подписки

## Настройки Google. Первое включение. Выбор языка системы.

## Добро пожаловать!

| Español (España)  |  |
|-------------------|--|
| Русский           |  |
| Français (France) |  |
| English (India)   |  |
| हिन्दी            |  |
| עברית             |  |
| Polski            |  |
|                   |  |

English (United States)

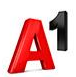

## Настройки Google. Первое включение. Выбор региона.

|                                                                                                   | Индия     |
|---------------------------------------------------------------------------------------------------|-----------|
|                                                                                                   | Израиль   |
|                                                                                                   | Польша    |
|                                                                                                   | Украина   |
| Регион                                                                                            | Беларусь  |
|                                                                                                   | Казахстан |
| Расскажите нам, где вы находитесь, чтобы мы смогли предоставить<br>вам наши локализованные услуги | Бразилия  |
|                                                                                                   | Турция    |
|                                                                                                   | ЮАР       |
|                                                                                                   | Египет    |
|                                                                                                   |           |
|                                                                                                   |           |
|                                                                                                   |           |

## Настройки Google. Настройка через телефон 1/2

Настроить телевизор с помощью телефона Android?

Вы можете без труда перенести сеть Wi-Fi и аккаунт Google с телефона Android на телевизор.

Далее

Пропустить

## Настройки Google. Настройка через телефон 2/2

## Google Быстрая настройка

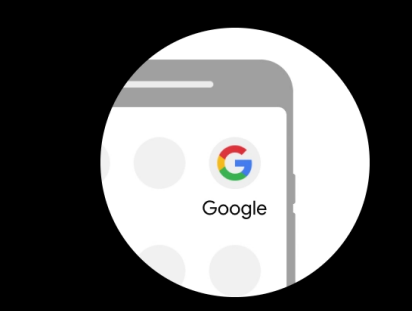

1. На телефоне Android откройте предустановленное приложение Google.

- 2. Введите или скажите Окей, Google, настрой устройство.
- 3. Нажмите на название устройства MiTV-AESPO (661) в списке.

Для отмены нажмите кнопку "Назад"

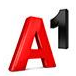

## Настройки Google. Выбор сети Wi-Fi 1/2

## Выберите сеть Wi-Fi

Вы также можете подключиться к Интернету с помощью кабеля Ethernet.

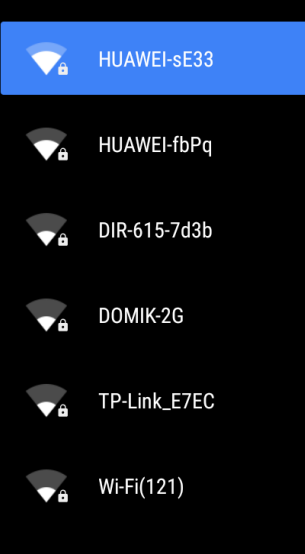

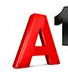

## Настройки Google. Выбор сети Wi-Fi 2/2

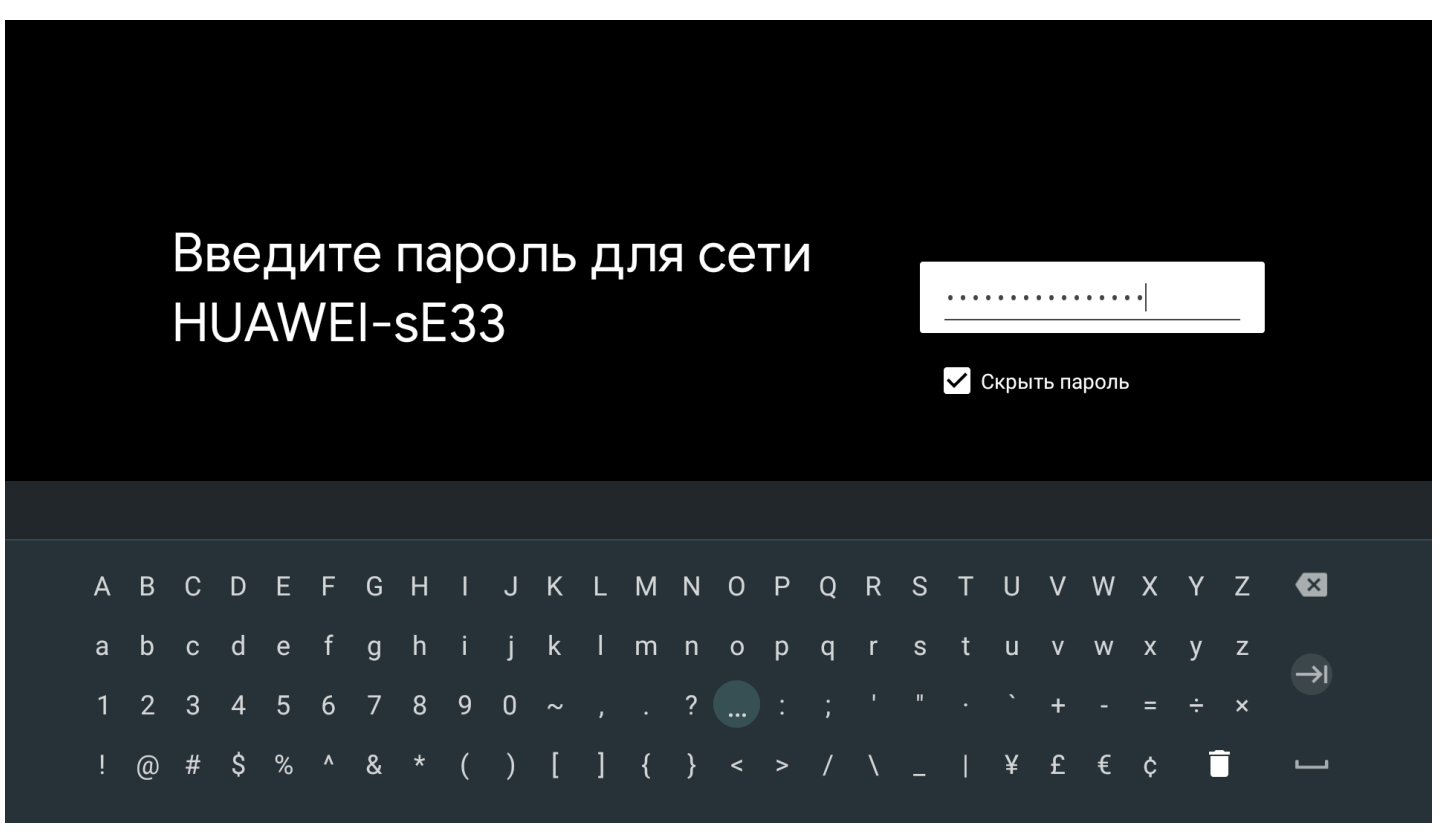

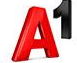

## Настройки Google. Регистрация/Авторизация Google 1/5

#### Google

## Используйте все возможности телевизора

Войдите в аккаунт, и вам станут доступны новые приложения, рекомендации, фильмы и многое другое. Войти

Пропустить

Находите новые игры и приложения в Google Play

Некоторые сервисы доступны только по подписке.

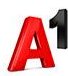

## Настройки Google. Регистрация/Авторизация Google 2/5

## Google Используйте все возможности телевизора

Войдите в аккаунт, и вам станут доступны новые приложения, рекомендации, фильмы и многое другое. Использ. телефон или компьютер

盲 Использовать пульт ДУ

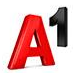

## Настройки Google. Регистрация/Авторизация Google 3/5

#### Google

# Перейдите на страницу androidtv.com/setup

Откройте указанный выше сайт на телефоне или компьютере. Убедитесь, что другое устройство подключено к той же сети Wi-Fi (HUAWEI-sE33), что и MiTV-AESP0.

Введите на телефоне или компьютере этот код:

## <u>956431</u>

Отмена

Draft for

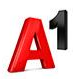

## Настройки Google. Регистрация/Авторизация Google 4/5

#### Google

#### Вход

Используйте аккаунт Google

🕝 Телефон или адрес эл. почты

Забыли адрес электронной почты?

Создать аккаунт

Далее

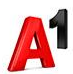

## Настройки Google. Регистрация/Авторизация Google 5/5

## Google Продолжить на другом устройстве

Телевизор подключен к другому вашему устройству. Используйте его для входа в аккаунт.

Отмена

## Hacтройки Google. Условия использования

#### Google

#### Условия использования

Продолжая, вы принимаете Условия использования и Политику конфиденциальности Google, а также Условия использования Google Play.

Это устройство может автоматически устанавливать обновления и приложения от Google, производителя устройства и вашего оператора связи. В некоторых приложениях предлагается платный контент. Вы в любой момент можете удалить приложения или изменить разрешения в настройках устройства.

Чтобы улучшить работу сервисов, Google временно хранит аудиозаписи, сделанные пользователем с помощью микрофона. Принять

Условия использования

Политика конфиденциальности

Условия использования Google Play

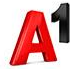

## Настройки Google. Геоданные

#### Google

## Геоданные

Чтобы расширить возможности приложений, предоставьте Google доступ к данным о местоположении устройства. Эти сведения бывают необходимы для корректной работы некоторых функций, например трансляции местного контента и телепрограмм. Вы можете открыть доступ к данным о местоположении при установке или запуске приложения и в любой момент изменить разрешения в настройках устройства. Да

Нет

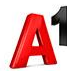

#### Настройки Google. Улучшение Android

#### Google

## Помогите улучшить Android

Разрешите автоматически отправлять в Google анонимные диагностические сведения (отчеты о сбоях, а также данные об использовании устройства, приложений и встроенной технологии Chromecast). Разрешения всегда можно изменить в настройках устройства. Подробнее: g.co/AndroidUsageHelp, g.co/cast/ device\_stats.

#### Дa

Нет

## Настройки Google. Персональные результаты

## Персональные результаты

Включите персональные результаты, чтобы управлять электронной почтой, календарем, платежами и другими функциями с помощью голосовых команд.

Обратите внимание, что ваши персональные результаты доступны всем пользователям этого устройства. Отключить функцию можно в настройках Ассистента. Включить

Нет, спасибо

## Настройки Google. Установка дополнительных приложений

## Установка дополнительных приложений

**Google Play** 

В Google Play есть тысячи приложений для телевизора. Вы можете скачать их в любое время. Начните прямо сейчас – установите рекомендованные приложения!

|      | Установить          | все эти приложения                                     | Да |
|------|---------------------|--------------------------------------------------------|----|
| Реко | мендуем             |                                                        |    |
|      | VOKA                | VOKA: TV, фильмы,<br>сериалы, тв каналы<br>онлайн в HD |    |
|      | G Facebook<br>Watch | Facebook                                               |    |
|      | * ***<br>***        | ivi - фильмы,<br>сериалы,<br>мvльтфильмы               |    |
|      | ж<br>Ж              | MEGOGO для Android<br>TV                               |    |
|      |                     | ANT Radio Service                                      |    |

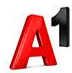

# Настройки Google. Android TV промо возможностей 1/4 MiTV-AESPO – технологии androidtv Познакомьтесь с возможностями своего нового устройства.

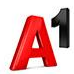

## Настройки Google. Android TV промо возможностей 2/4

#### Устанавливайте приложения из Google Play

В Google Play вы найдете множество приложений (например, для просмотра сериалов и спортивных трансляций), игры и другой интересный контент.

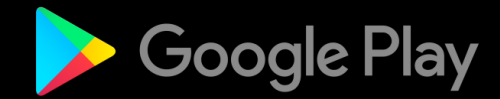

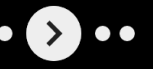

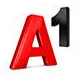

## Настройки Google. Android TV промо возможностей 3/4

#### Обращайтесь к Google Ассистенту

Завершив настройку, нажмите кнопку микрофона на пульте, чтобы обратиться к Ассистенту. С его помощью вы можете, например, быстро найти фильм, посмотреть счет матча или переключить канал.

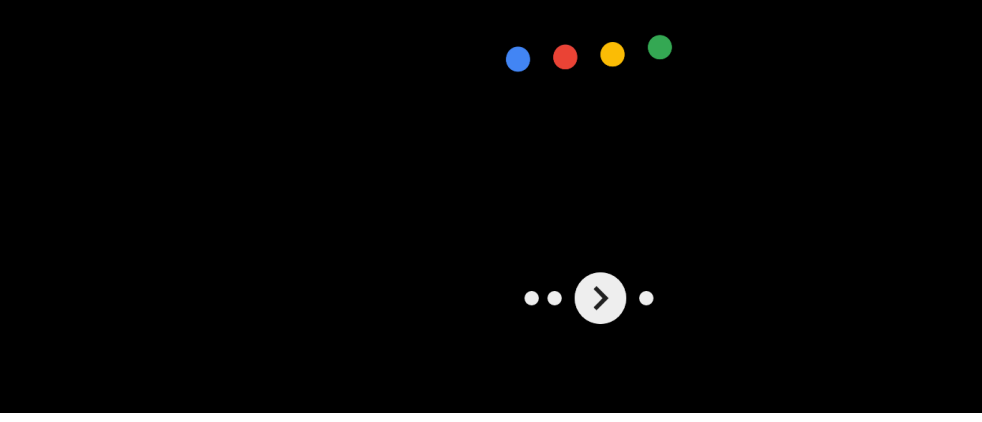

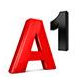

## Настройки Google. Android TV промо возможностей 4/4

#### Транслируйте медиаконтент на телевизор

Встроенная технология Chromecast позволяет транслировать фото, видео и музыку с телефона прямо на телевизор.

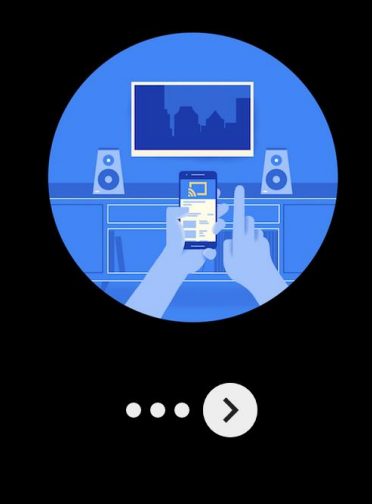

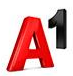

## Настройки Google. Условия пользования от Xiaomi

#### Ш

#### Условия использования

Продолжая, вы соглашаетесь с нашей Политикой конфиденциальности.

Тот факт, что вы соглашаетесь с нашей Политикой конфиденциальности, будет записан и связан с ID вашего устройства. Эта информация будет загружена на наши серверы.

#### Принять

Показать Пользовательское соглашение Xiaomi

Показать Политику конфиденциальности Xiaomi

## Настройки Google. Главный экран Android TV устройства

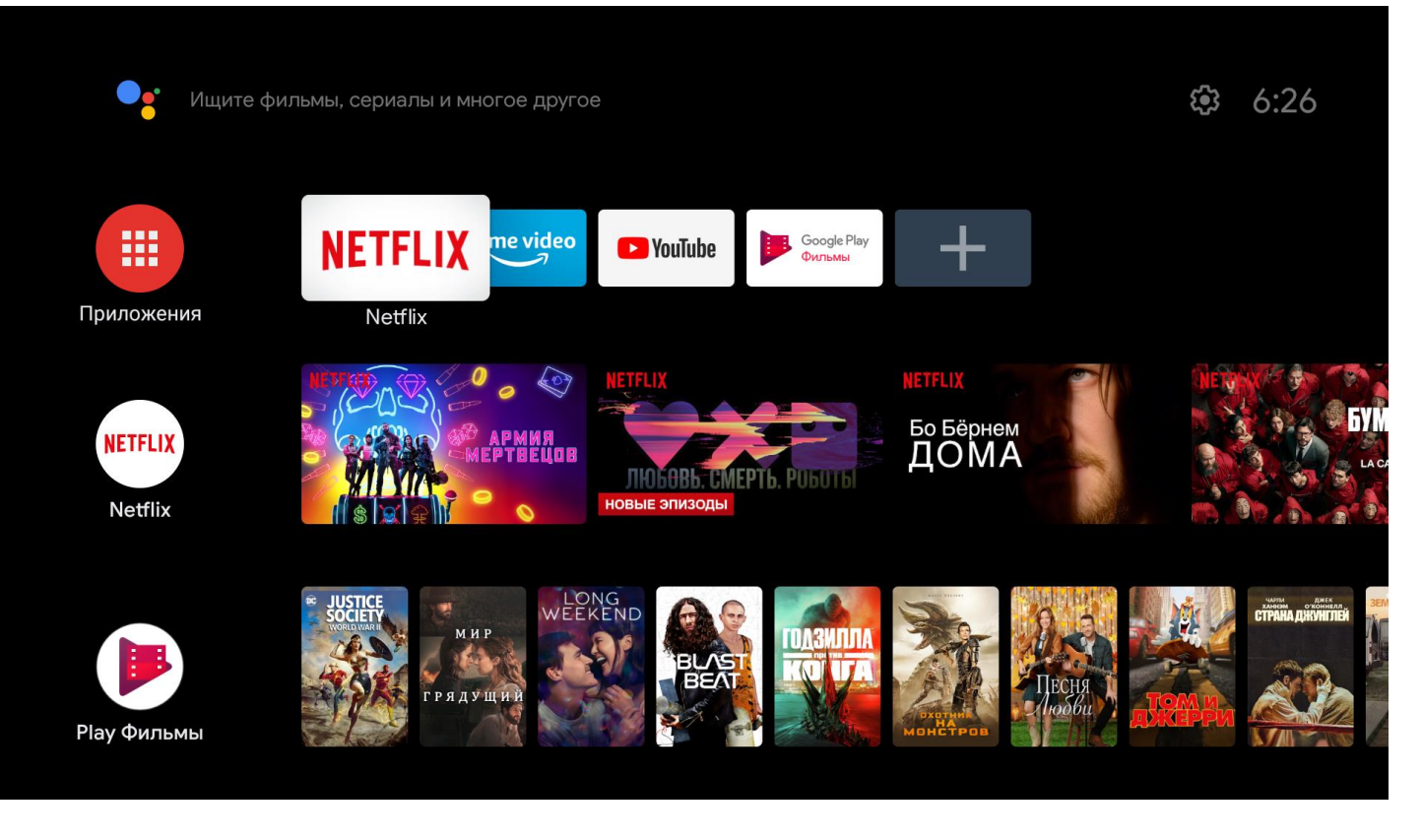

## Настройки Google. Настройки

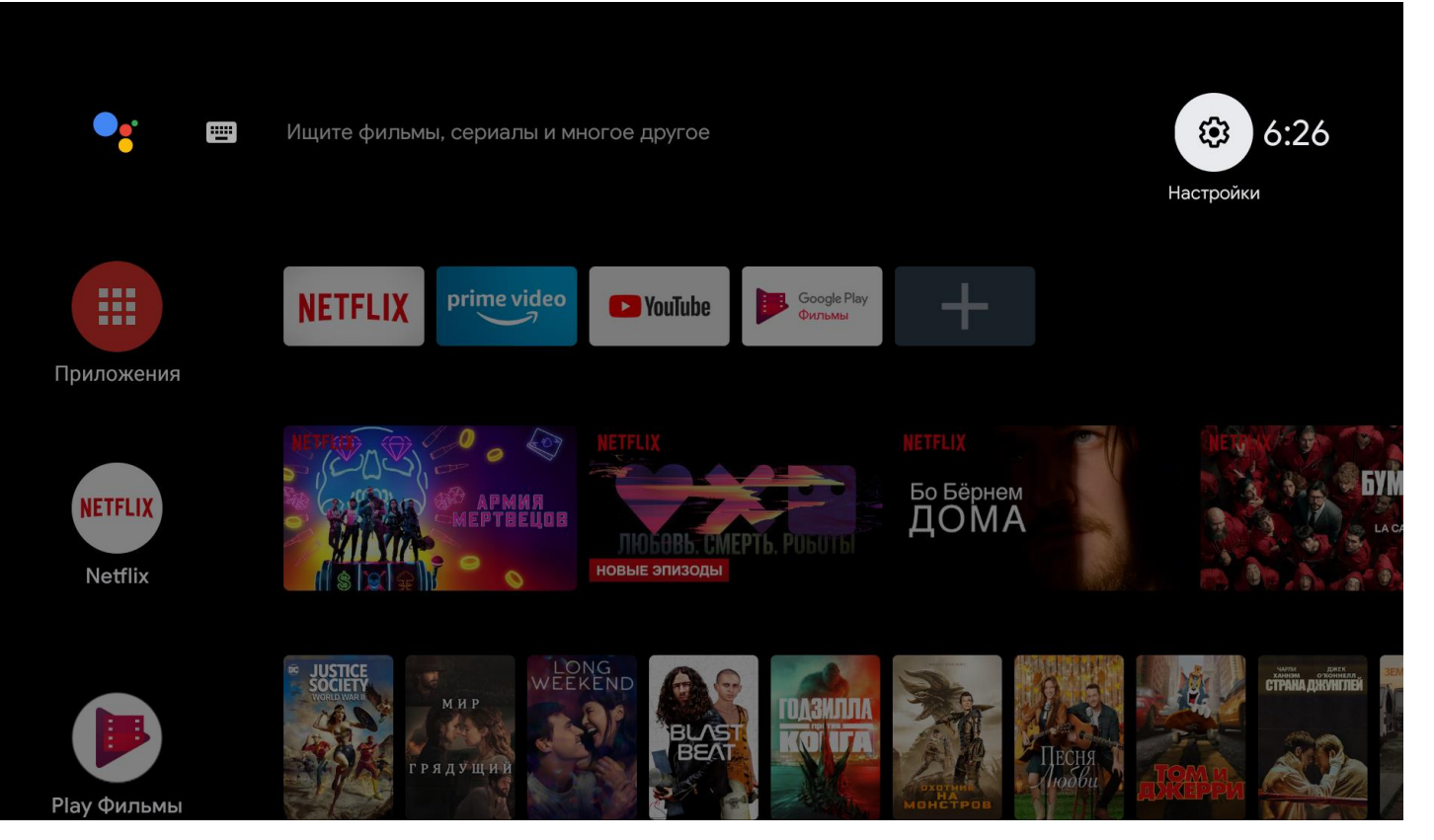

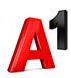

## Настройки Google. Настройки 1/6

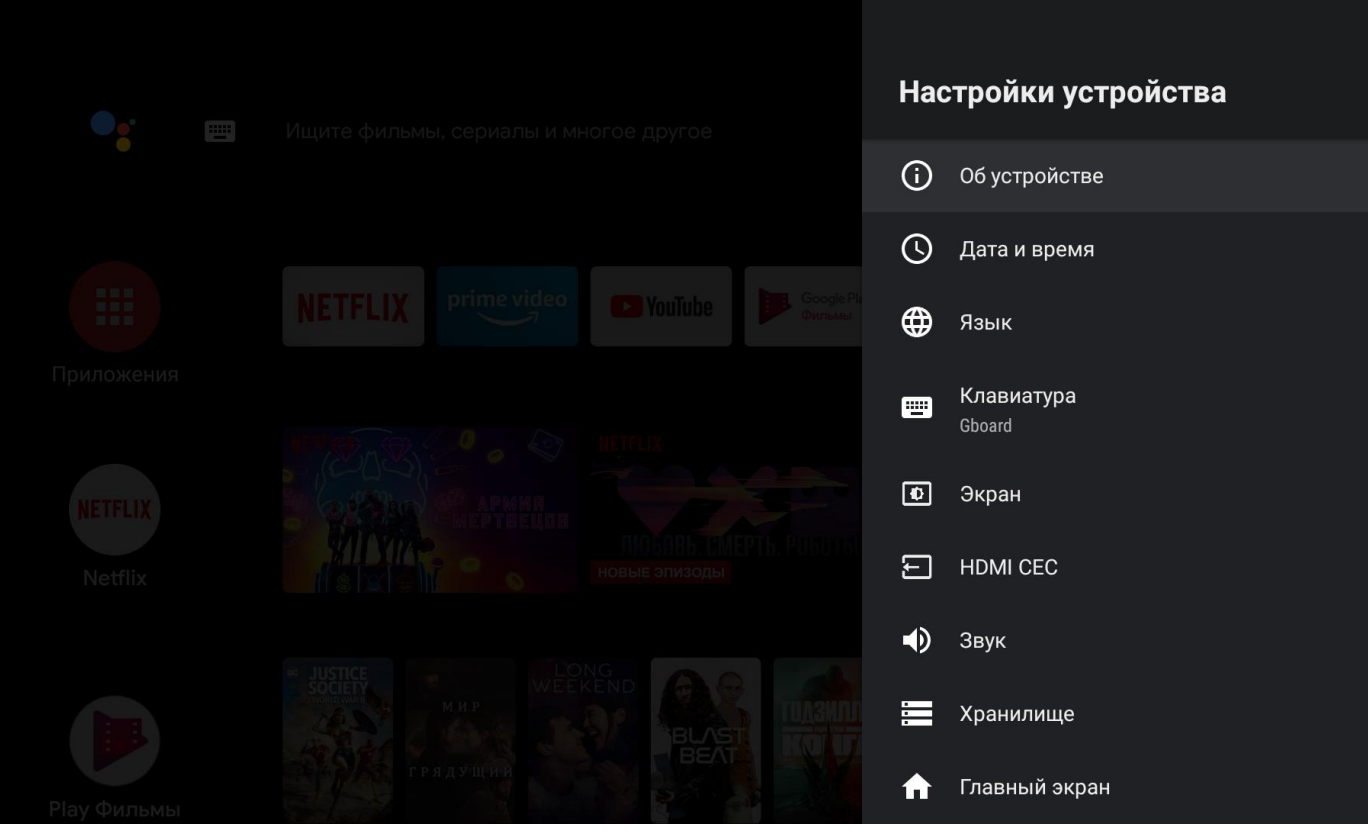

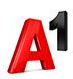

## Настройки Google. Настройки 2/6

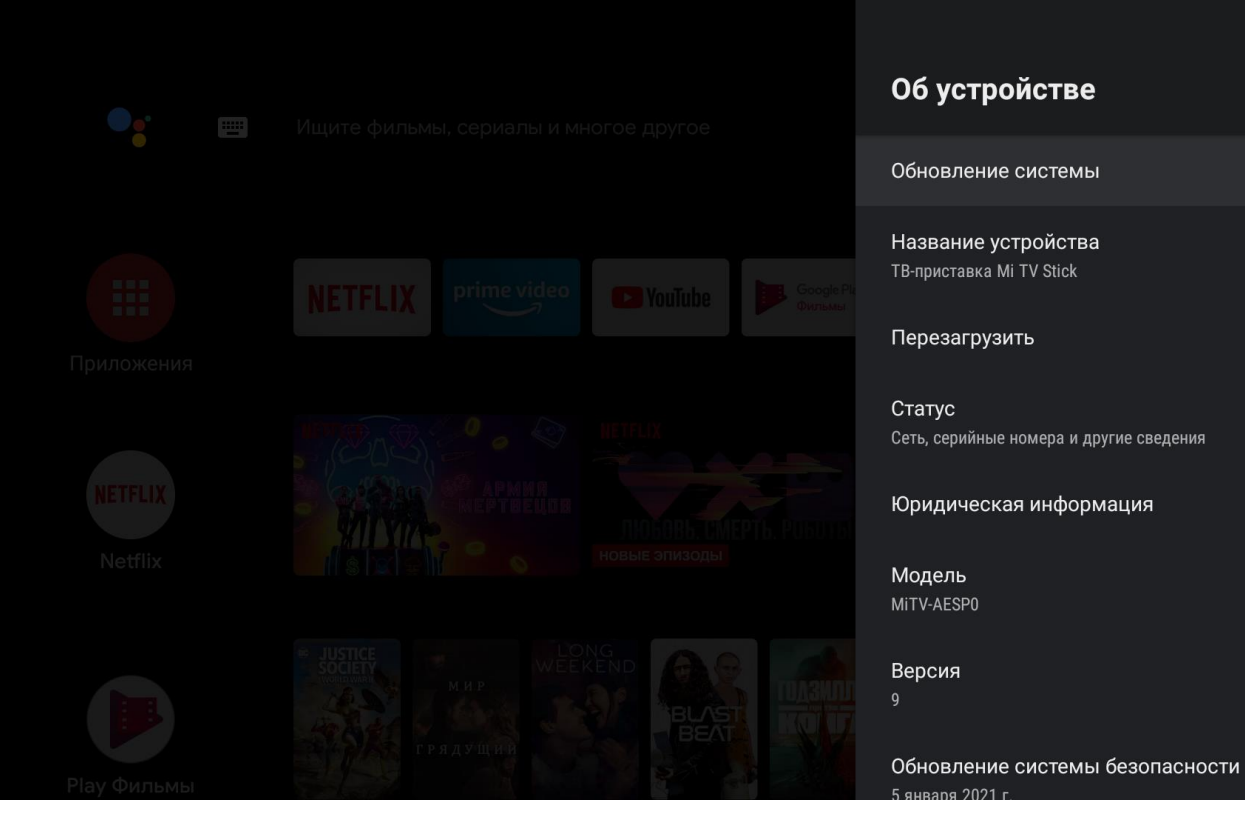

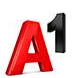

## Настройки Google. Настройки 3/6

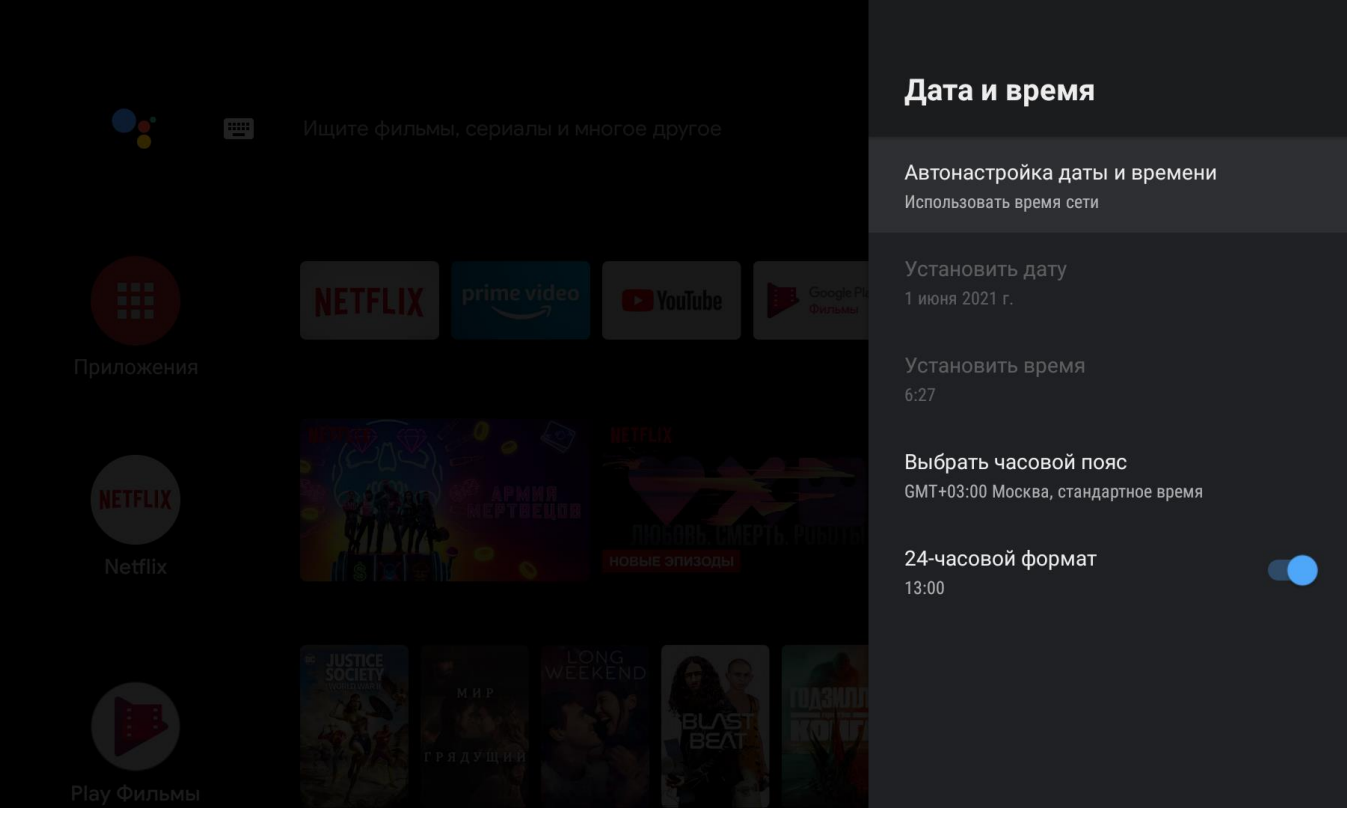

## Настройки Google. Настройки 4/6

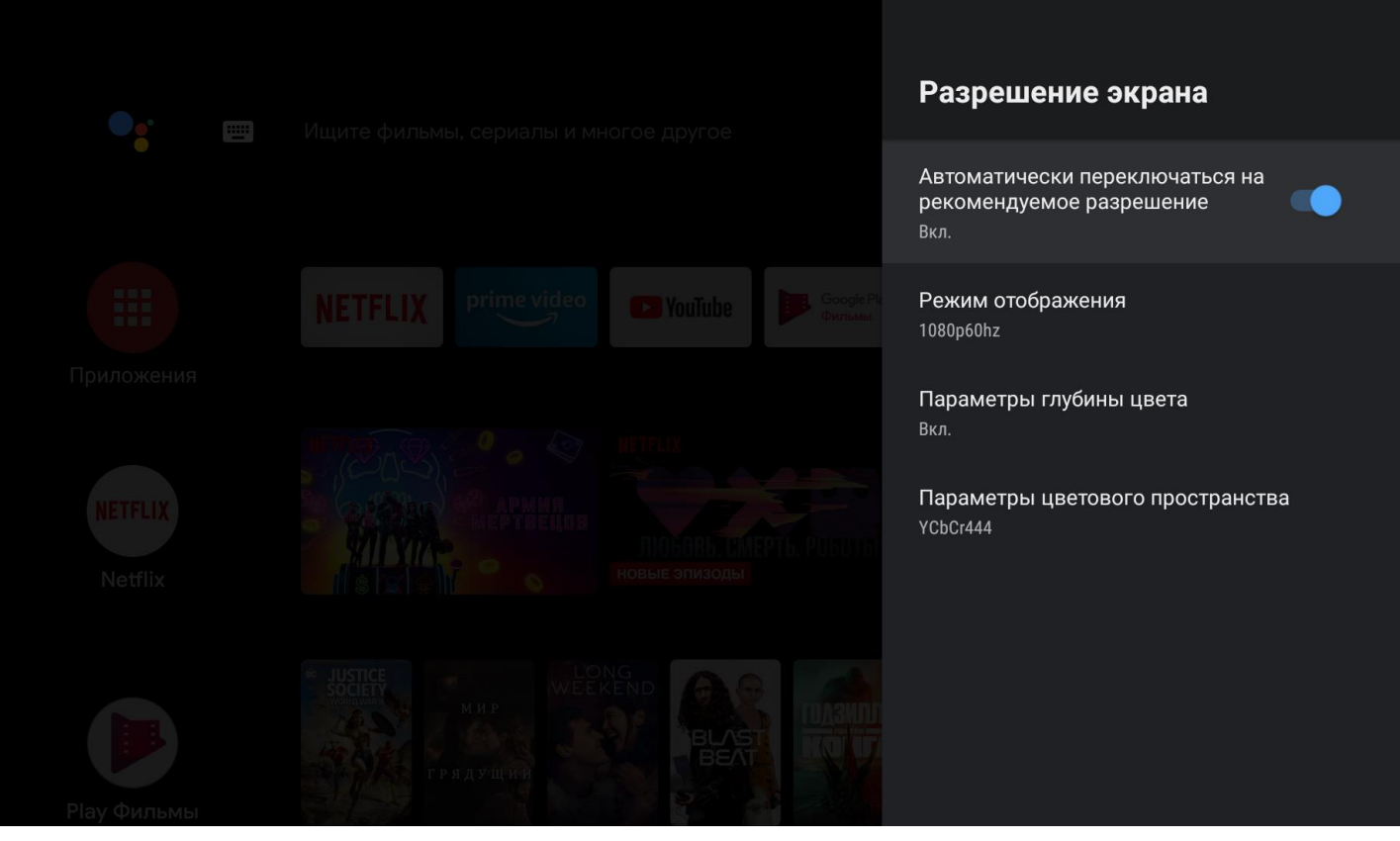

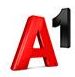

## Настройки Google. Настройки 5/6

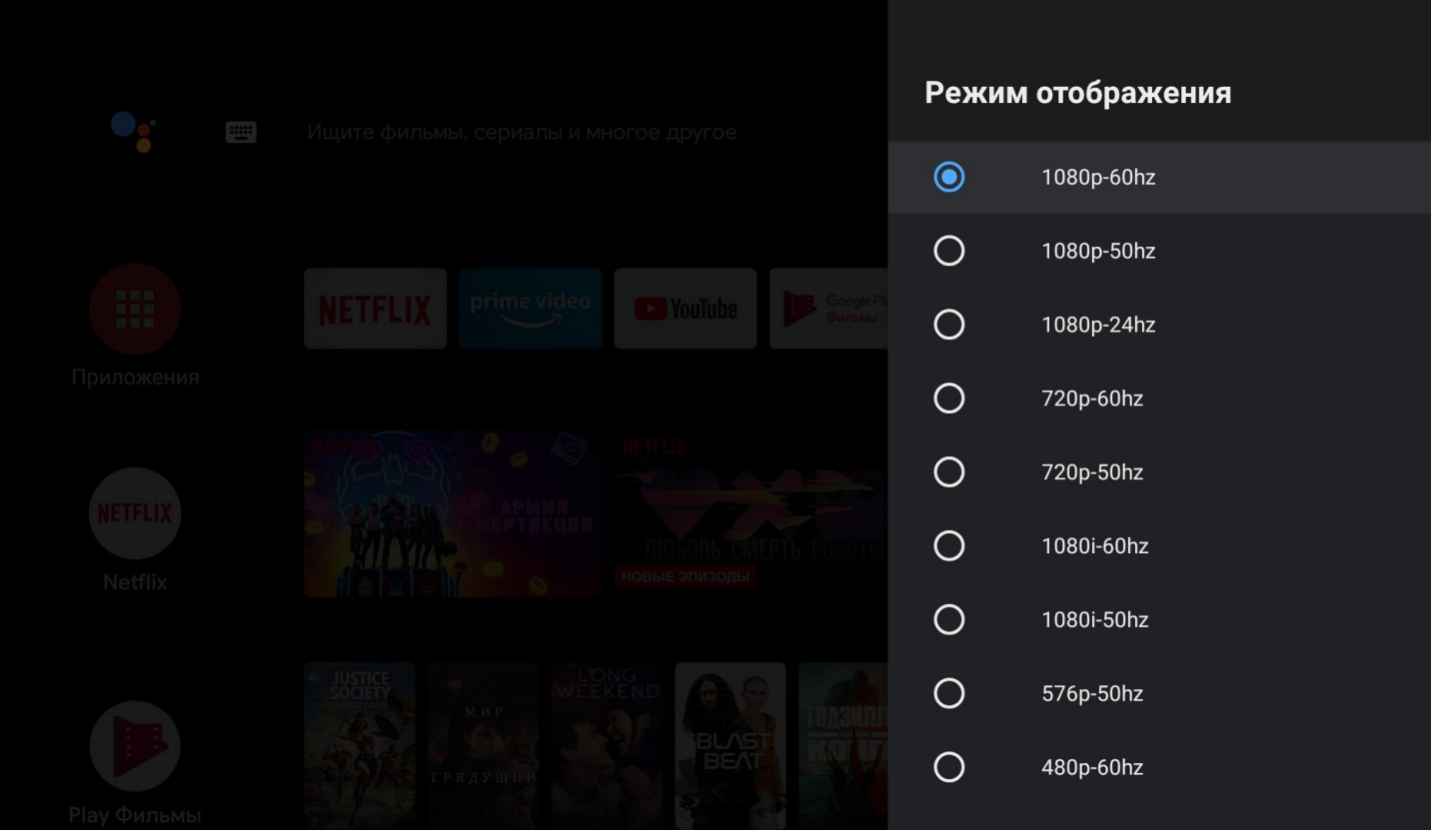

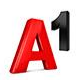

## Настройки Google. Настройки 6/6

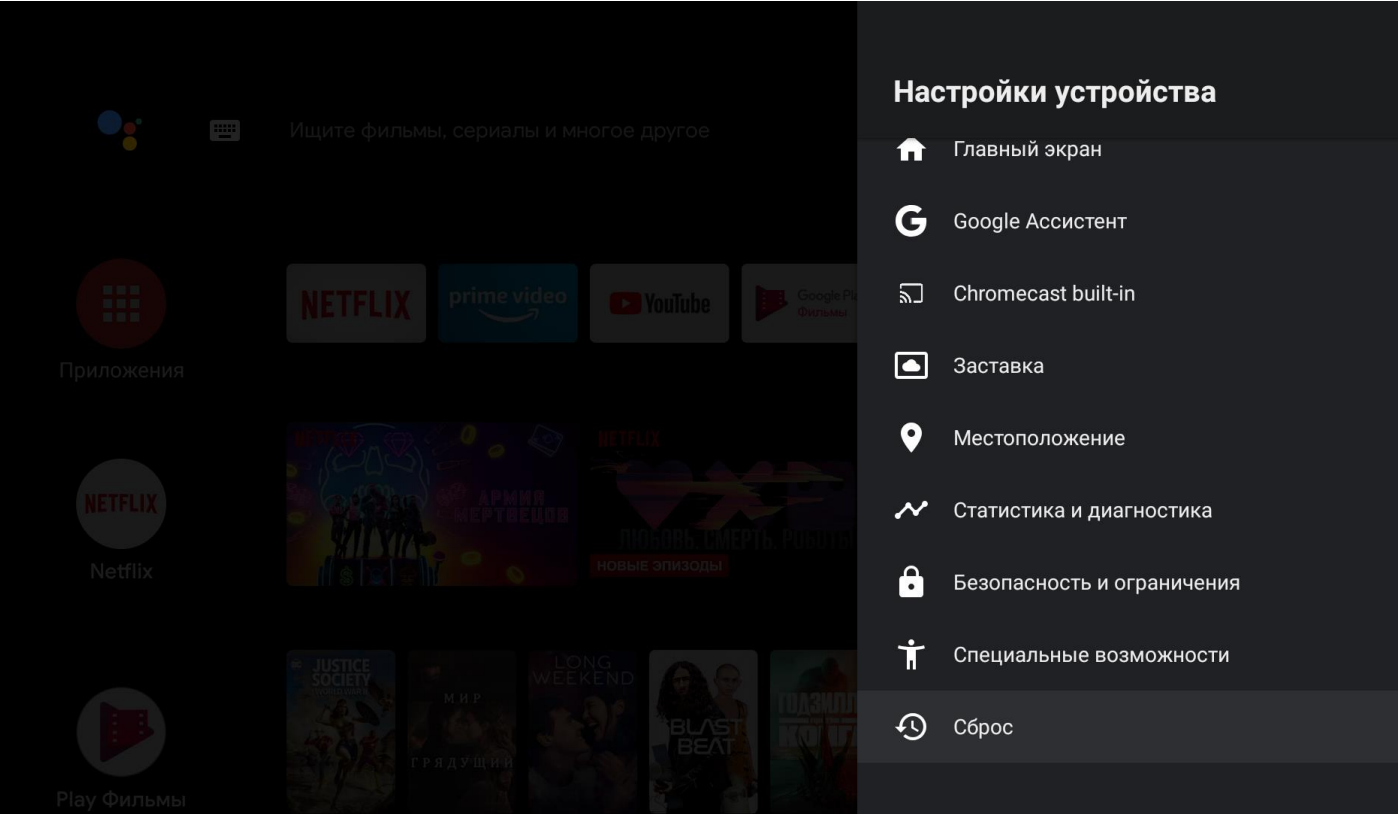

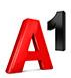

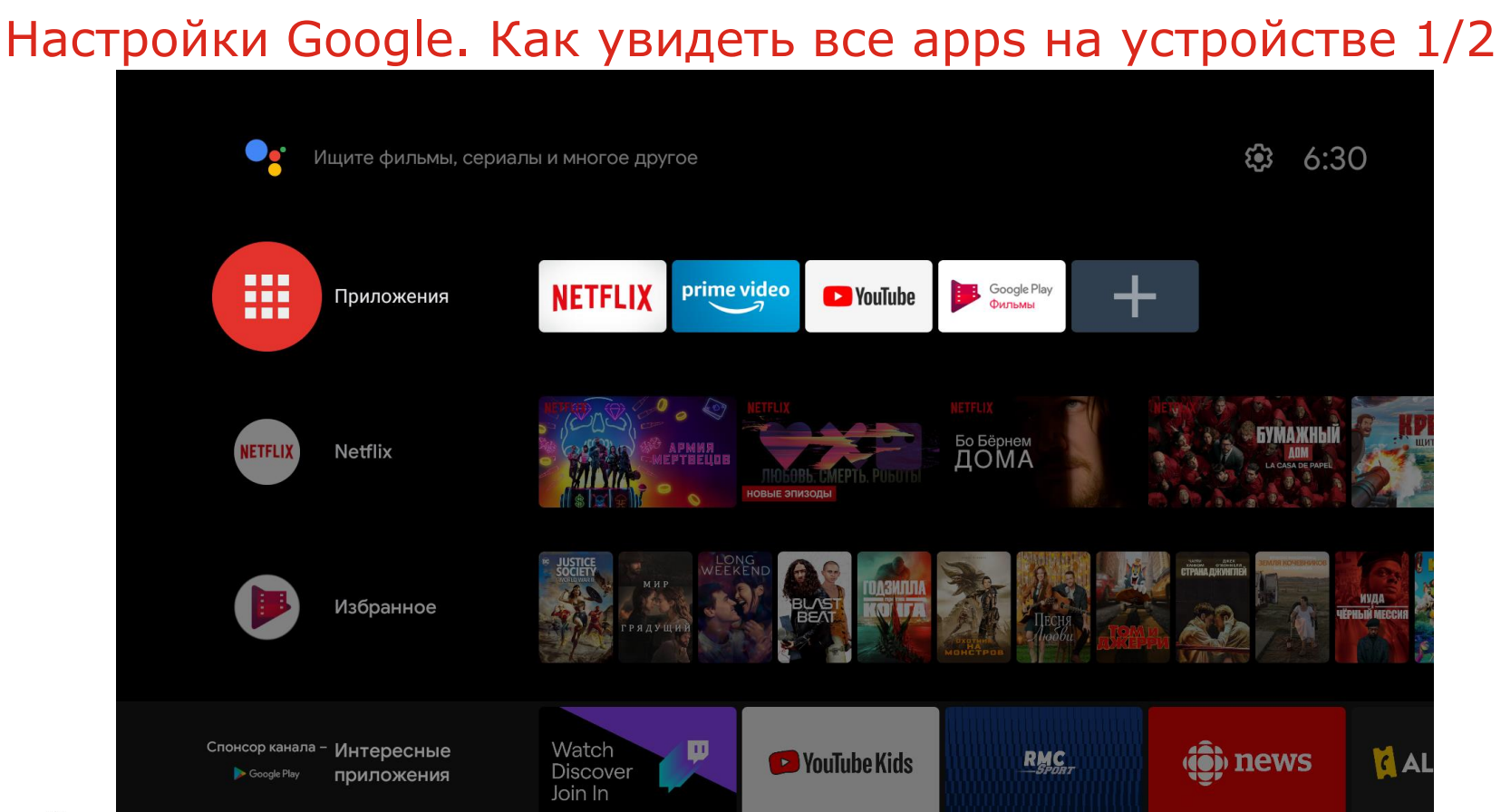

## Настройки Google. Как увидеть все apps на устройстве 2/2

|                      | Ещё прила            | <b>р</b> Ещё         | игры                  |  |
|----------------------|----------------------|----------------------|-----------------------|--|
| Приложения           |                      |                      |                       |  |
| NETFLIX              | prime video          | <b>D</b> YouTube     | Google Play<br>Фильмы |  |
| <mark>O</mark> Music | Google Play<br>Store | Google Play<br>Games |                       |  |
|                      |                      |                      |                       |  |
|                      |                      |                      |                       |  |

## Hастройки Google. Выбор Google Play Store 1/3

|  |               | Ещё приложен   | <b>р</b> е Еще́      | ё игры                |
|--|---------------|----------------|----------------------|-----------------------|
|  | Приложен      | ия             |                      |                       |
|  | NETFL         | IX prime video | YouTube              | Google Play<br>Фильмы |
|  | <b>O</b> Musi | ic Google Play | Google Play<br>Games |                       |
|  |               | Play Маркет    |                      |                       |
|  |               |                |                      |                       |
### Настройки Google. Выбор Google Play Store 2/3

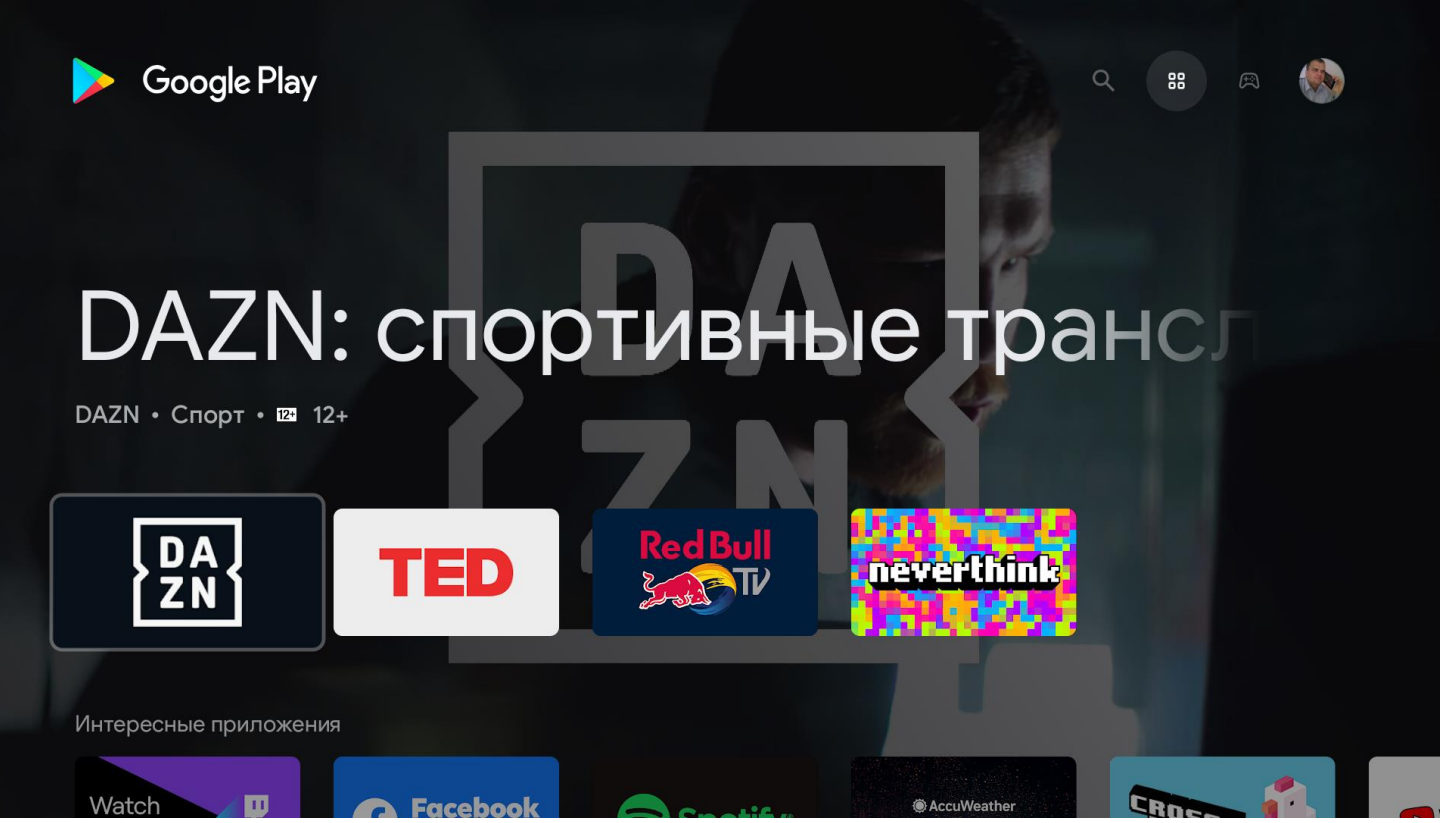

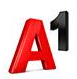

#### Настройки Google. Выбор Google Play Store 3/3

| ≽ Google Play         |          | <b>Q</b> Поиск         | 🔀 Приложения   | 🛱 Игры            | ١ |
|-----------------------|----------|------------------------|----------------|-------------------|---|
| Ф (Q По               | иск      |                        |                |                   |   |
| Популярные приложения |          |                        |                |                   |   |
| Spotify <sup>®</sup>  | DA<br>ZN | TV Internet<br>Browser | 🗩 YouTube Kids | Puffin TV Browser |   |
|                       |          |                        |                |                   |   |
|                       |          |                        |                |                   |   |

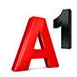

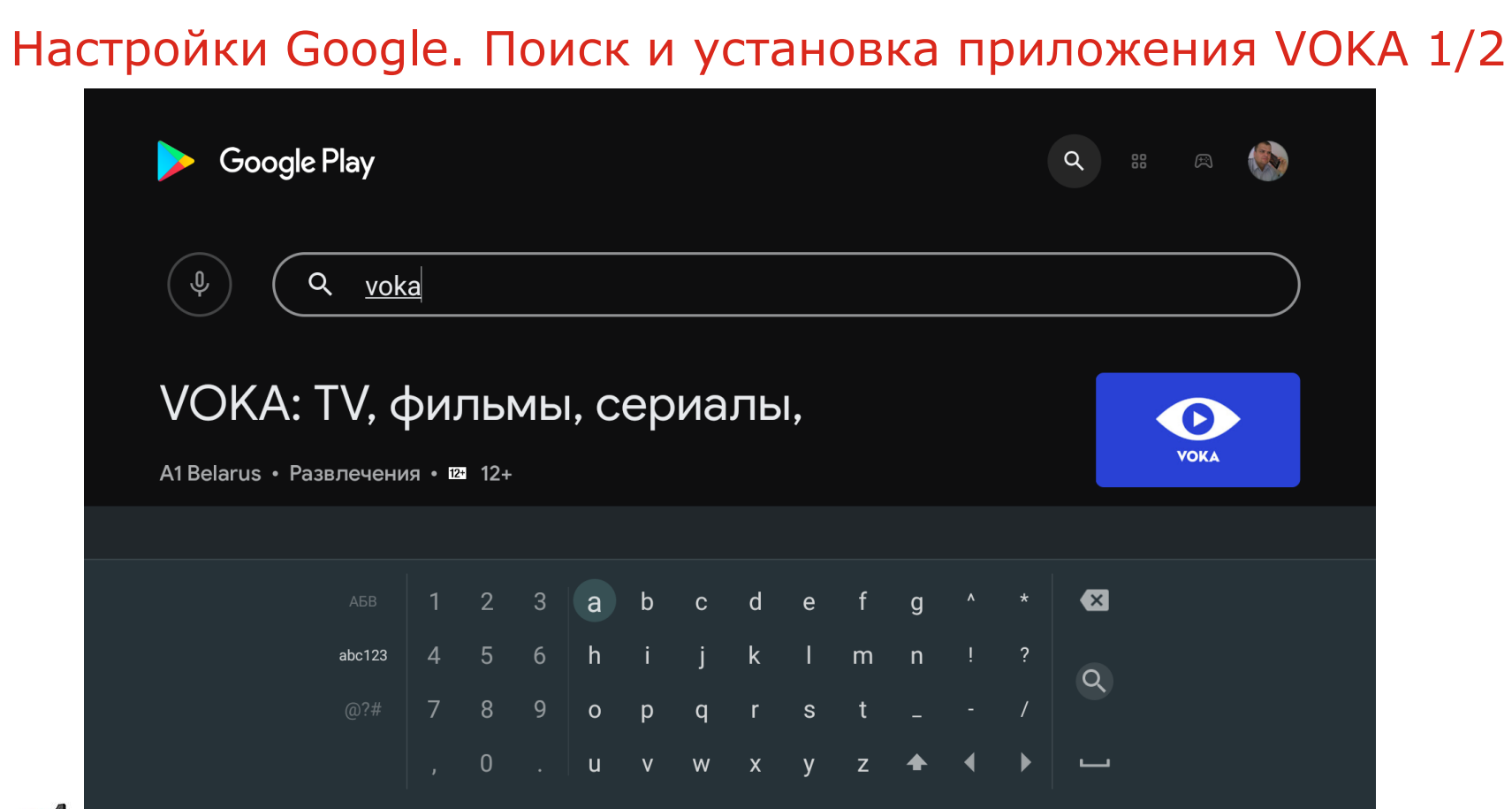

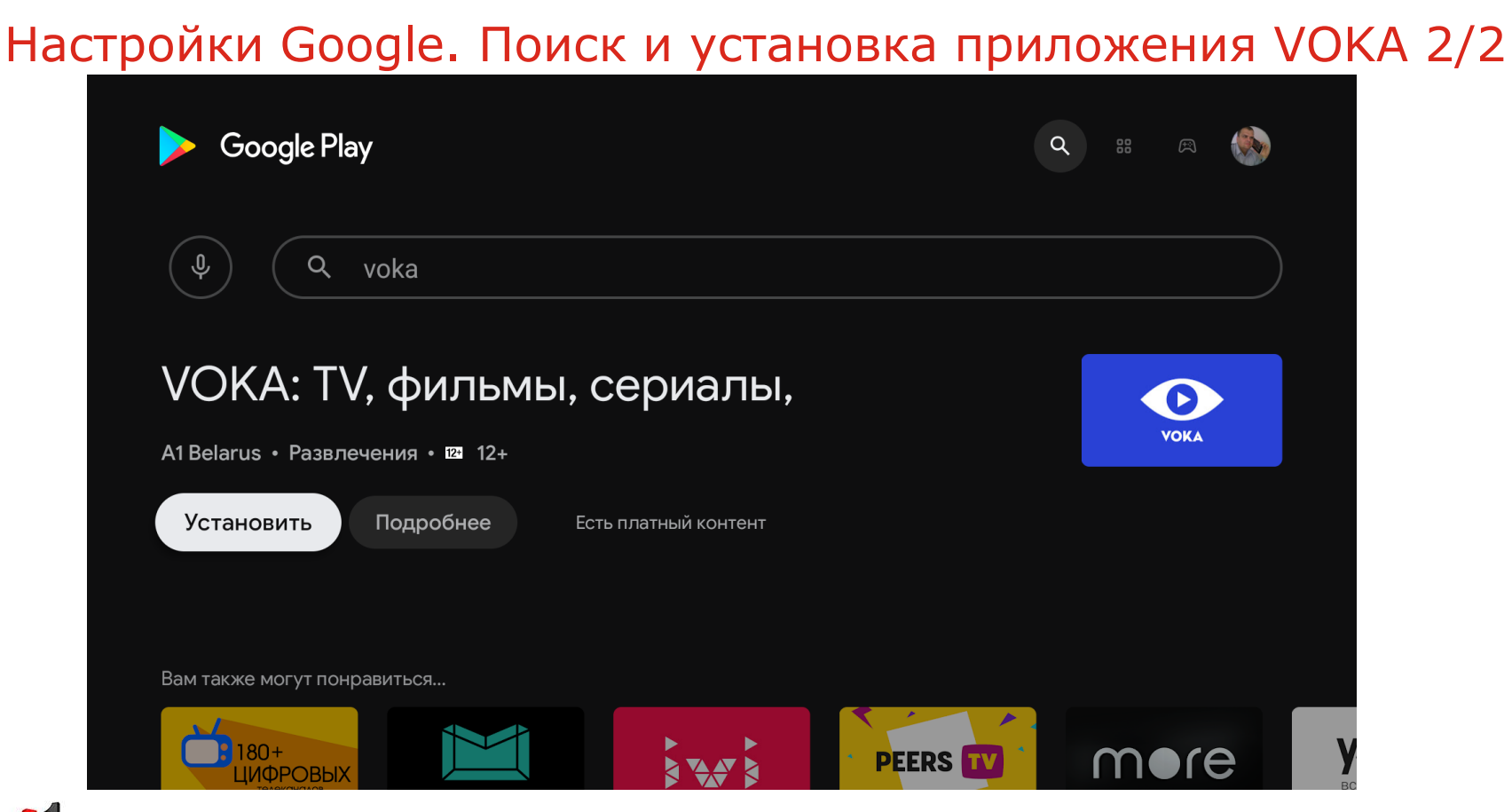

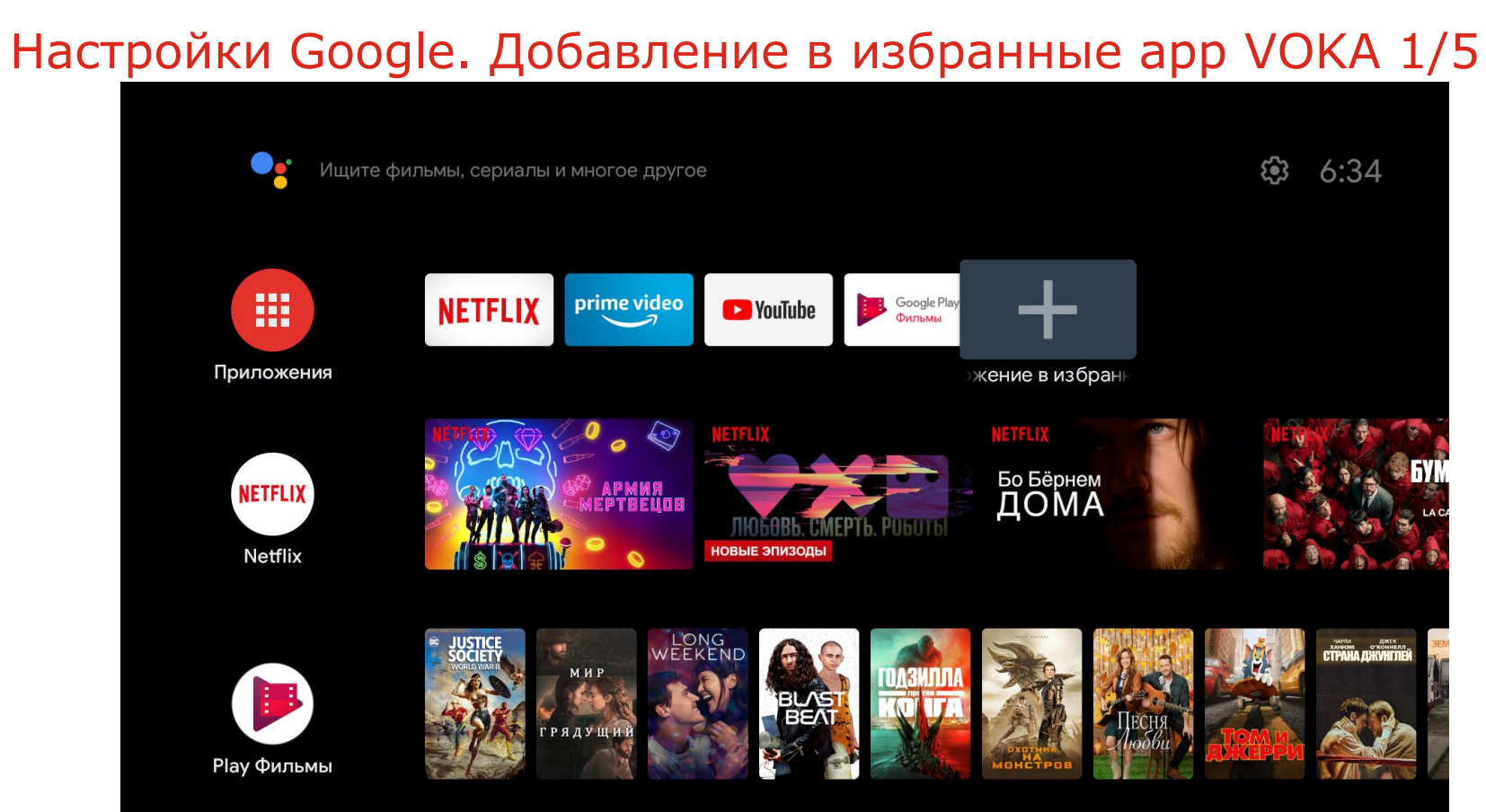

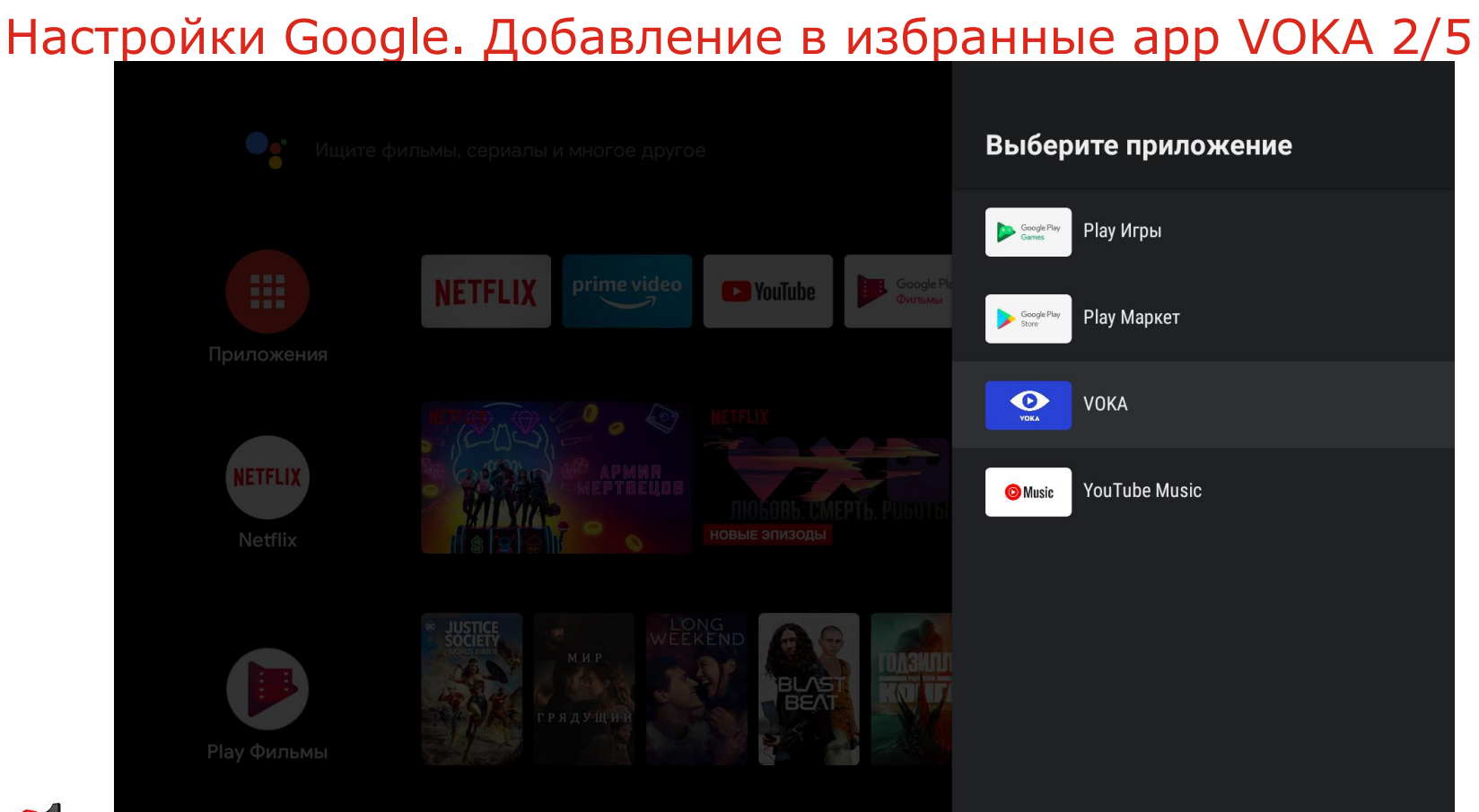

### Настройки Google. Добавление в избранные арр VOKA 3/5

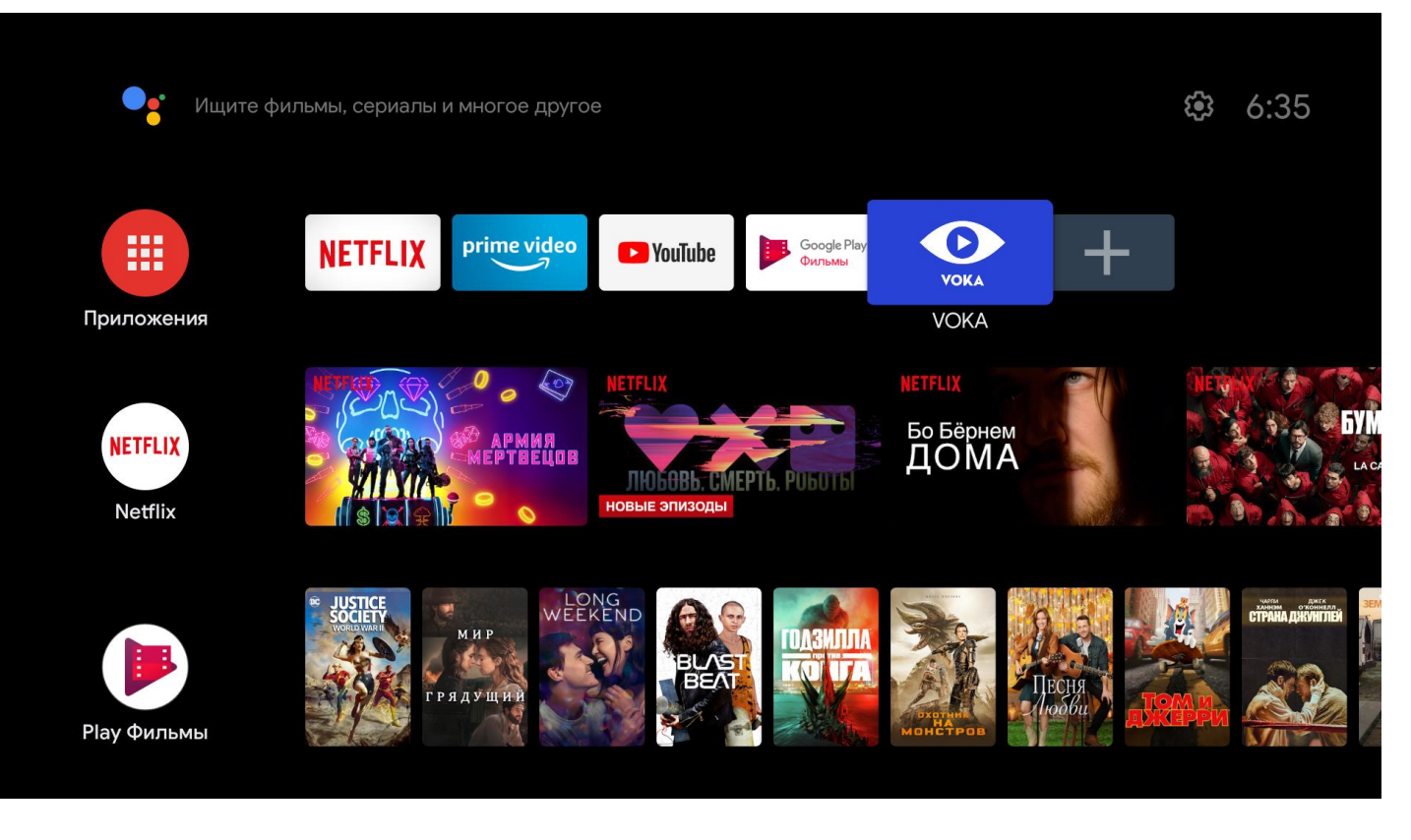

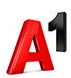

### Настройки Google. Добавление в избранные арр VOKA 4/5

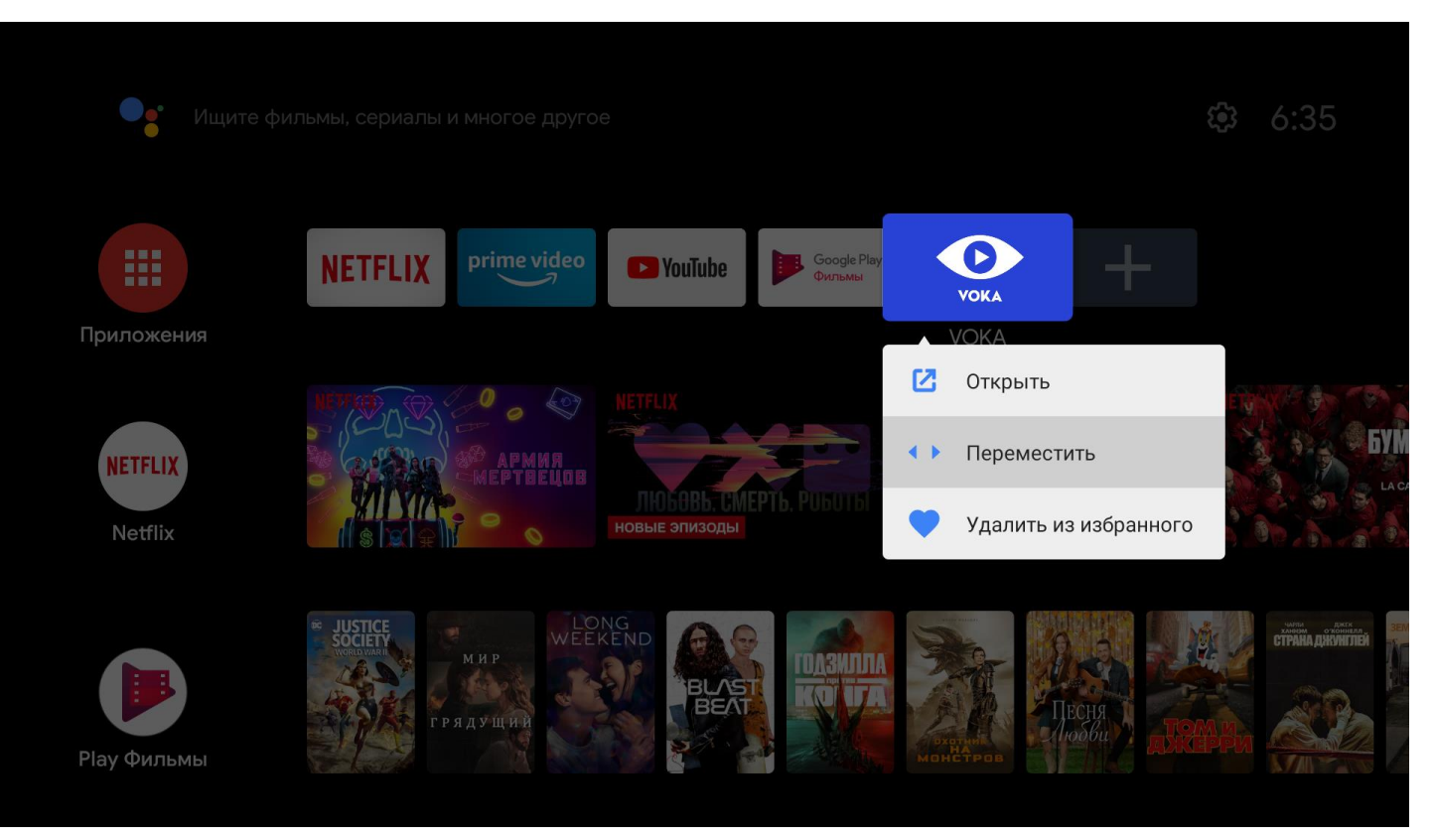

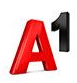

### Настройки Google. Добавление в избранные арр VOKA 5/5

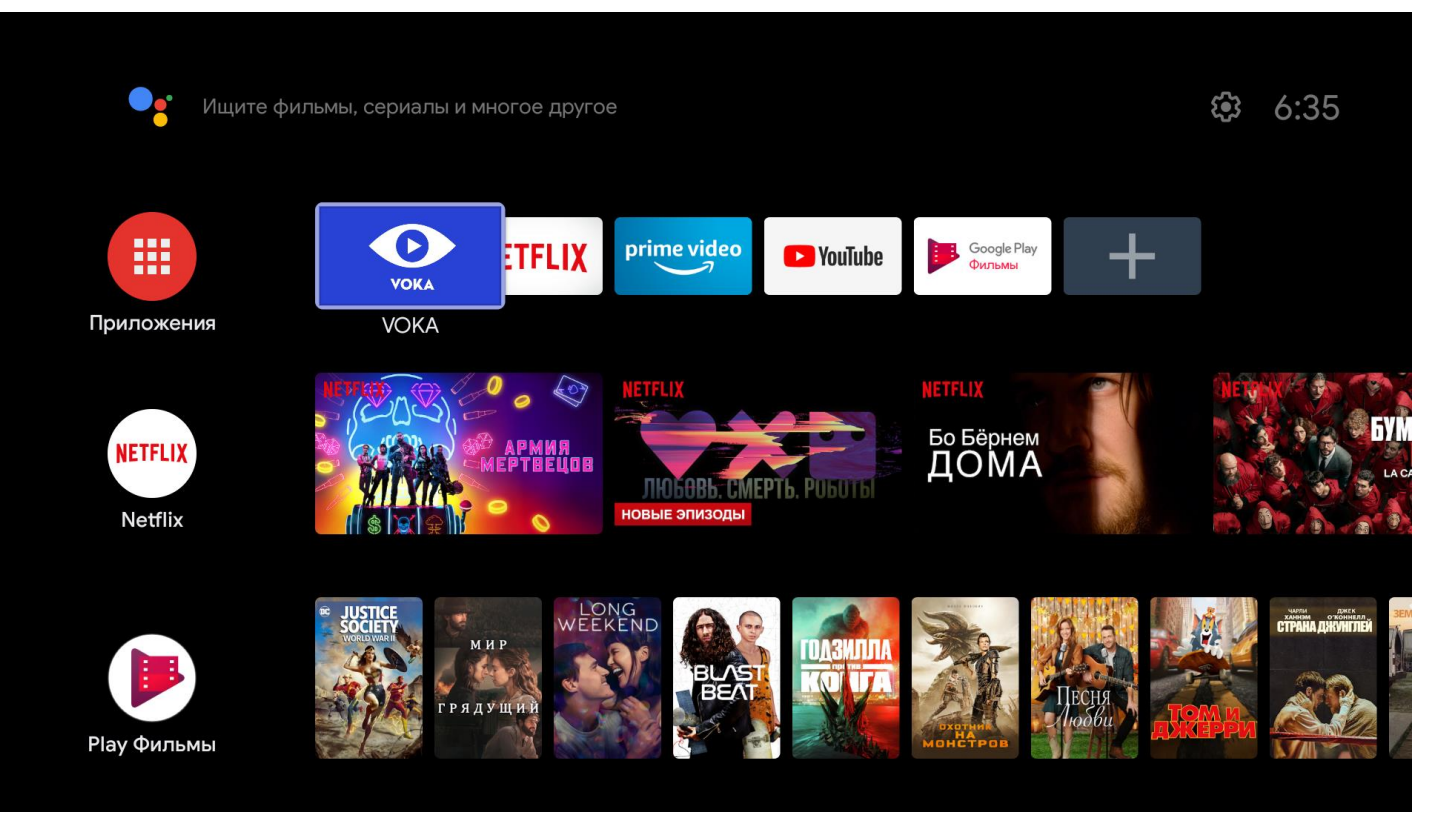

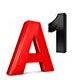

#### Приложение VOKA. Главный экран

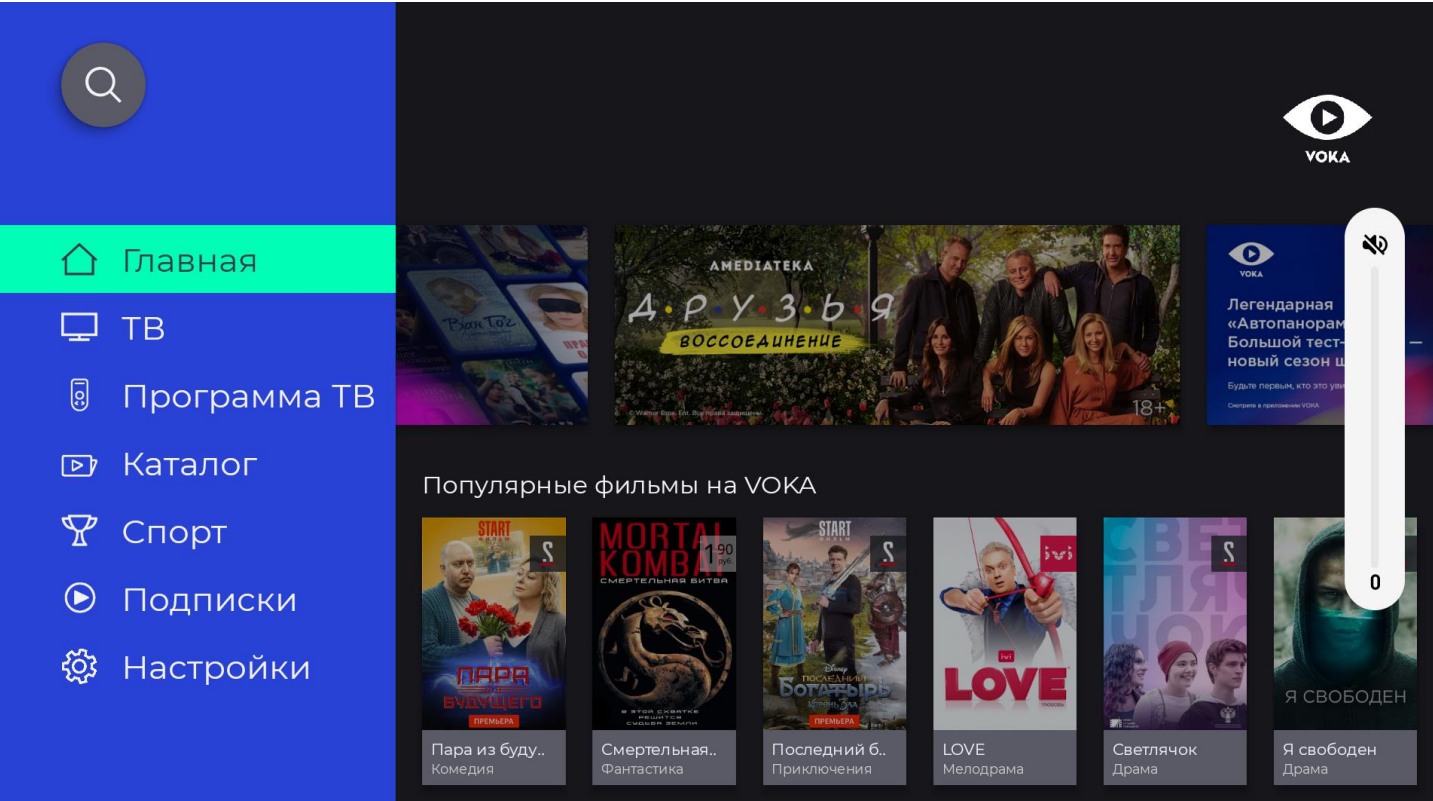

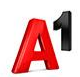

#### Приложение VOKA. Настройки-Вход 1/5

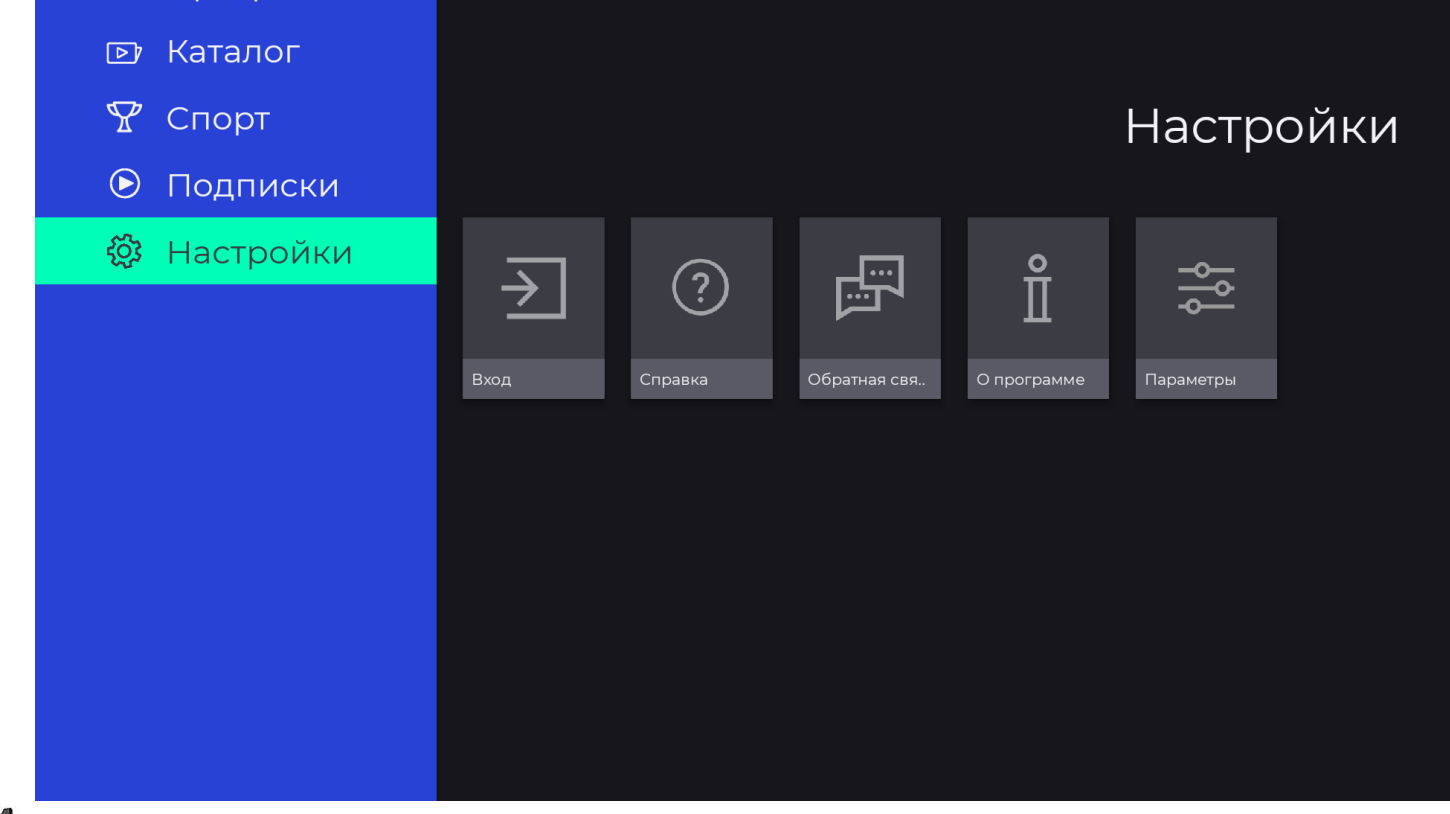

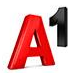

#### Приложение VOKA. Настройки-Вход 2/5

A

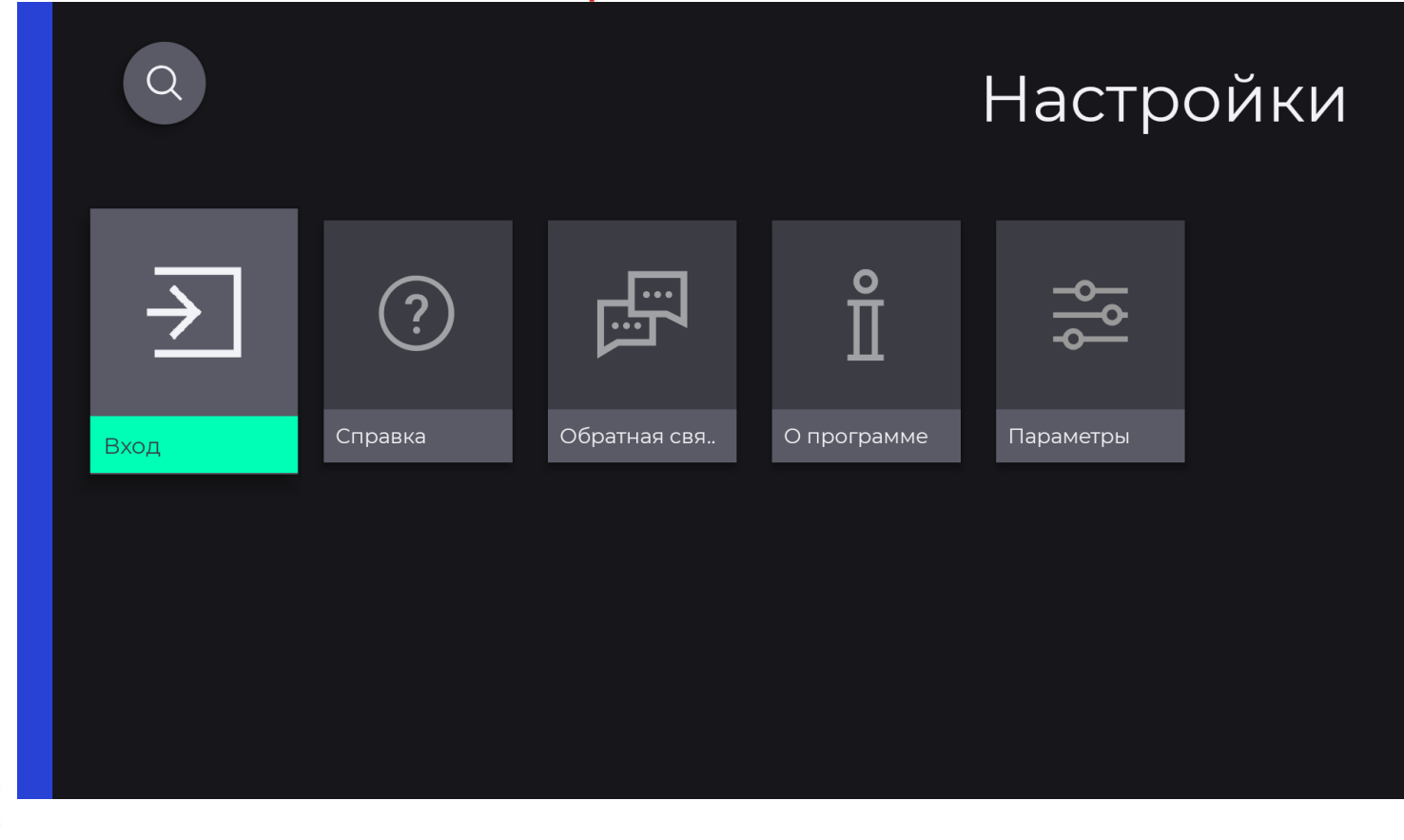

#### Приложение VOKA. Настройки-Вход 3/5

#### Вход

Нажимая "Войти", я принимаю Пользовательское соглашение и Политика конфиденциальности +375 29 310 13 41 Номер мобильного телефо

••••

Пароль

Войти

Получить пароль по SMS

Пользовательское соглашение

Политика конфиденциальности

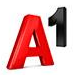

#### Приложение VOKA. Настройки-Вход 4/5

| Q                | Настройки           |              |           |              |  |
|------------------|---------------------|--------------|-----------|--------------|--|
| Взрослы) Детский | <b>Н</b><br>Добавит |              |           |              |  |
|                  |                     | $\Box$       | <u>}:</u> | ***          |  |
| Управление а По, | дписки Мои покупки  | Безопасность | Промокод  | Изменить пар |  |

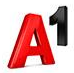

#### Приложение VOKA. Настройки-Вход 5/5

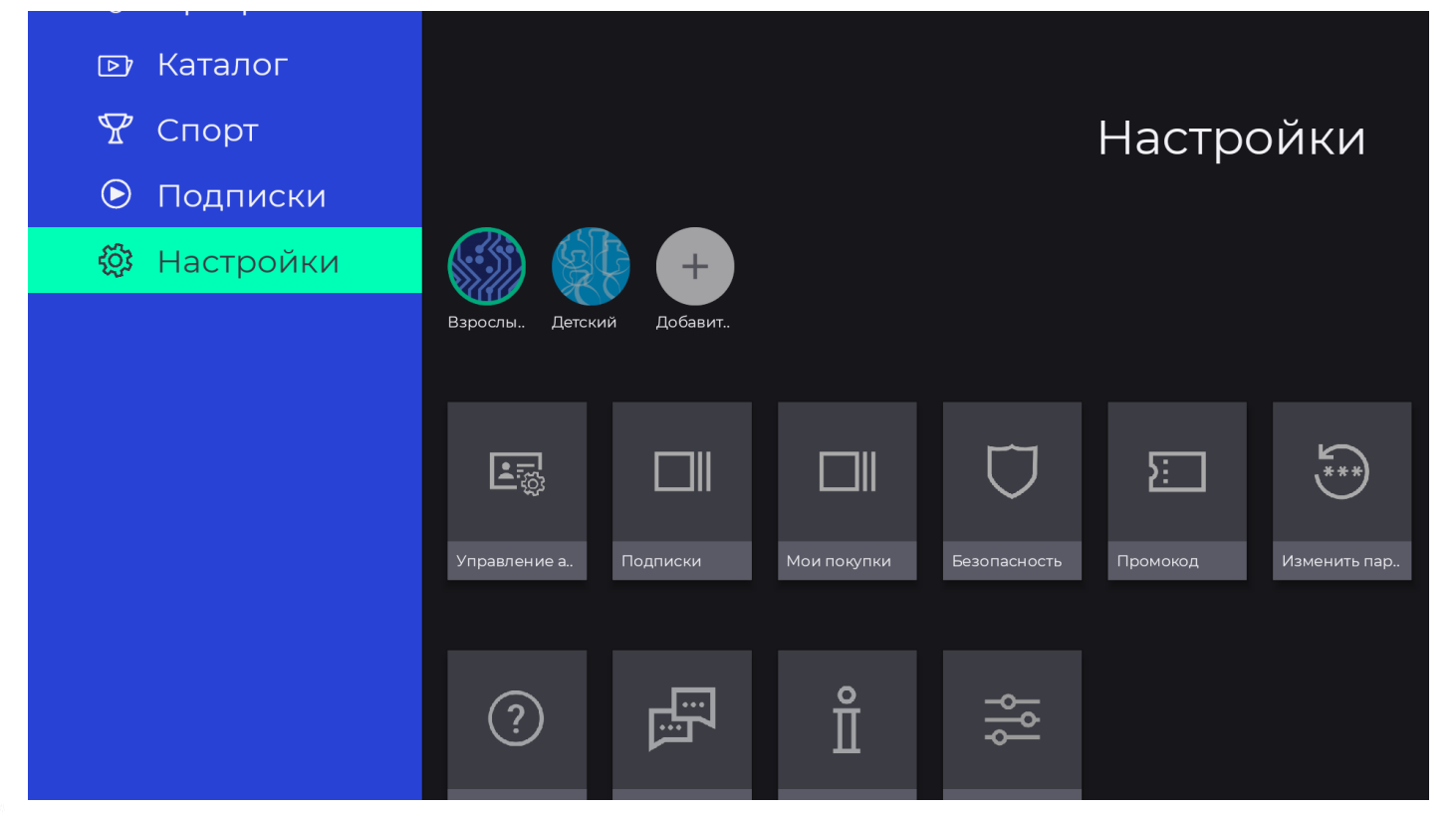

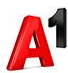

#### Приложение VOKA. Настройки-Подписки

#### Подписки

#### Мои подписки

Фильмы и сериалы 10,50 руб./30 дней

Дата следующего списания 14.06.2021

**Спорт** 5,90 руб./30 дней

Дата следующего списания 30.06.2021

ТВ расширенный 10,50 руб./30 дней

Дата следующего списания 17.06.2021

Доступные подписки

Все включено 21,00 руб./30 дней

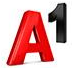

#### Приложение VOKA. Настройки-Мои покупки

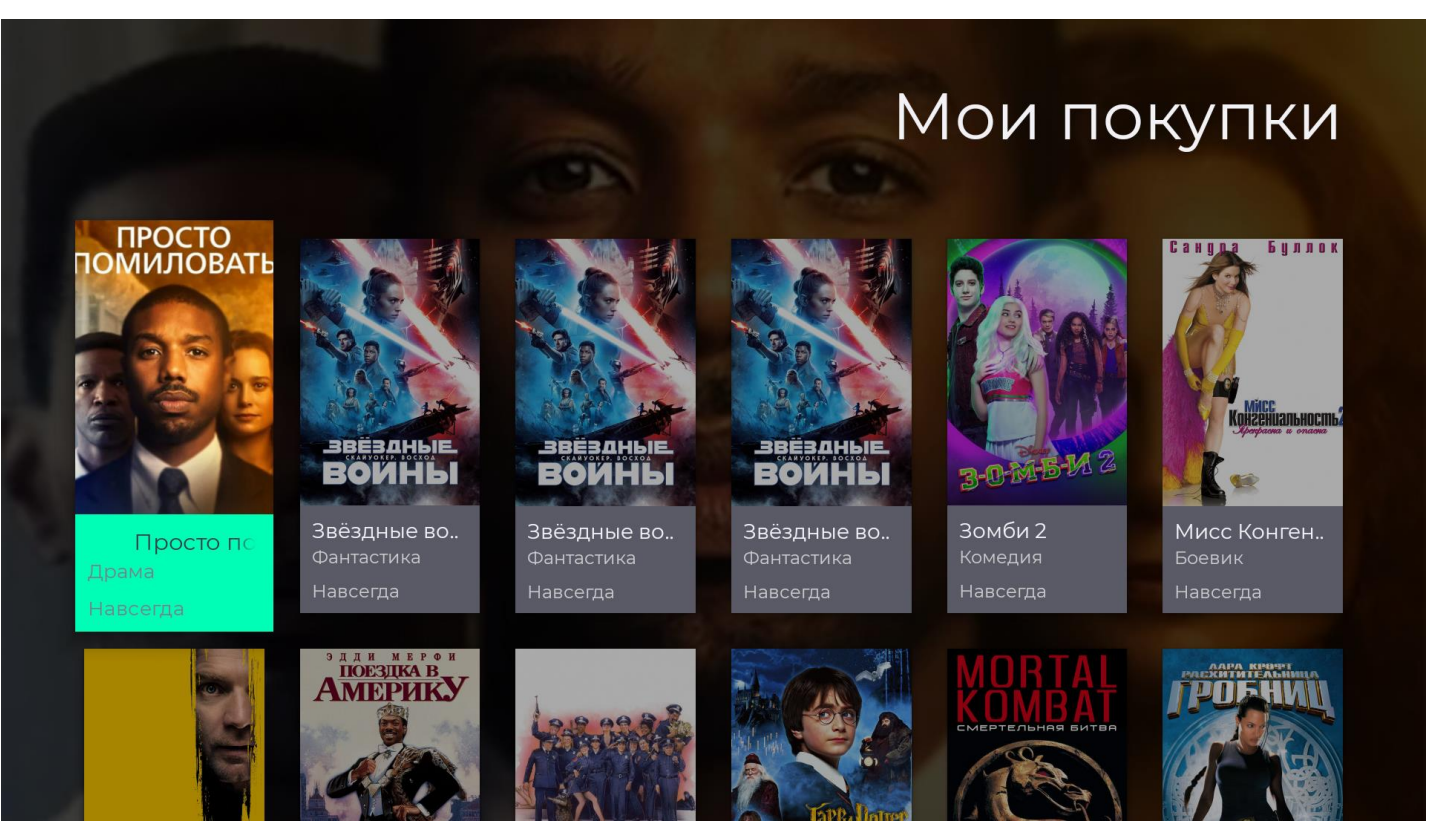

#### Приложение VOKA. Настройки-Безопасность

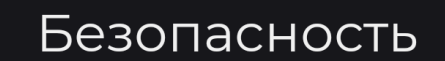

Ваш уникальный код для ограничения возможности совершать покупки. Также необходим для родительского контроля. PIN-код Изменить PIN-код Родительский контроль  $\mathbf{\nabla}$ 

#### Приложение VOKA. Настройки-Промокод

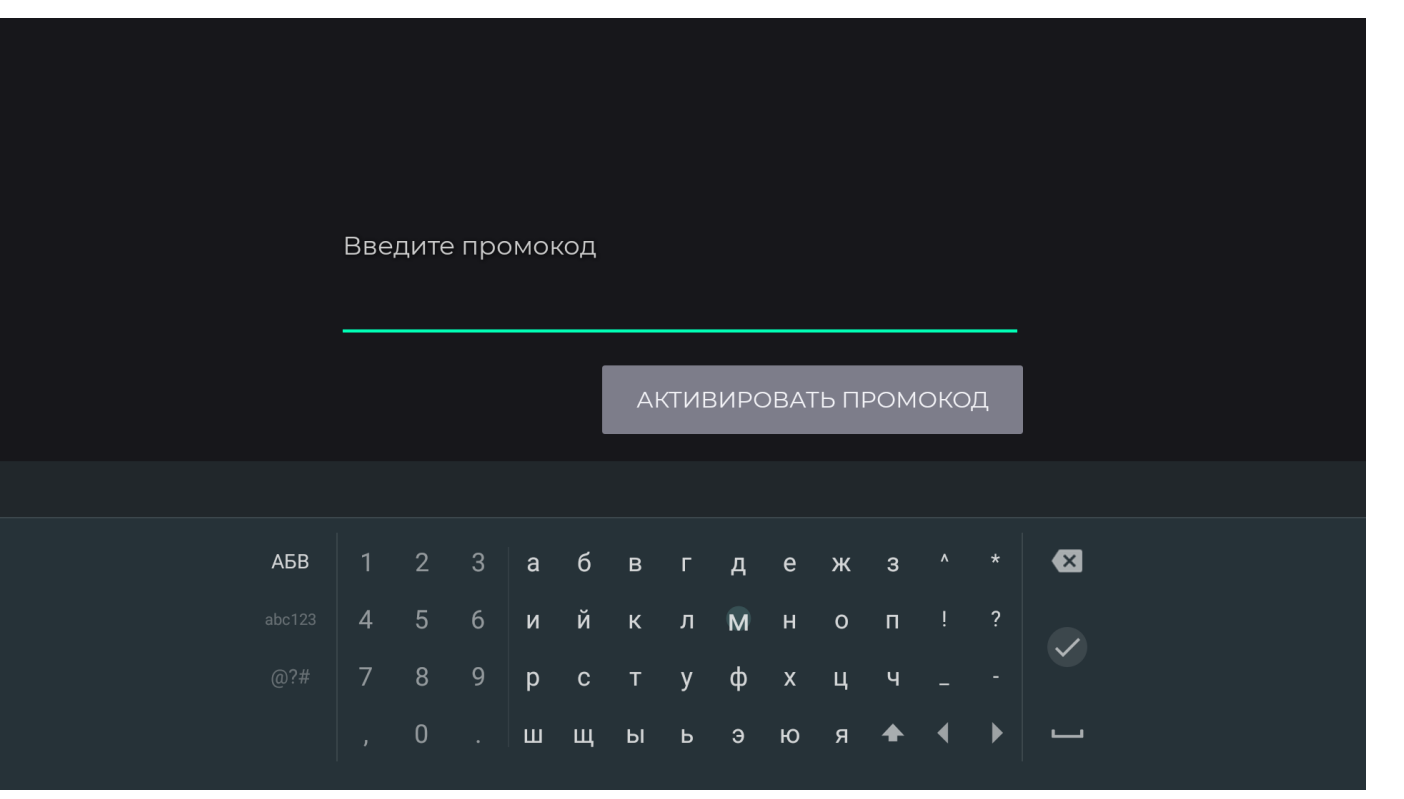

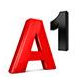

#### Приложение VOKA. Настройки-Изменить пароль

Введите текущий пароль

#### **В**релите новый пароль

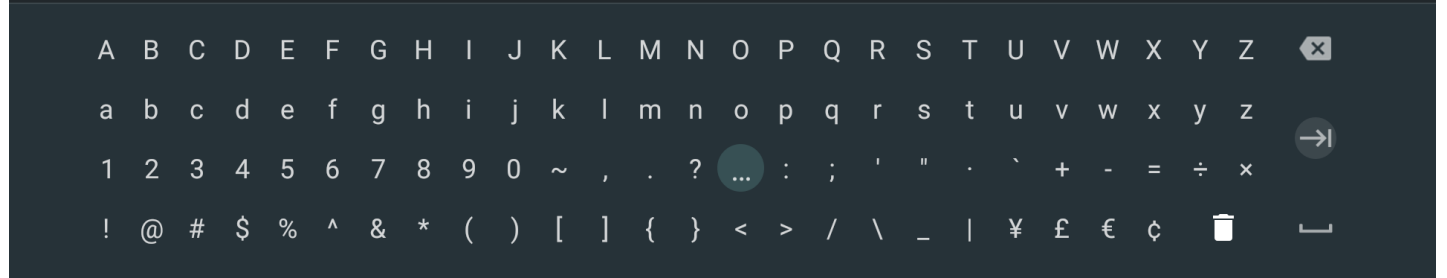

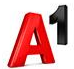

#### Приложение VOKA. Настройки-Справка

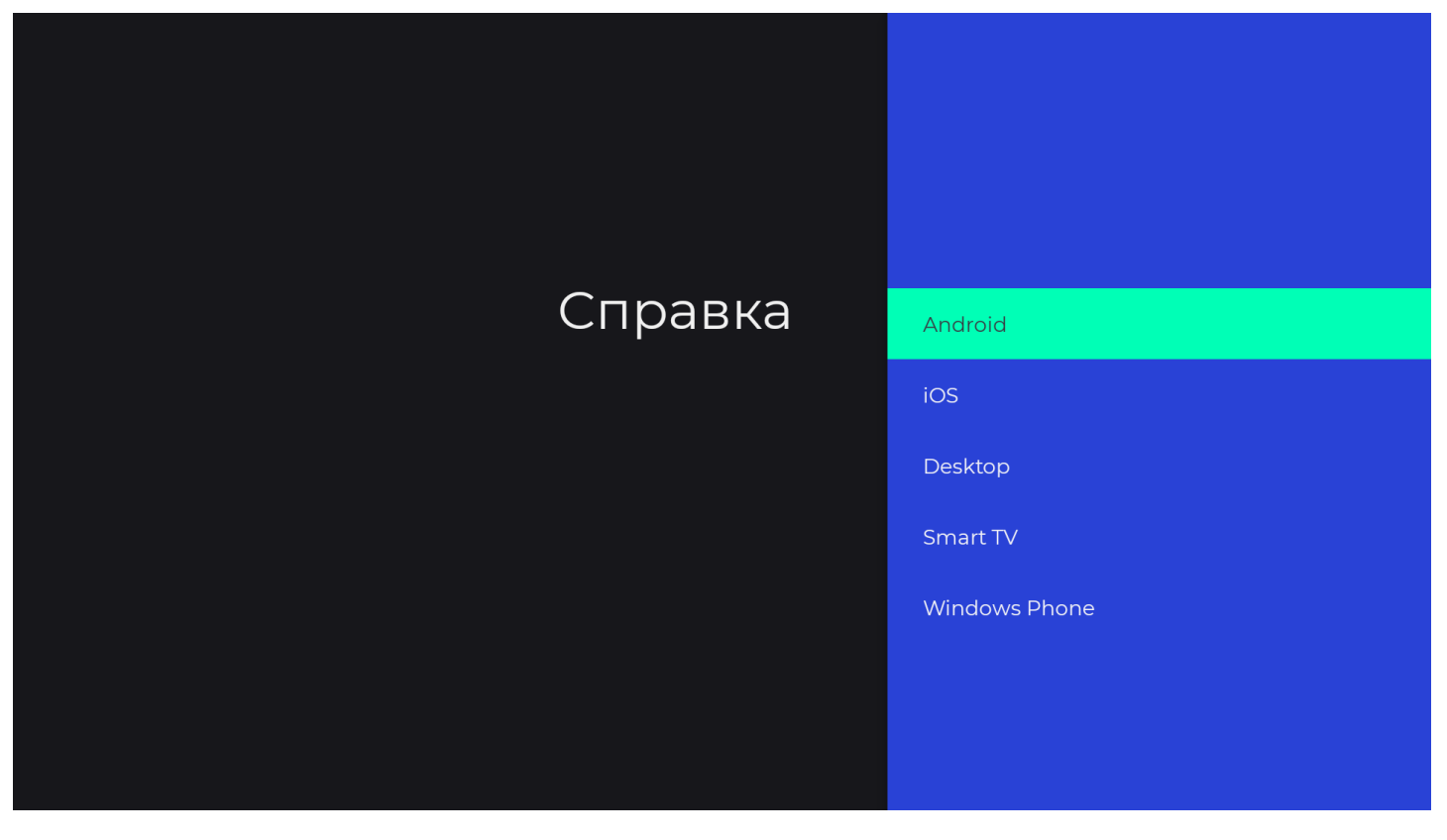

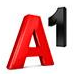

#### Приложение VOKA. Настройки-О программе

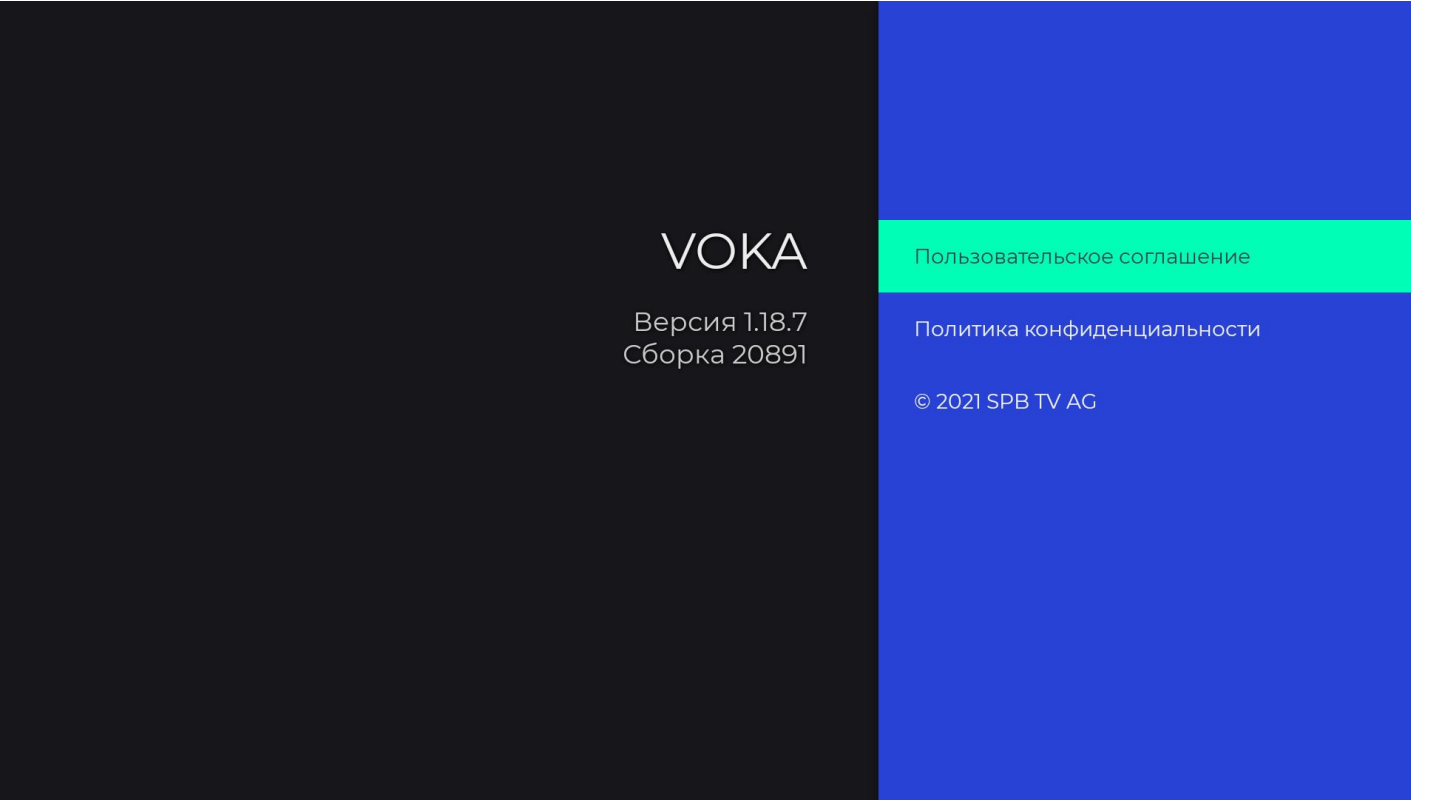

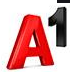

#### Приложение VOKA. Настройки-Параметры 1/5

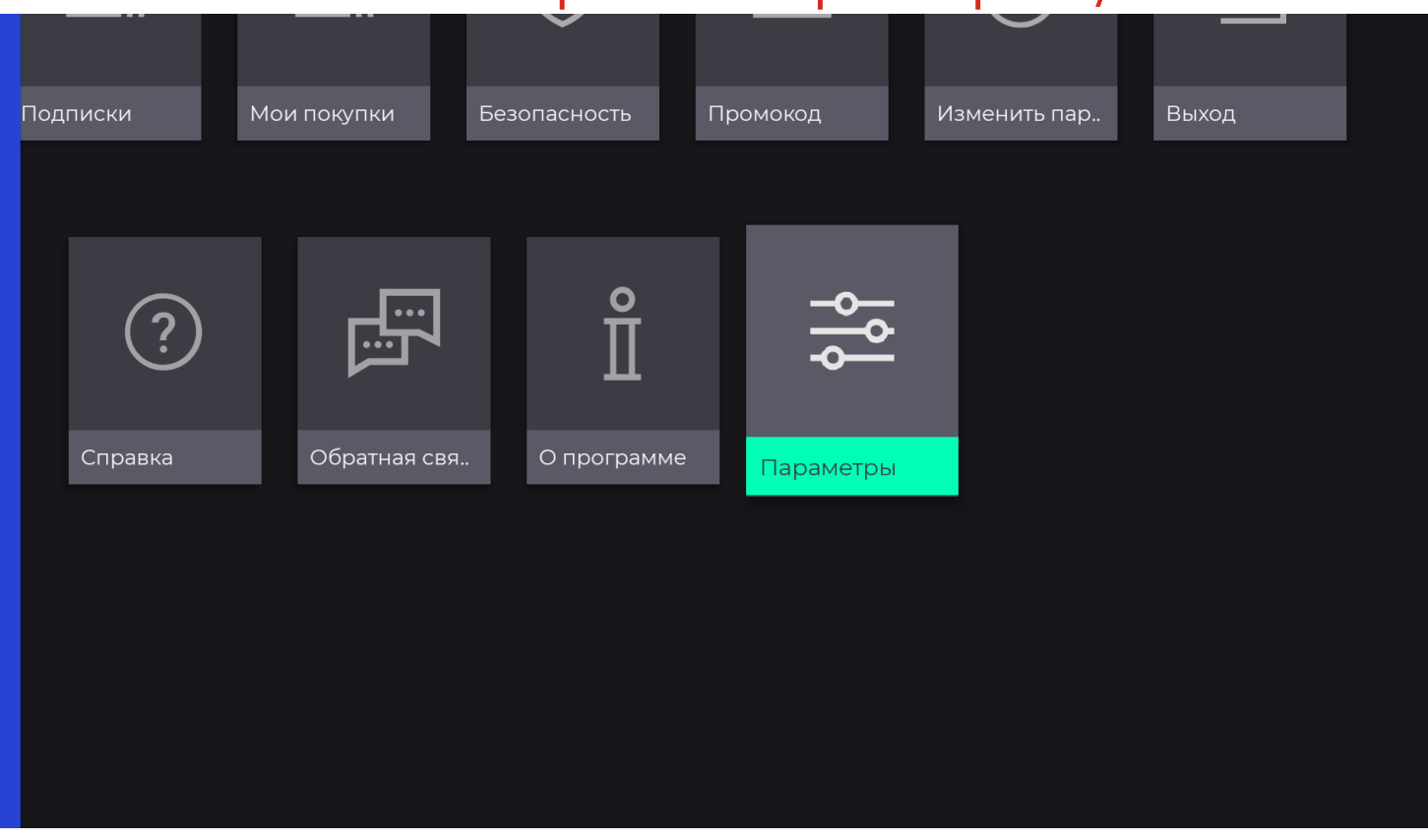

## Приложение VOKA. Настройки-Параметры/Список (по умолчанию) 2/5

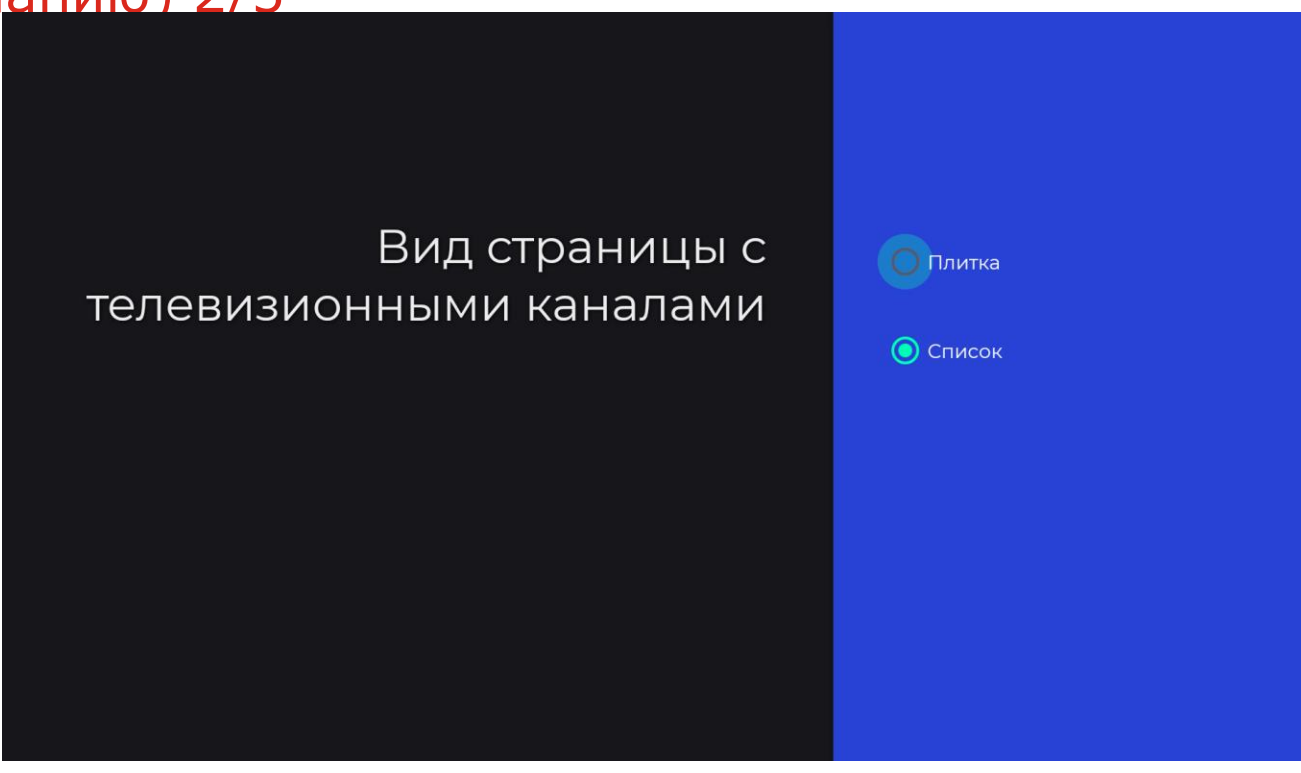

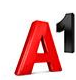

## Приложение VOKA. Настройки-Параметры/Список (по умолчанию) 3/5

| БЕЛАРУСЬ                 | 1. Беларусь 1 HD<br>6:00 Доброе утро, Беларусь! | Þ |
|--------------------------|-------------------------------------------------|---|
| Ø                        | 2. ОНТ НD<br>6:00 Наше утро                     | Þ |
| C                        | 3. СТВ НD<br>6:30 24 часа                       | Þ |
| мир                      | 4. МИР НD<br>6:03 Ограбление по-женски. 2       | Þ |
| БЕЛАРУСЫ <mark>ии</mark> | 5. РТР-Беларусь HD<br>6:05 Новое Утро           | Þ |
| БЕЛАРУСЬ                 | 6. НТВ-Беларусь НD<br>6:15 Белорусы             | Þ |

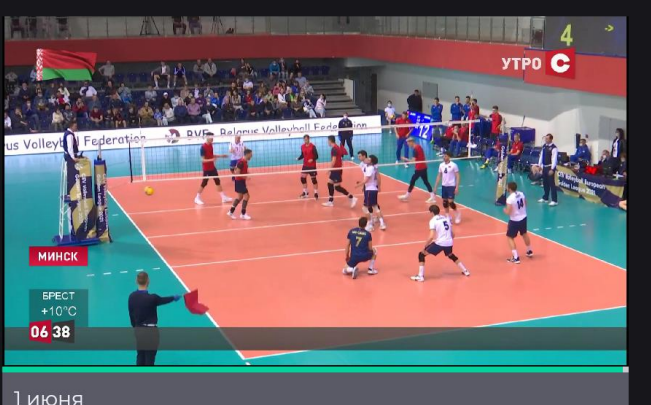

- 6:35 Пища богов
- 8:15 Анфас
- 8:35 Самая полезная программа
- 9:35 О вкусной и здоровой пище
- 10:00 Минск и минчане
- 10:30 Центральный регион

Draft for

#### Приложение VOKA. Настройки-Параметры/Плитка 4/5

## Вид страницы с телевизионными каналами

| $\frown$ |        |
|----------|--------|
|          | Плитка |
| $\sim$   |        |

Список

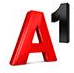

#### Приложение VOKA. Настройки-Параметры/Плитка 5/5

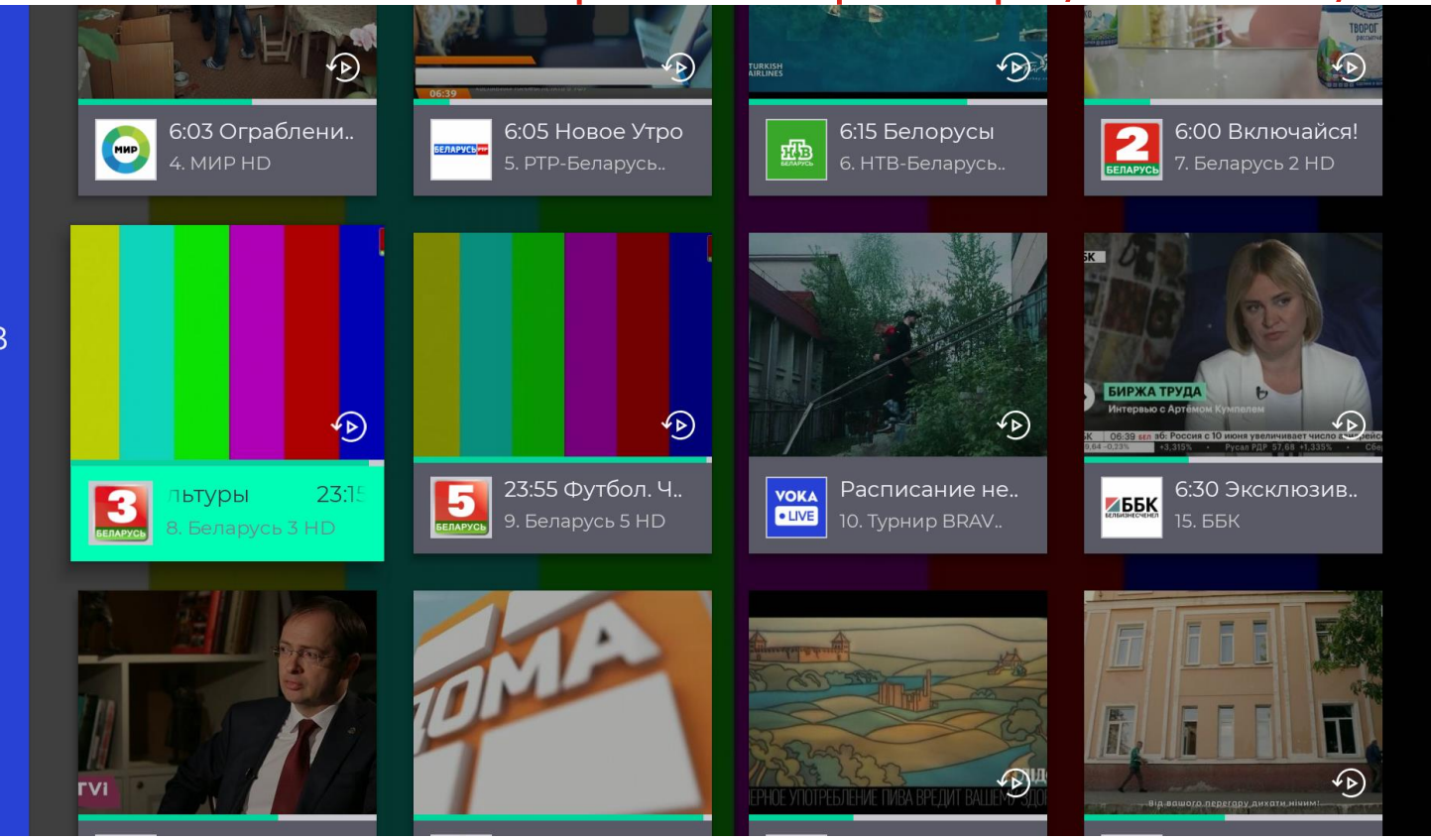

#### Приложение VOKA. Программа ТВ

|                | 1 июн., 6:41             |                    | 6:3 | 6:30                                                                 |          | 7:       | 7:00             |                      |                     | 7:30                 |                          |
|----------------|--------------------------|--------------------|-----|----------------------------------------------------------------------|----------|----------|------------------|----------------------|---------------------|----------------------|--------------------------|
| 🛆 Главная      | 1                        | Беларусь 1 НD      |     | Доброе                                                               | е утро,  | ¢        |                  | 3                    | он                  | Добро                | е утро, Бел              |
| TB             | БЕЛАРУСЬ                 |                    |     | Белару                                                               | CD:      |          |                  | a                    | <b>^</b>            |                      |                          |
| 🔋 Программа ТВ |                          |                    |     |                                                                      | obpoe    | Д<br>6:0 | обро<br>00-7:00  | е утро,              | , Бела              | русь!                |                          |
| 🕞 Каталог      |                          |                    |     |                                                                      | Senapyes | Ка<br>сд | ждый,<br>елать і | день наг<br>заше утр | ши веду<br>ю чуть-ч | щие про<br>1уть добр | сыпаются н<br>ее. Каждую |
| 🖞 Спорт        | Ø                        | OHT HD             | ľ   | Наше у                                                               | тро      | <u>م</u> | На               |                      | Наг                 | ше утро              |                          |
| 🕑 Подписки     |                          |                    |     |                                                                      |          |          |                  |                      |                     |                      |                          |
| 🐯 Настройки    | C                        | CTB HD             |     | <b>√</b> €                                                           | Утро. С  | тудия хо | роше             | го наст              | роени               | я                    | 24 часа                  |
|                |                          | МИР НД             |     | Ограбление по-женски. 🕢 Ограбление по-жен<br>2-я серия<br>Новое Утро |          |          | раблен           | ие по-ж              | енски. 3-я          |                      |                          |
|                | БЕЛАРУСЬ <mark>ит</mark> | РТР-Беларусь<br>HD |     |                                                                      |          |          |                  |                      |                     |                      |                          |
|                | щЪ                       | НТВ-Беларусь       |     | <b>€</b> Þ                                                           |          | Сегод    | ня.              | Враче                | ебные <sup>-</sup>  | тайны                | Гото                     |

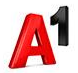

#### Приложение VOKA. Каталог

|    | 🛆 Главная      |                    |                                                                                                    |                        |                                                                           |                                                                                                    |                      |
|----|----------------|--------------------|----------------------------------------------------------------------------------------------------|------------------------|---------------------------------------------------------------------------|----------------------------------------------------------------------------------------------------|----------------------|
|    | 🖵 ТВ           |                    |                                                                                                    |                        |                                                                           | Ка                                                                                                    | талог                |
|    | 🔋 Программа ТВ |                    |                                                                                                    |                        |                                                                           |                                                                                                    |                      |
|    | 🕞 Каталог      | Сериалы            | Фильмы Г                                                                                                    | Тознавательное         | Подборки                                                                  | Мультфильмі                                                                                                    | ы Мультсер           |
|    | 🖞 Спорт        | × 2021             | 2020 201                                                                                                    | 9 Бесплатно            | Российские                                                                | Зарубежные                                                                                                    | Азиатские            |
|    | 🕑 Подписки     |                    |                                                                                                    |                        |                                                                           |                                                                                                    |                      |
|    | 4 Настройки    | Сарузья<br>Комедия | потецу сто<br>Составляется сторина<br>Составляется сториться<br>Составляется сториться сториться<br>Составляется сториться<br>Составляется сториться<br>Составляется сториться<br>Составляется сториться<br>Составляется сториться<br>Составляется сториться<br>Составляется сториться<br>Составляется сториться<br>Составляется сториться сториться ст | Блудный сын<br>Триллер | пости<br>ничто не<br>случается дважды<br>то-<br>Ничто не слу<br>Мелодрама | ининика<br>калана<br>каланана<br>калана<br>калана<br>калана<br>калана<br>калана<br>калана<br>калана<br>калана<br>калана<br>калана<br>калана<br>калана<br>калана<br>калана<br>калана<br>калана<br>калана<br>калана<br>калана<br>калана<br>калана<br>калана<br>калана<br>калана<br>калана<br>калана<br>каланана<br>каланана<br>каланананананананананананананананананана | А<br>Сомина<br>Драма |
| 20 |                | A                  | mere.tv CTC                                                                                                    | АУАЙТ<br>силоциях      | merety                                                                    |                                                                                                    | РАССКАЗ СЛУЖАНКИ     |

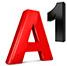

#### Приложение VOKA. Карточка сериала 1/2

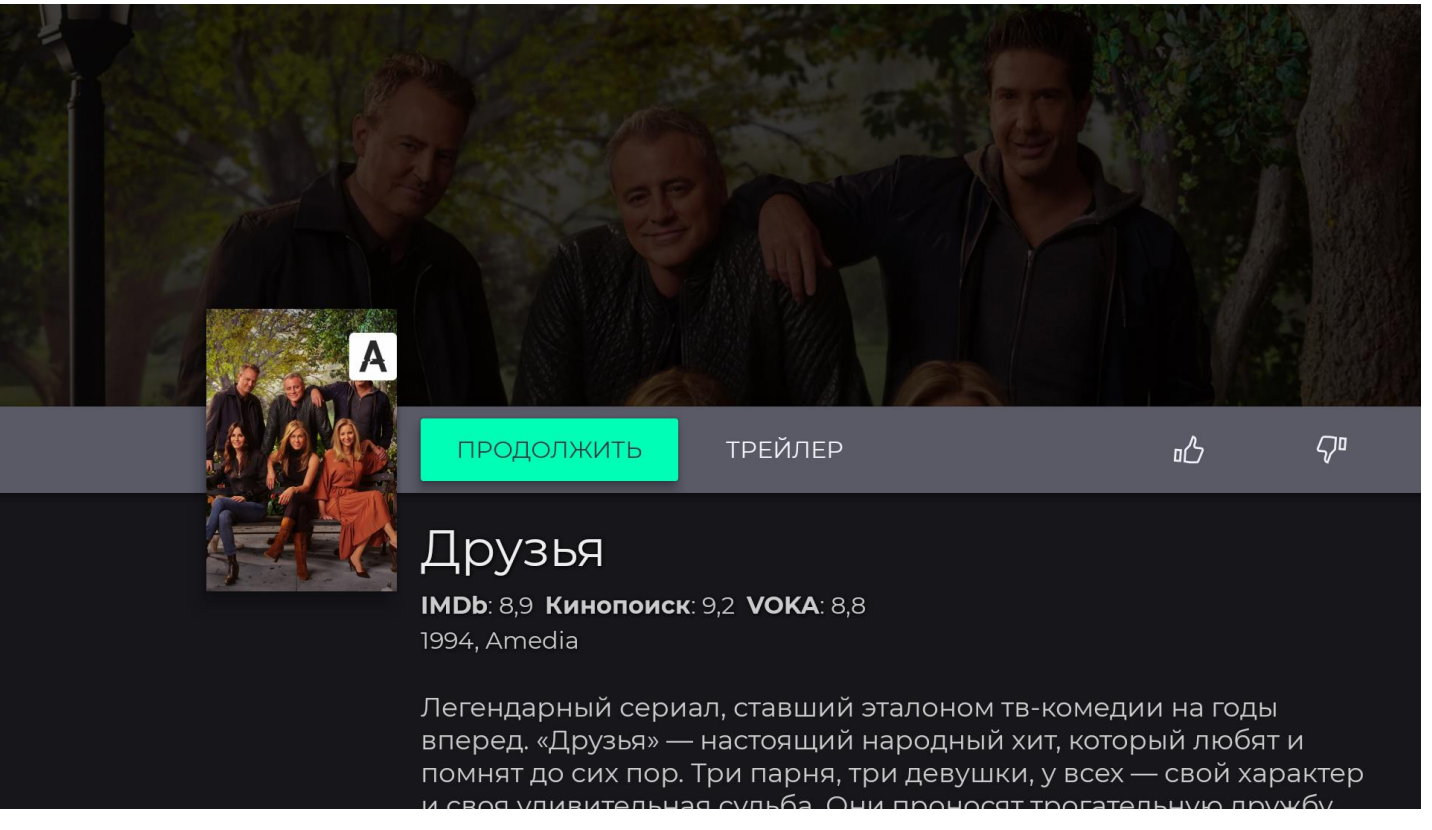

## Приложение VOKA. Карточка сериала 2/2

Уои! Уои! Режи Актер Жанр Язык Возра Ориг

сквозь года, постоянно проверяя ее на прочность. I'll Be There For

| Режиссер               | E  |
|------------------------|----|
| Актеры                 | Ļ  |
| Жанры                  | К  |
| Языки                  | F  |
| Возрастные ограничения | 18 |
| Оригинальное название  | F  |
|                        |    |

Бен Уинстон, Кевин Брайт, Бен Уинсто... Дэвид Швиммер, Мэттью Перри, Мэтт ... Комедия, Мелодрама Русский 18+ Friends

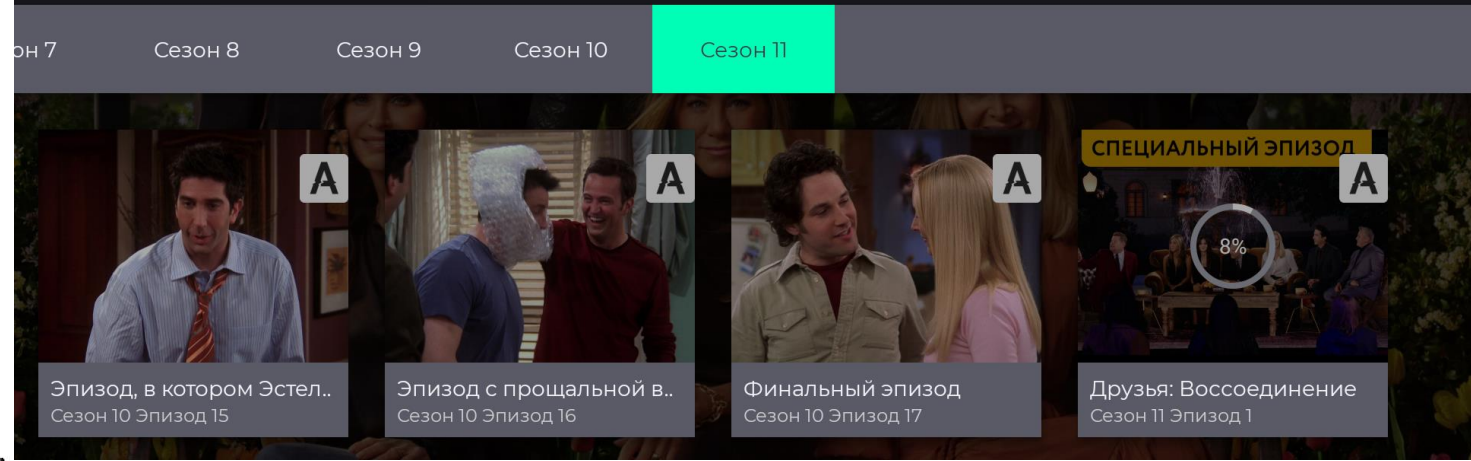

#### Приложение VOKA. Карточка фильма 1/2

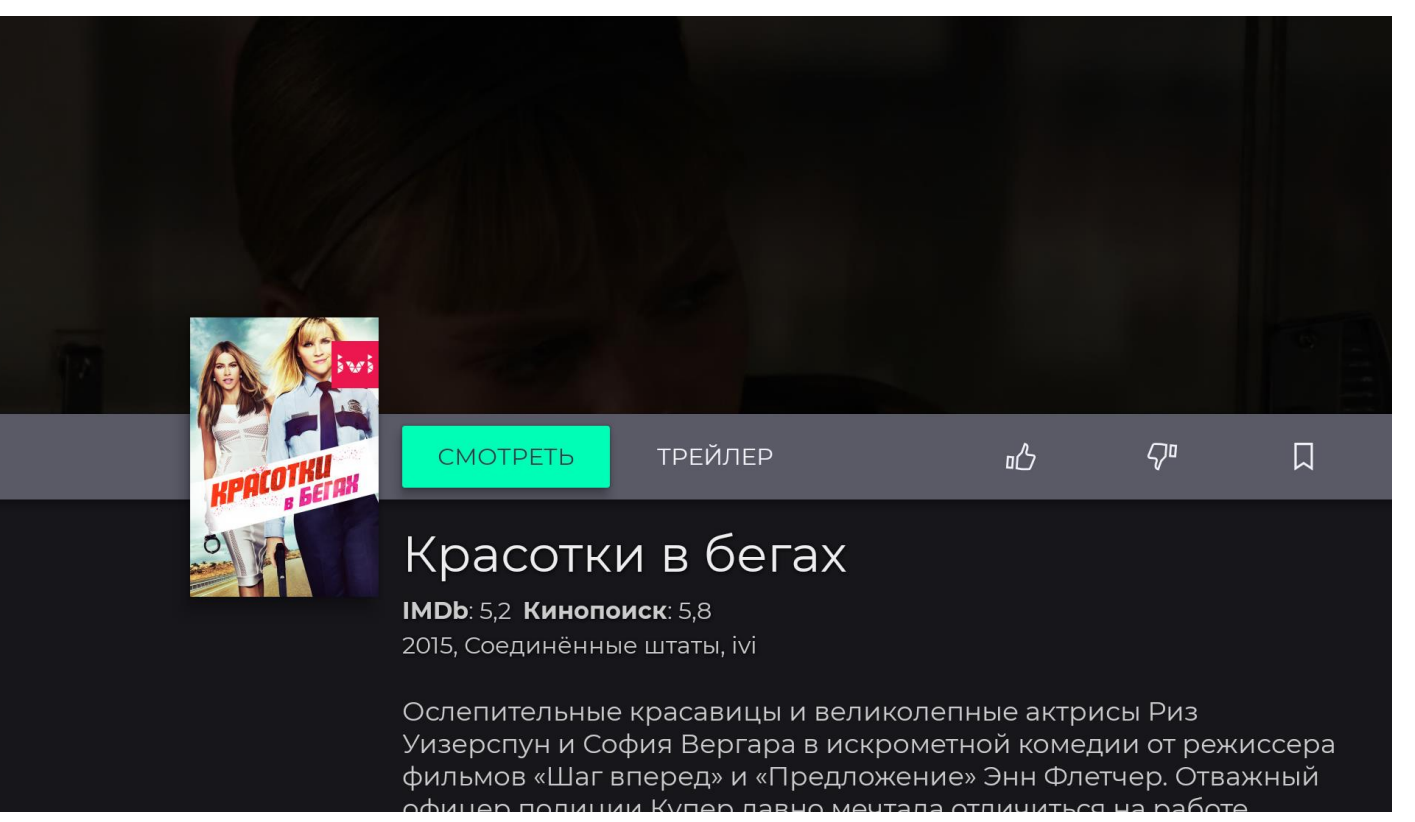

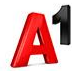

#### Приложение VOKA. Карточка фильма 2/2

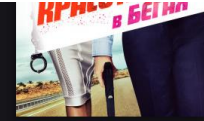

Майкл Рэй Эскамиллья, Хоакин Косио, Джон Кэрролл Линч, Джим Гэффиган, Майк Бирбиглия, Винсент Лареска, Лэвил Лженсен, Эвалуна Монтанер

#### Рекомендуем

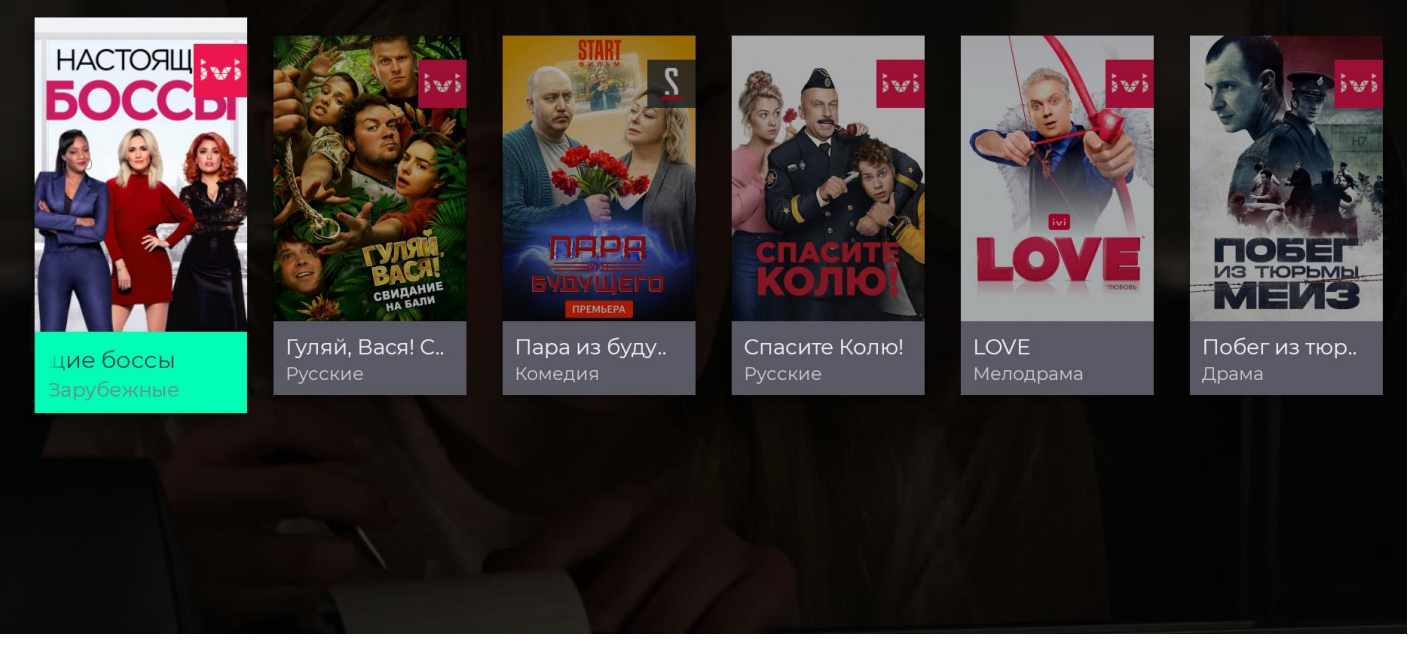

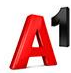

#### Приложение VOKA. Спорт

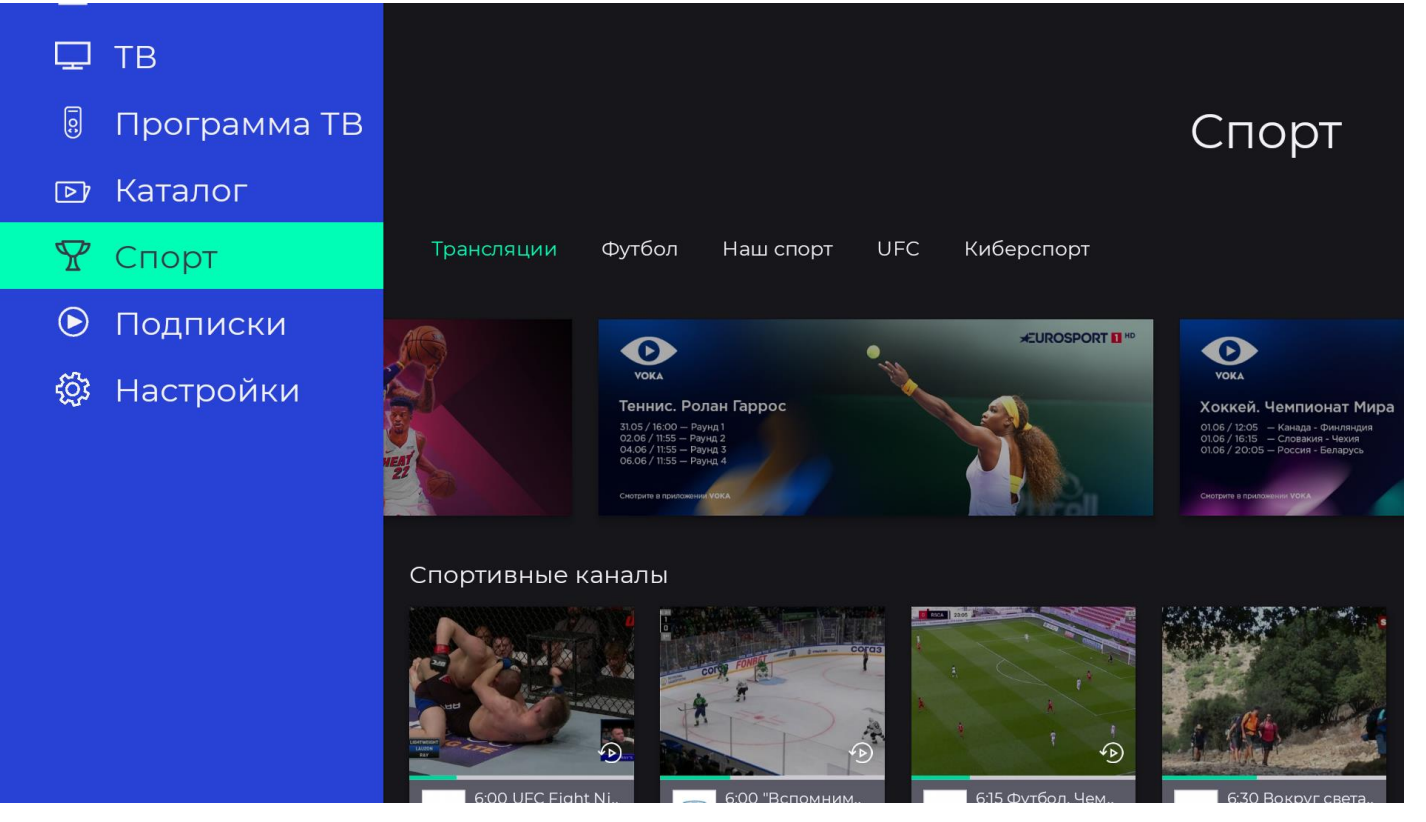

Draft for

#### Приложение VOKA. Подписки

- 0; Программа ТВ
- Каталог ₽
- 🖞 Спорт

 $\bigcirc$ Подписки

ξ<u>ζ</u>ζ Настройки

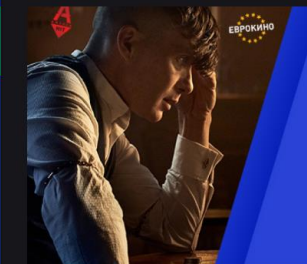

#### Все включено Все подписки VOKA - в одной! 21,00 руб./30 дней

Максим бесплатно

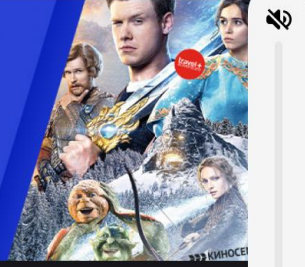

Подписки

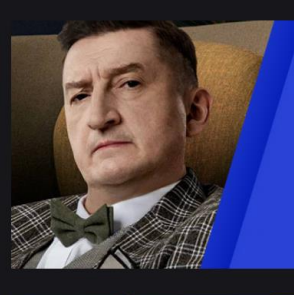

Фильмы и сериалы Премьеры мирового кино!

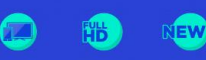

Максим альное

Петам

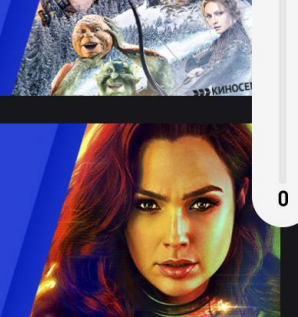

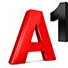

#### Приложение VOKA. Плеер ТВ

1. Беларусь 1 HD

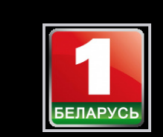

# 9фир ↓ № () ↓

6:00 Доброе утро, Беларусь!

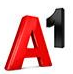
## Приложение VOKA. Плеер ТВ, выбор качества стриминга

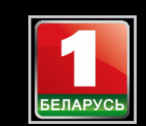

### 6:00 Доброе утро, Беларусь! 1. Беларусь 1 НD

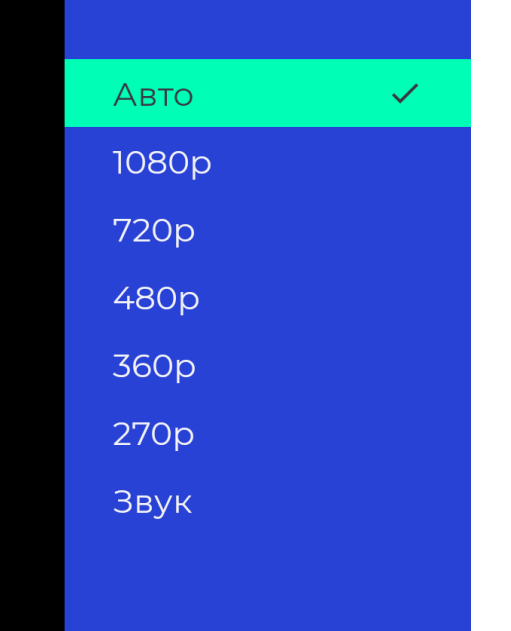

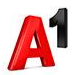

### Приложение VOKA. Карточка ТВ канала

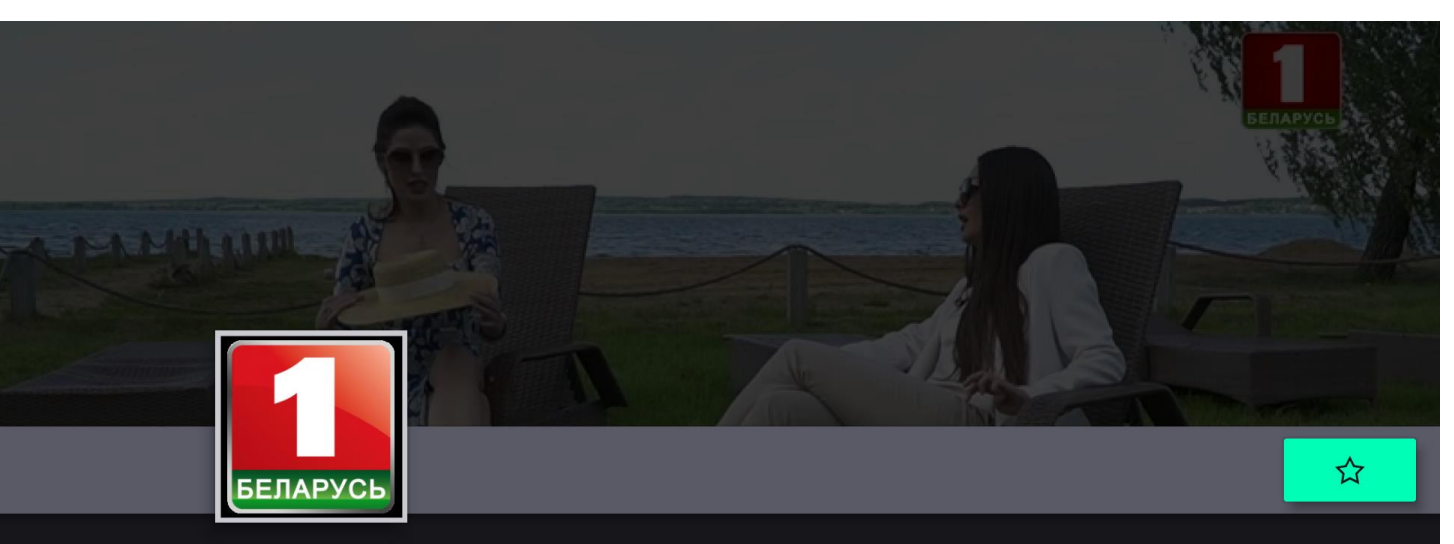

### Беларусь 1 HD

Главный телеканал страны "Беларусь 1" - это самая достоверная и оперативная информация о жизни страны, дальнего и ближнего зарубежья. Более 100 кинопремьер в новом сезоне, художественные фильмы самых разных жанров и направлений, самые скандальные и популярные телесериалы. Спорт высоких достижений, трансляции крупнейших мировых форумов,

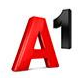

### Приложение VOKA. Карточка ТВ канала, программа ТВ

### Беларусь 1 HD

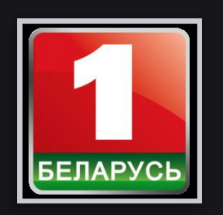

Главный телеканал страны "Беларусь I" - это самая достоверная и оперативная информация о жизни страны, дальнего и ближнего зарубежья. Более 100 кинопремьер в новом сезоне, художественные фильмы самых разных жанров и направлений, самые скандальные и популярные телесериалы. Спорт высоких достижений, трансляции крупнейших мировых форумов, эксклюзивность спортивного продукта.

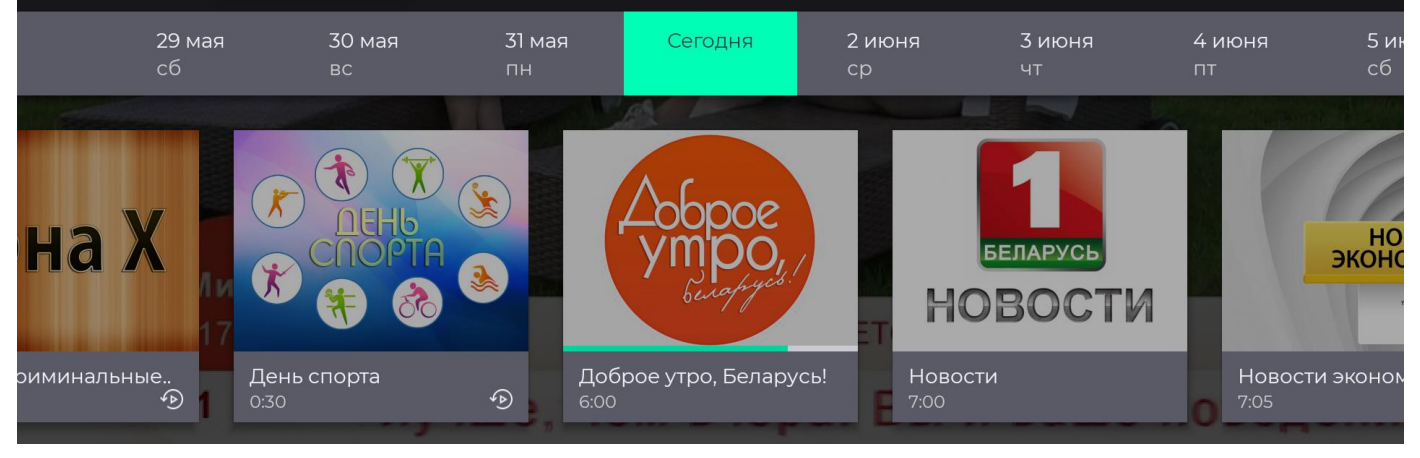

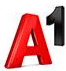

## Приложение VOKA. Карточка ТВ канала, список ТВ каналов

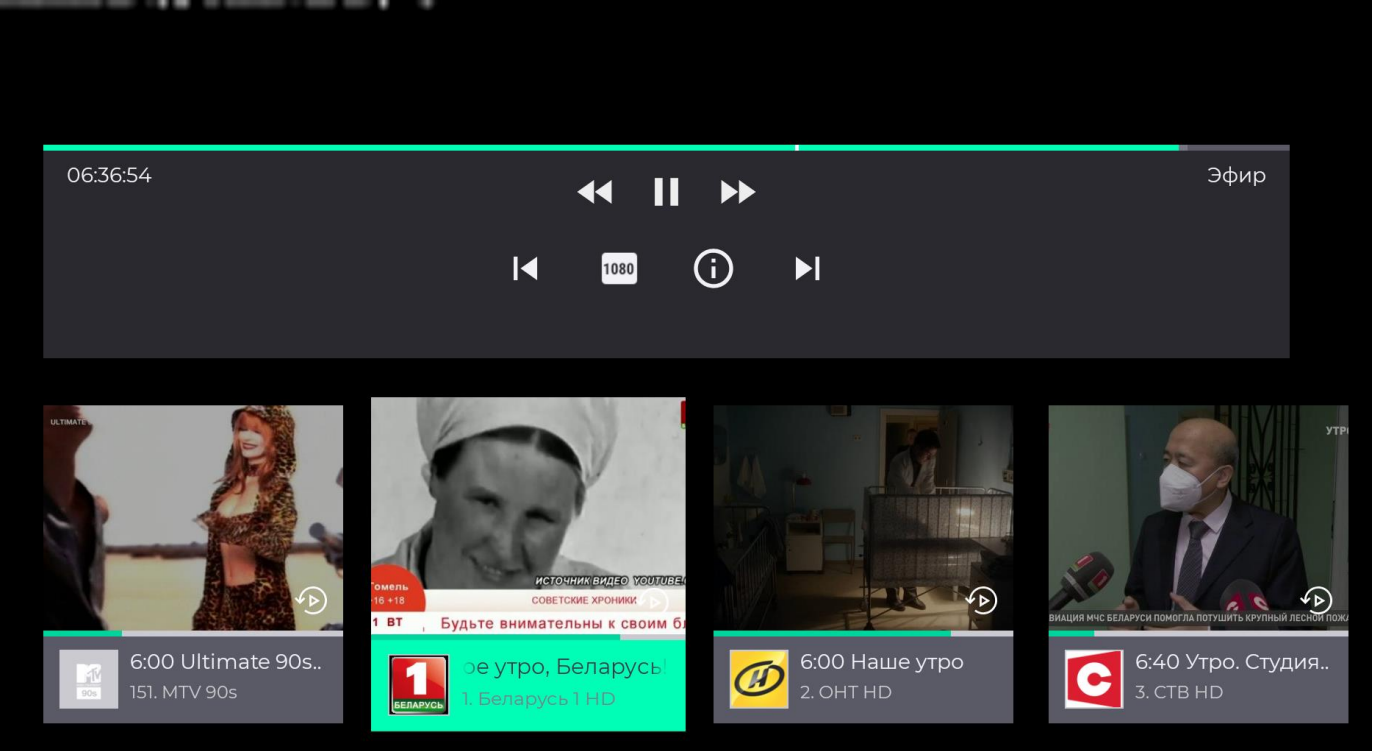

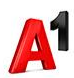

### Приложение VOKA. ТВ, плиточный вид, фильтры 1/2

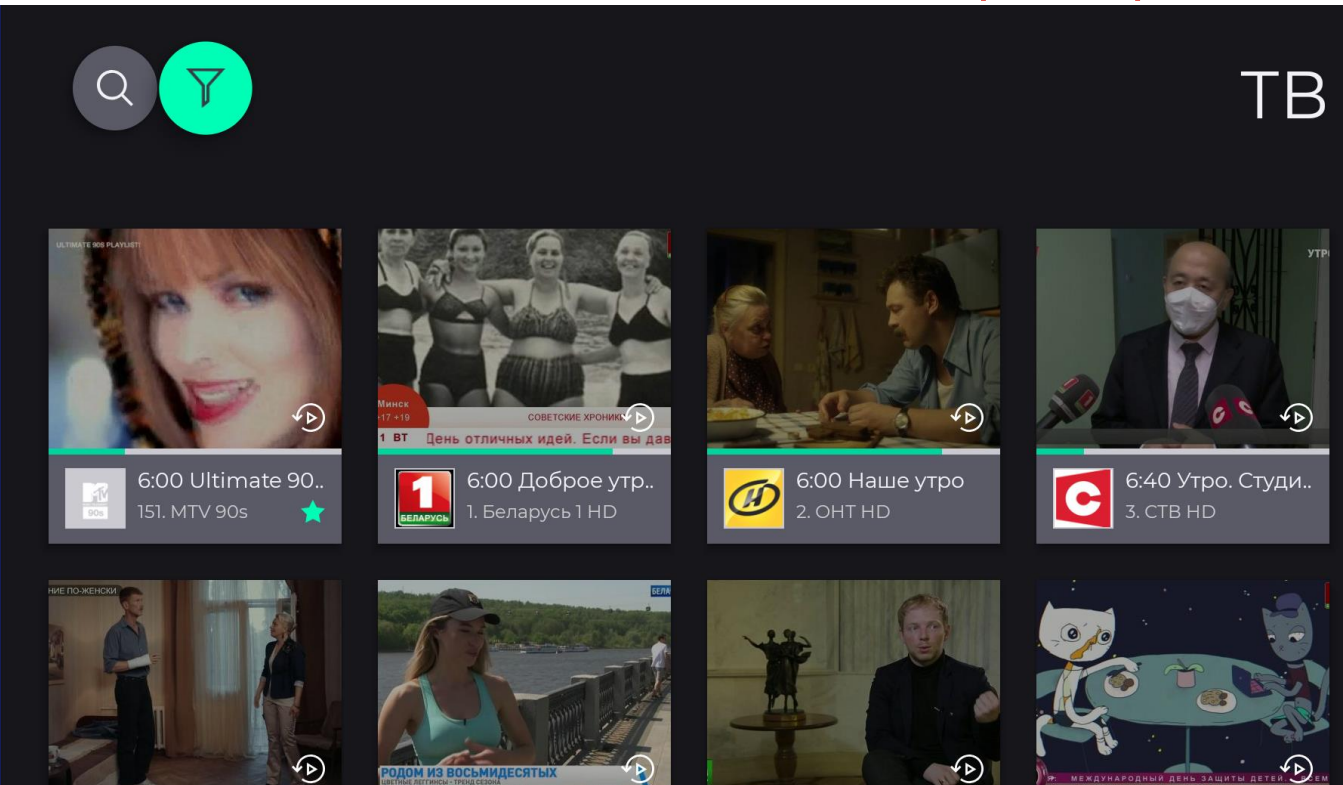

## Приложение VOKA. ТВ, плиточный вид, фильтры 2/2

| Т                                | В       |
|----------------------------------|---------|
| Жанры                            | Языки   |
| — HD каналы                      | Русский |
| Авто-мото                        |         |
| Для взрослых                     |         |
| 📃 Для детей                      |         |
| П Информационно-развлек ательный |         |
| 🗌 Кино                           |         |
| Музыка                           |         |
| Научно-популярный                |         |

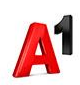

### Приложение VOKA. ТВ. Программа ТВ

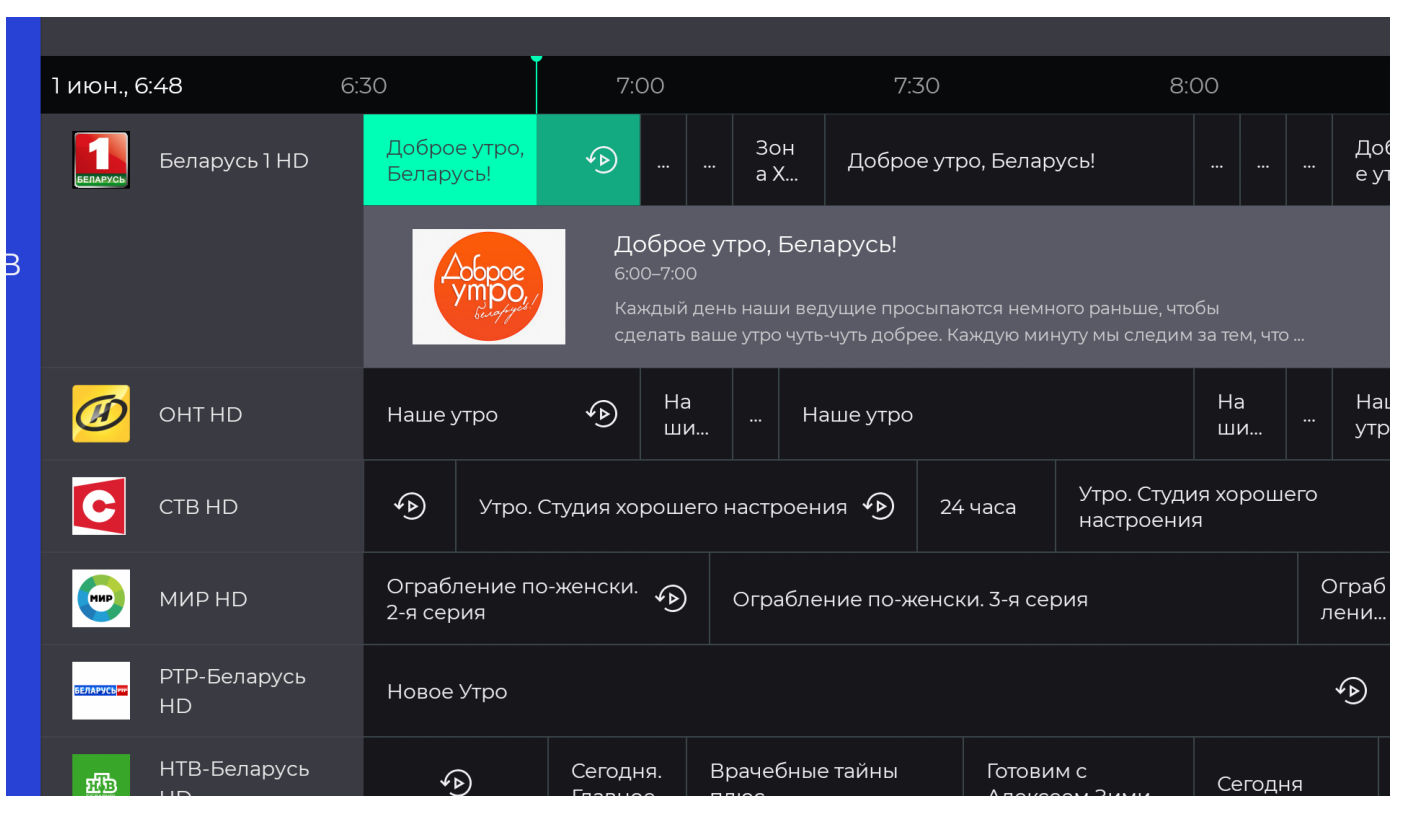

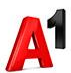

### Приложение VOKA. ТВ. Профили 1/3

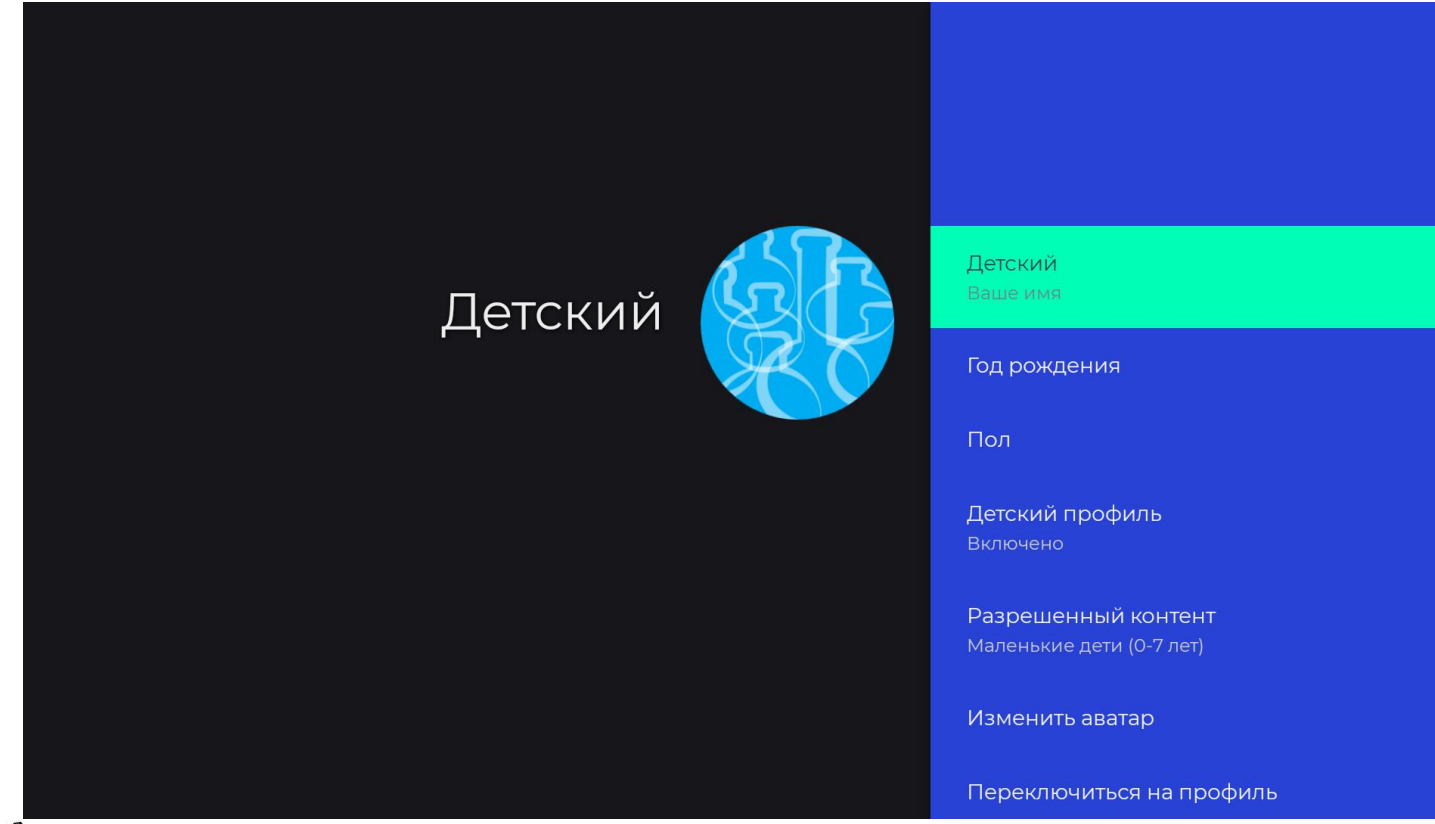

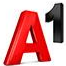

### Приложение VOKA. ТВ. Профили 2/3

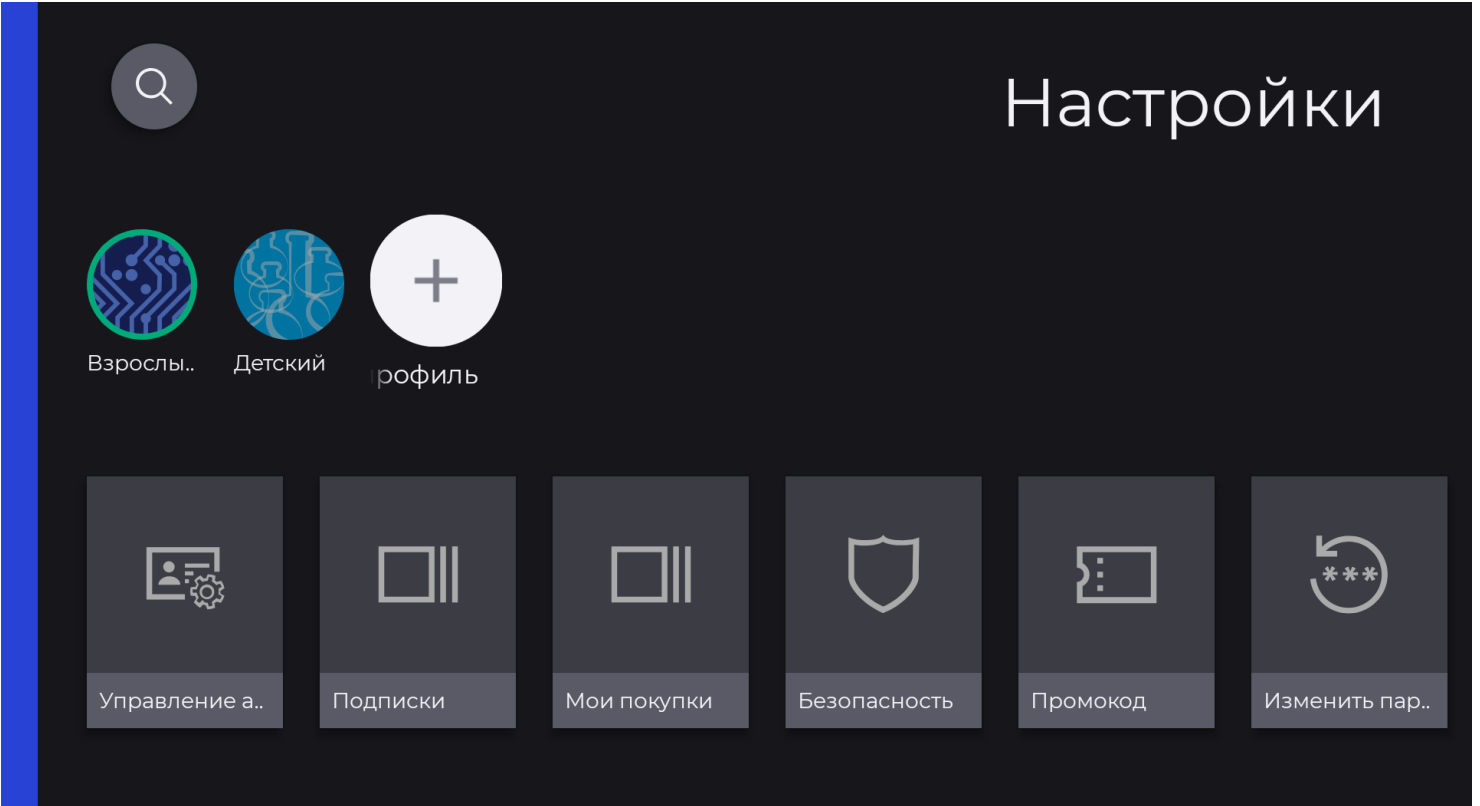

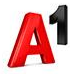

### Приложение VOKA. ТВ. Профили 3/3

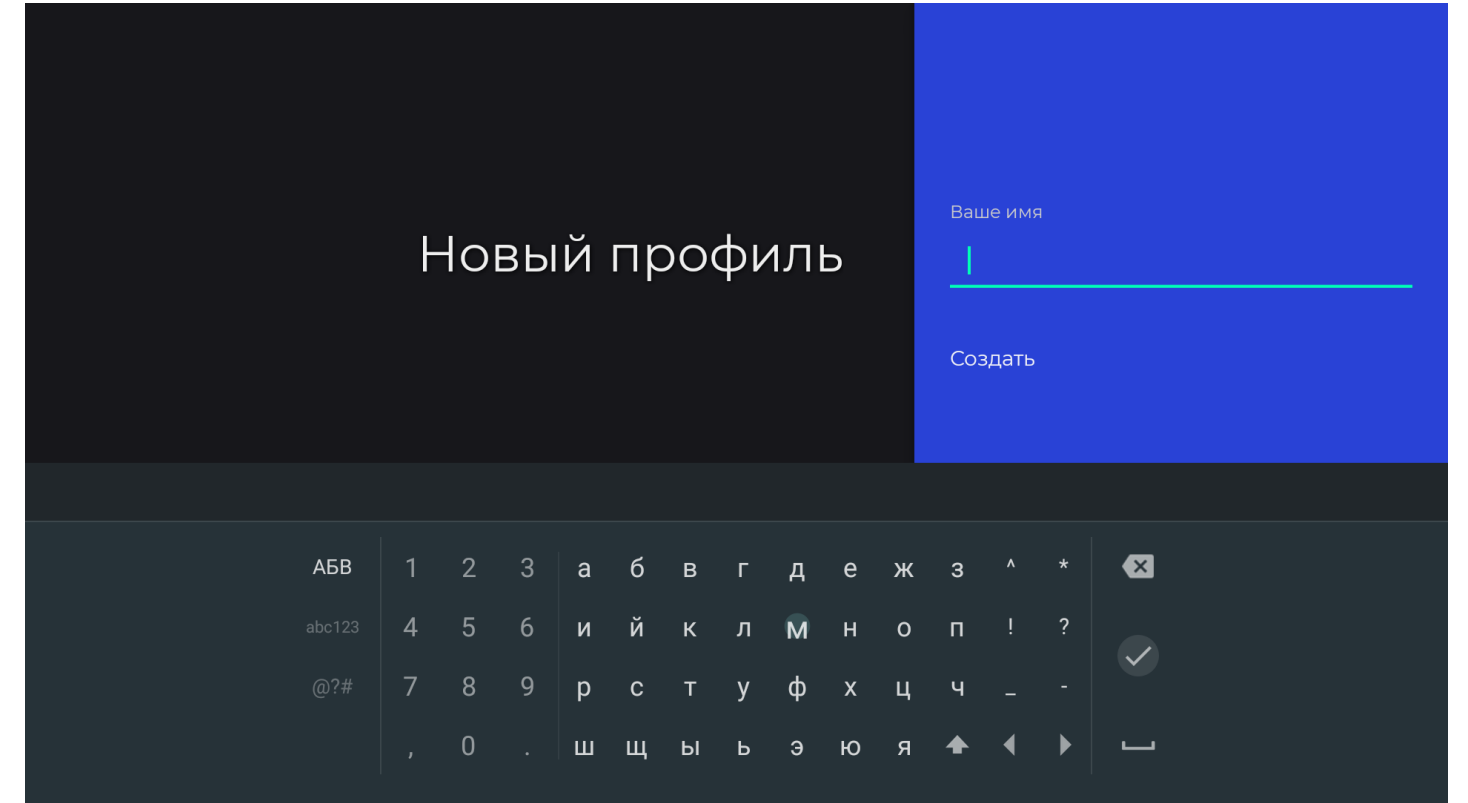

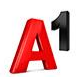

# Draft for internal discusison

### Приложение VOKA. ТВ. Поиск 1/2

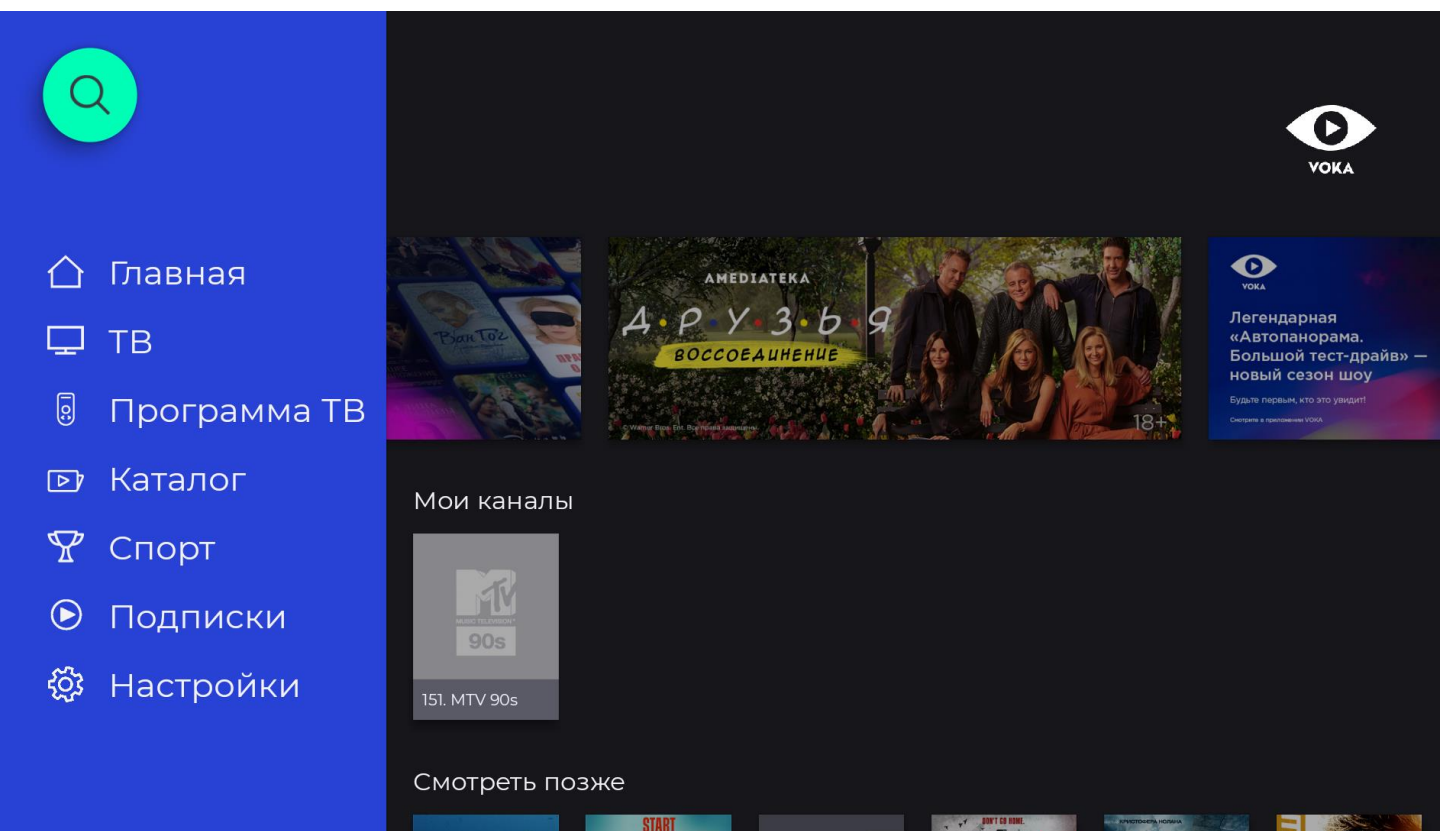

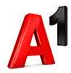

### Приложение VOKA. ТВ. Поиск 2/2

| Ų | Поиск |
|---|-------|
|   |       |
|   |       |
|   |       |
|   |       |
|   |       |
|   |       |
|   |       |
|   |       |

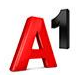

## Приложение VOKA. ТВ. Настройка промо каналов 1/3

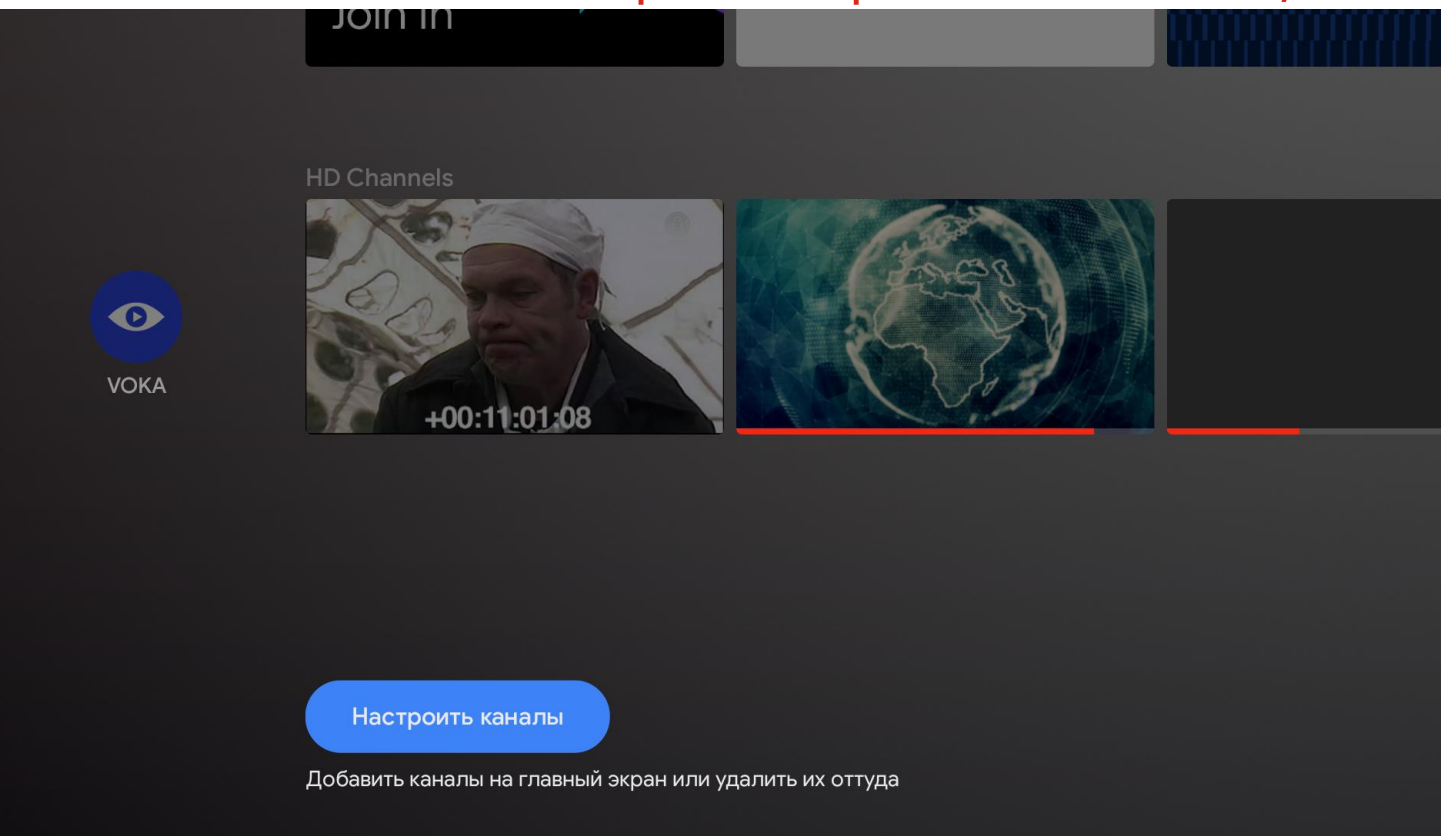

### Приложение VOKA. ТВ. Настройка промо каналов 2/3

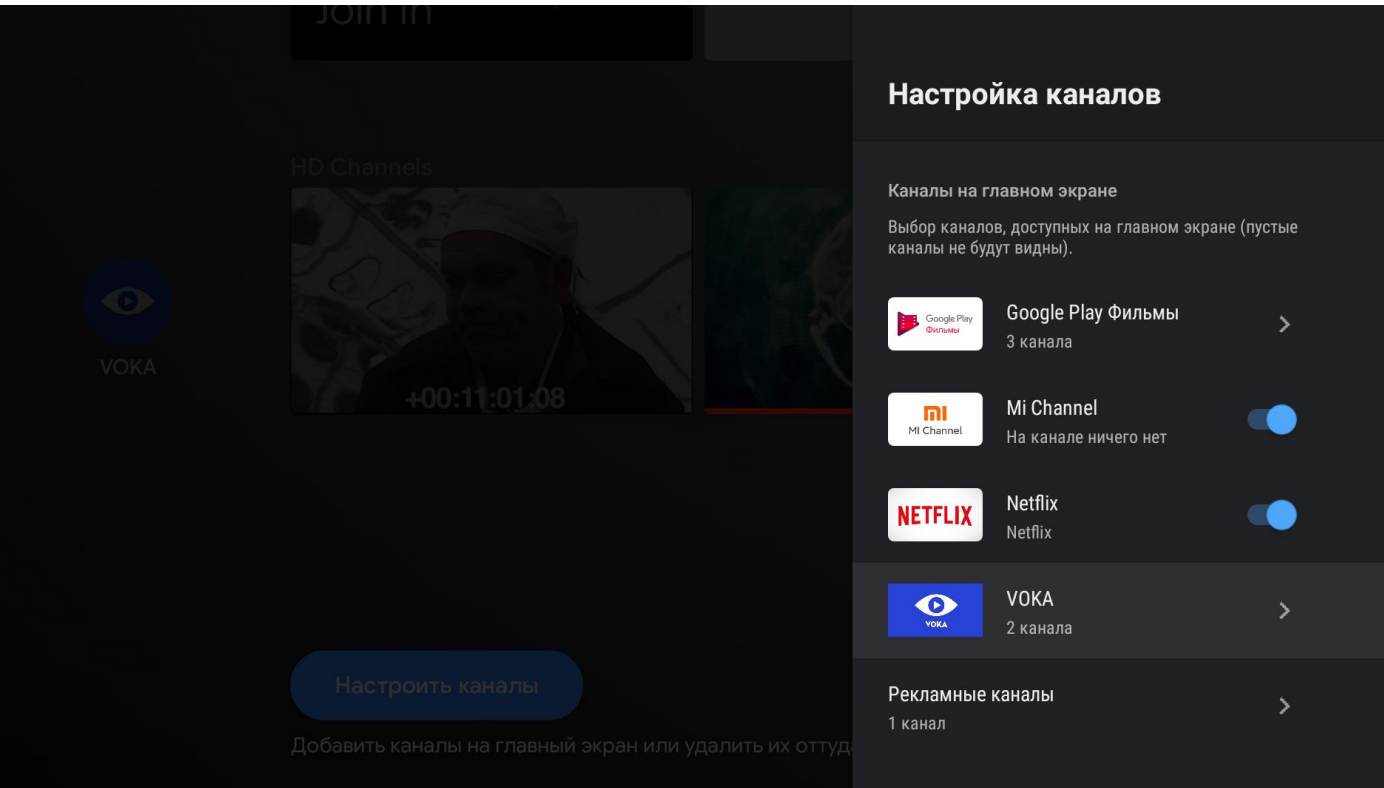

## Приложение VOKA. ТВ. Настройка промо каналов 3/3

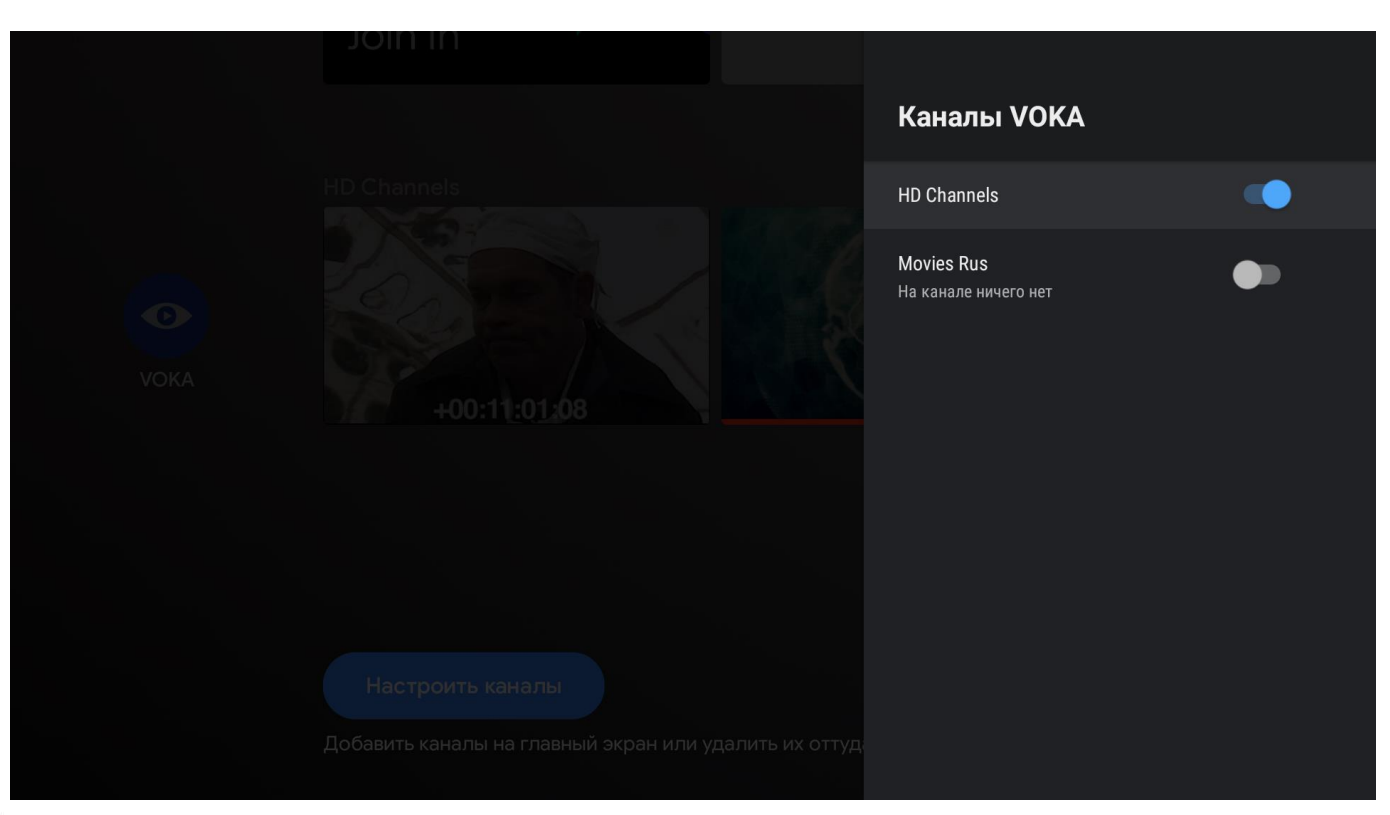

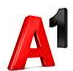

### Приложение VOKA. ТВ. Покупка фильма 1/7

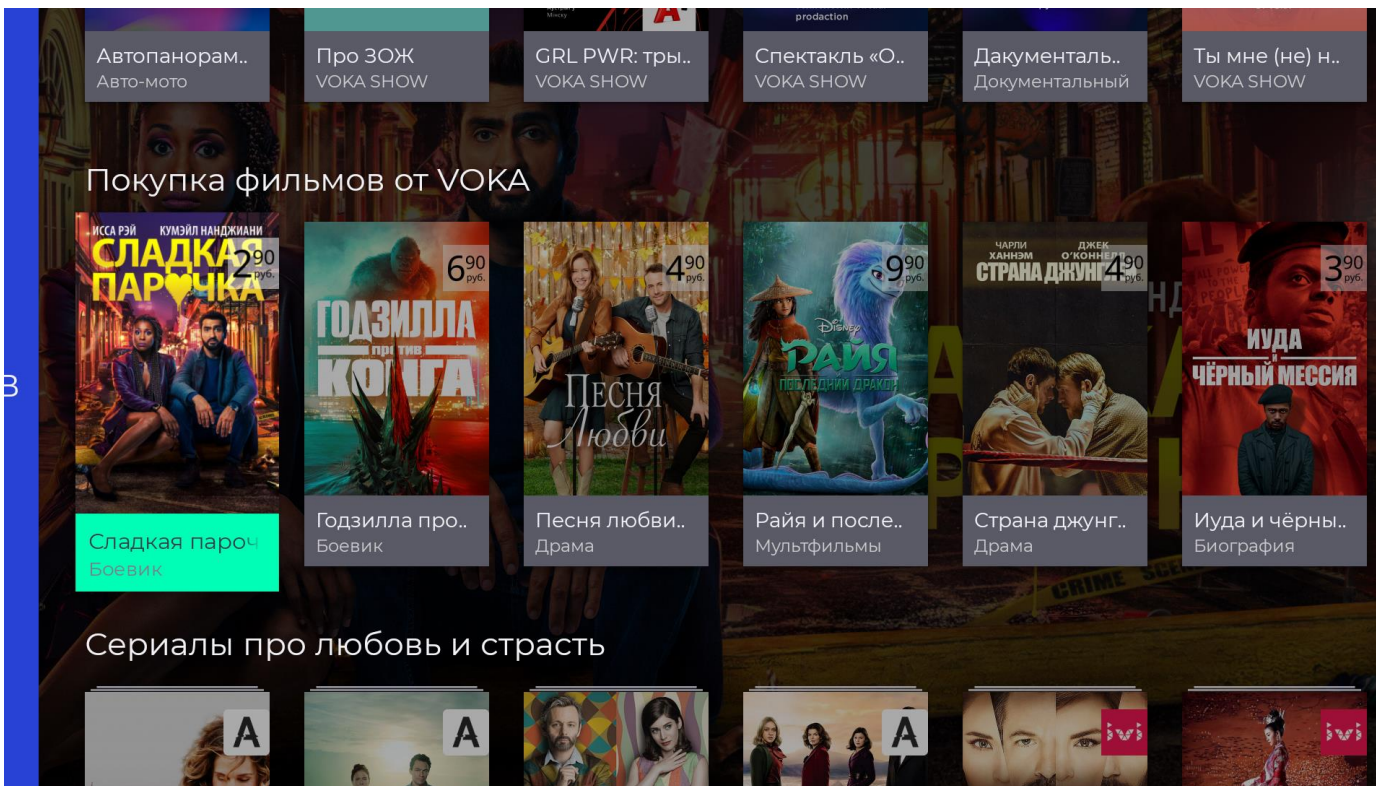

### Приложение VOKA. ТВ. Покупка фильма 2/7

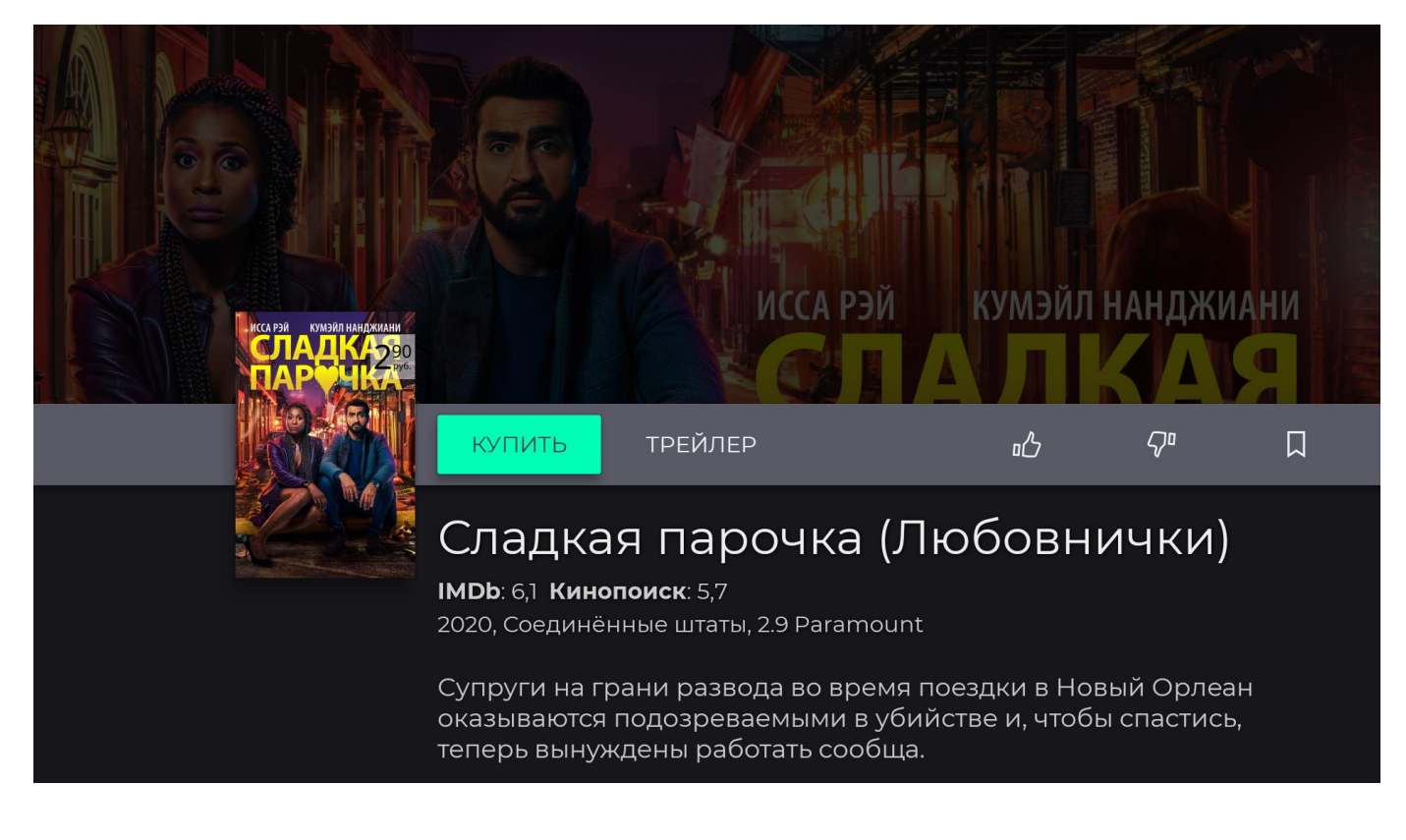

### Приложение VOKA. ТВ. Покупка фильма 3/7

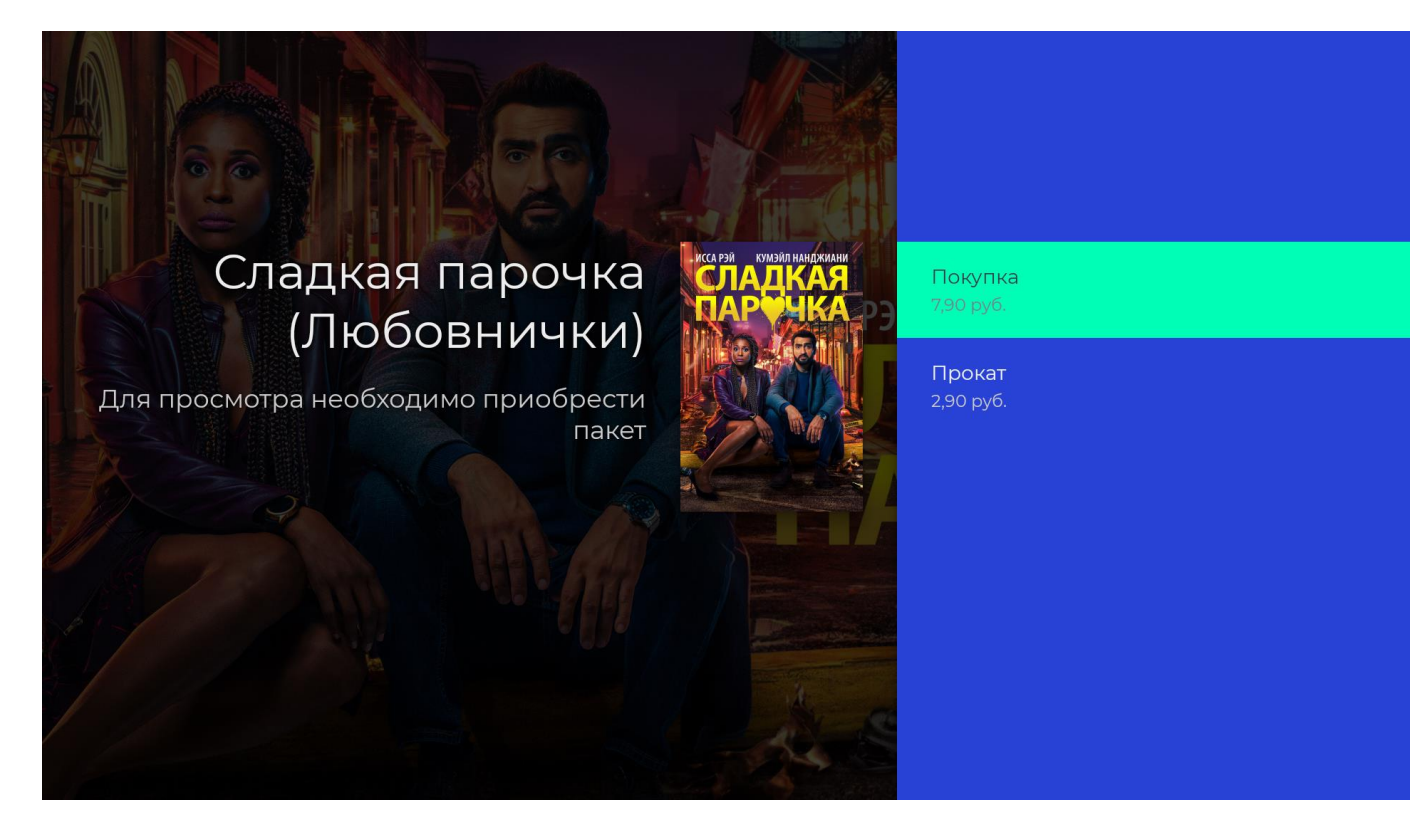

### Приложение VOKA. ТВ. Покупка фильма 4/7

## Сладкая парочка (Любовнички)

Для просмотра необходимо приобрести пакет

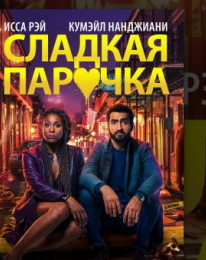

Выбор тарифа

ОТТ Е Покупка фильма стоимостью 7,9 руб. 7,90 руб.

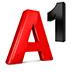

### Приложение VOKA. ТВ. Покупка фильма 5/7

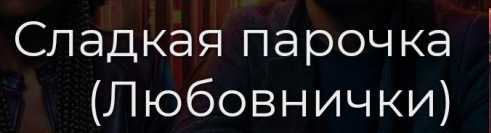

Для просмотра необходимо приобрести пакет

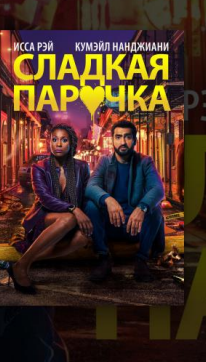

Варианты оплаты

Мобильный оператор 7,90 руб.

# Draft for internal discusison

### Приложение VOKA. ТВ. Покупка фильма 6/7

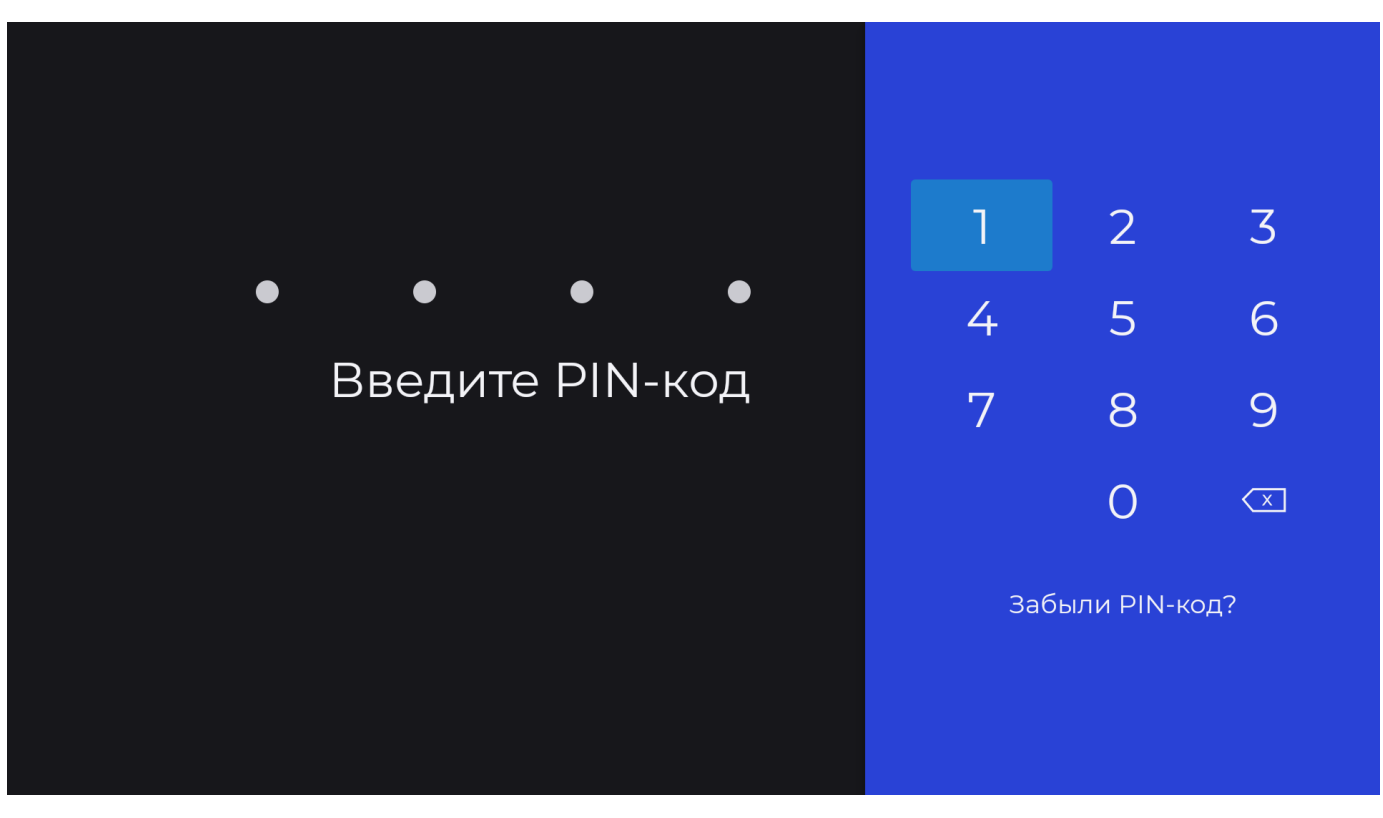

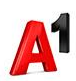

### Приложение VOKA. ТВ. Покупка фильма 7/7

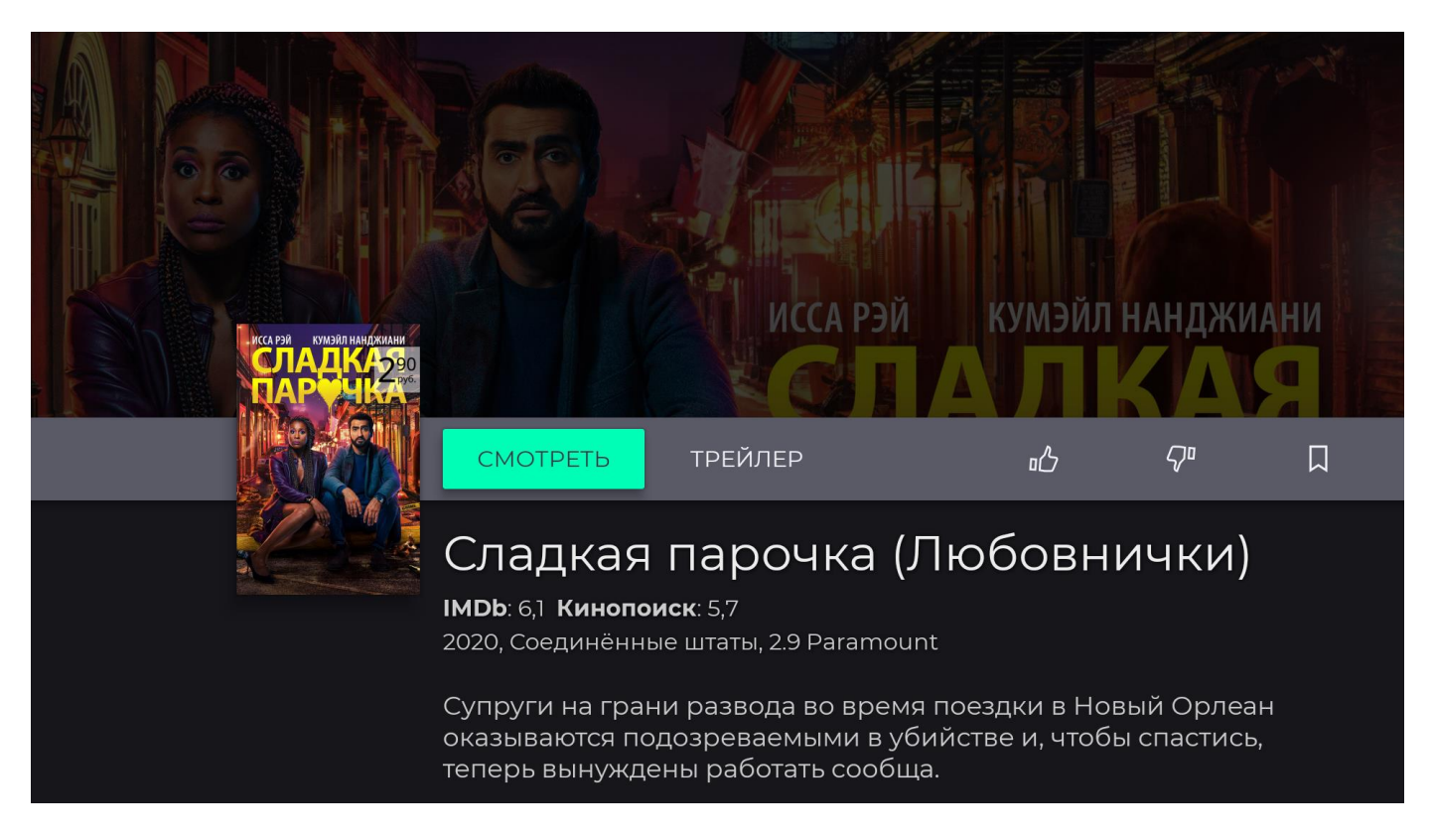

## Приложение VOKA. ТВ. Подписка на пакет (Аккаунт-Подписки) 1/3

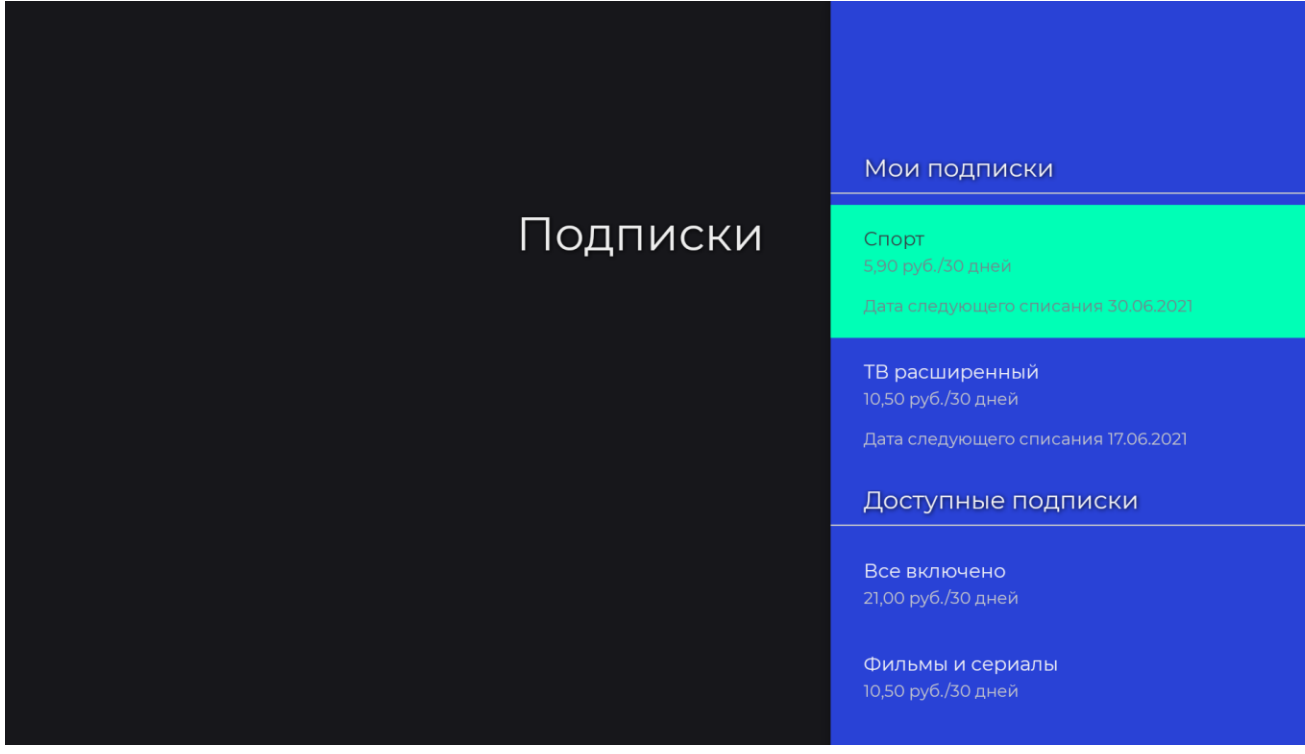

### Приложение VOKA. ТВ. Подписка на пакет. Аккаунт-Подписки 2/3

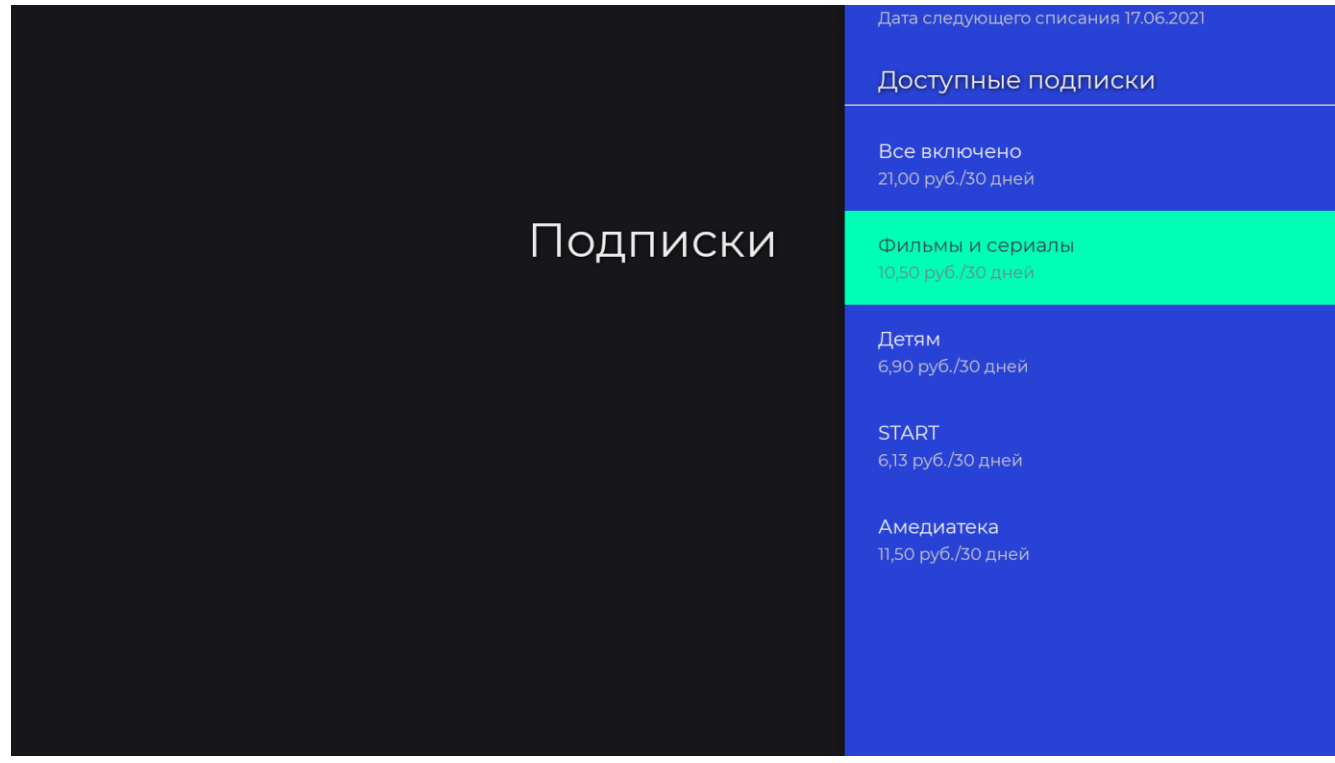

## Приложение VOKA. ТВ. Подписка на пакет. Аккаунт – Подписки 3/3

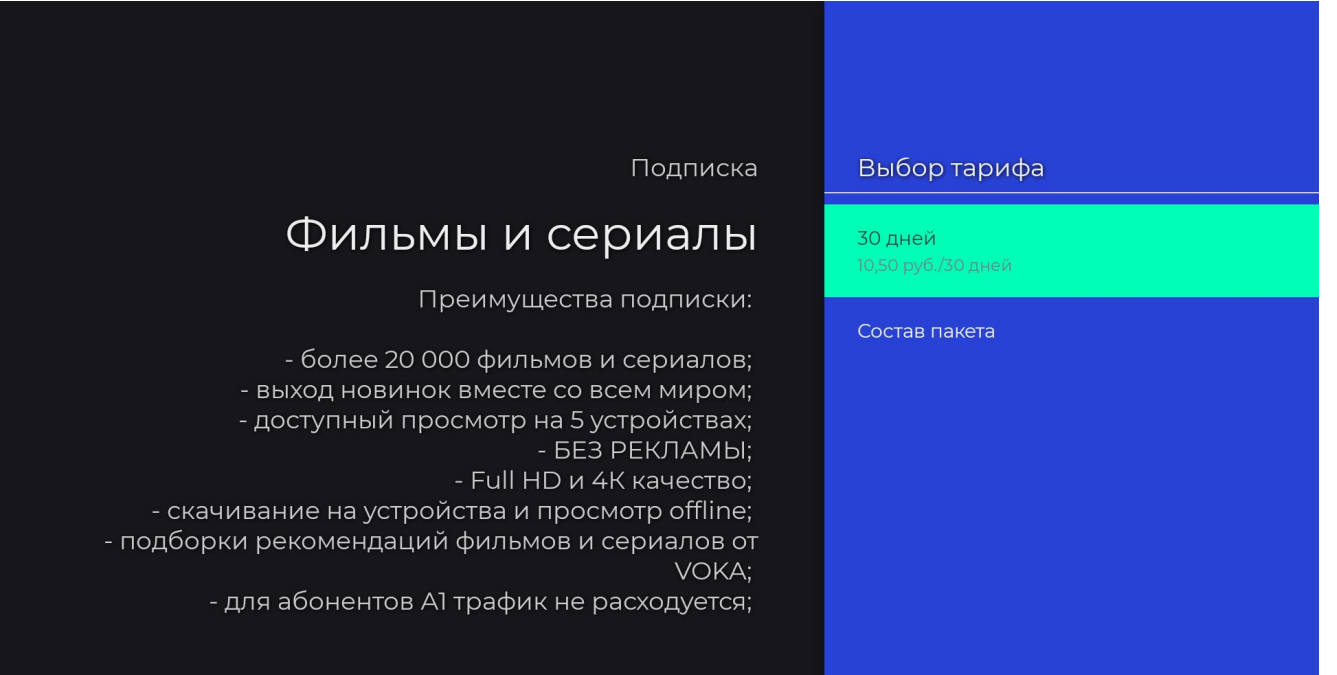

### Приложение VOKA. ТВ. Подписка на пакет с контента 1/5

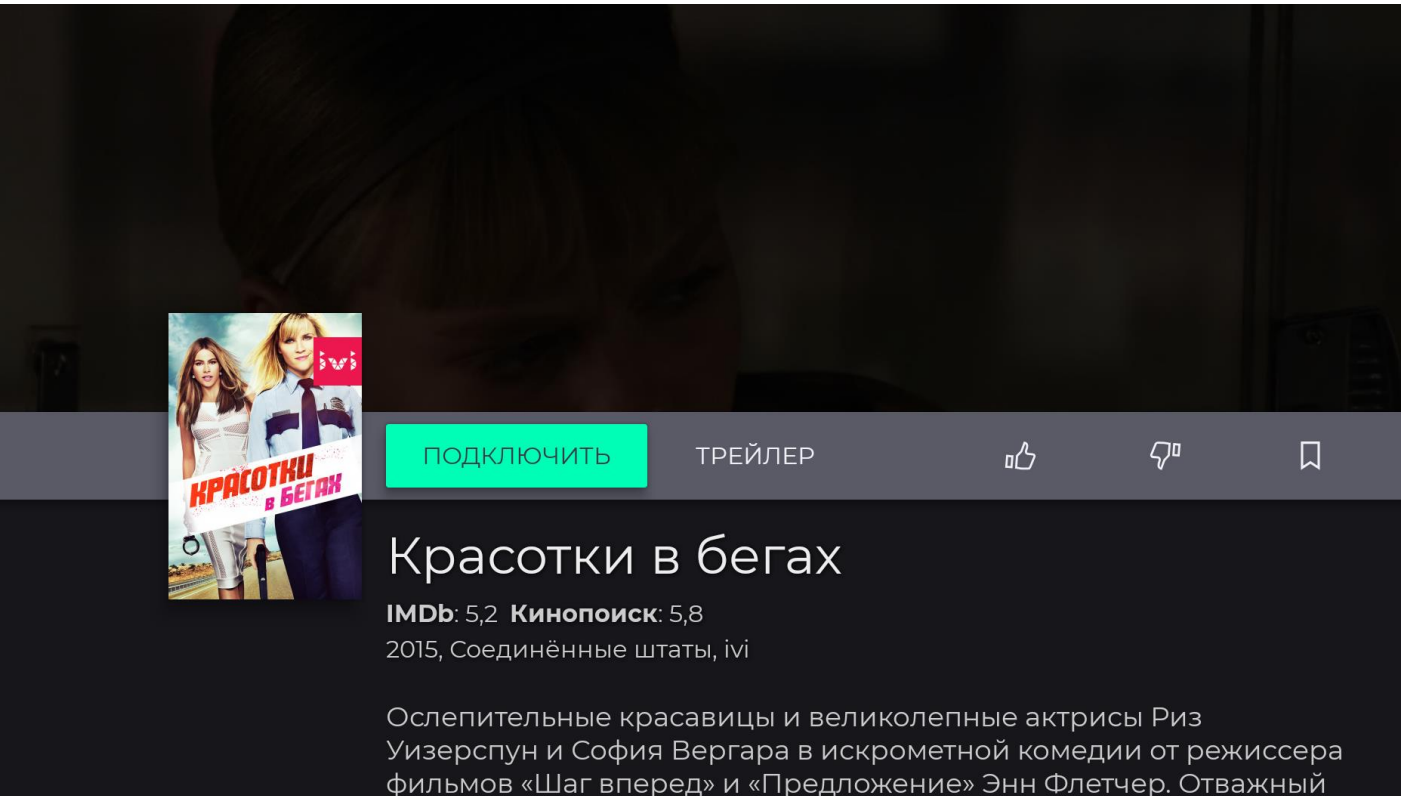

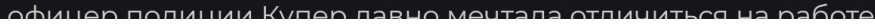

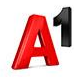

### Приложение VOKA. ТВ. Подписка на пакет с контента 2/5

### Красотки в бегах

Для просмотра необходимо приобрести пакет

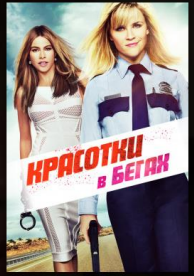

### Выберите пакет

**Все включено** 21,00 руб./30 дней

Фильмы и сериалы 10,50 руб./30 дней

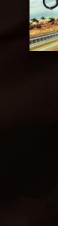

### Приложение VOKA. ТВ. Подписка на пакет с контента 3/5

### Подписка

### Фильмы и сериалы

Преимущества подписки:

более 20 000 фильмов и сериалов;
выход новинок вместе со всем миром;
доступный просмотр на 5 устройствах;
БЕЗ РЕКЛАМЫ;
Full HD и 4К качество;
скачивание на устройства и просмотр offline;
подборки рекомендаций фильмов и сериалов от VOKA;

- для абонентов А1 трафик не расходуется;

### Выбор тарифа

30 дней

10,50 руб./30 дней

#### Состав пакета

### Приложение VOKA. ТВ. Подписка на пакет с контента 4/5

#### Варианты оплаты

Мобильный оператор 10,50 руб./30 дней

### Подписка

### Фильмы и сериалы

Преимущества подписки:

более 20 000 фильмов и сериалов;
выход новинок вместе со всем миром;
доступный просмотр на 5 устройствах;
БЕЗ РЕКЛАМЫ;
Full HD и 4К качество;
скачивание на устройства и просмотр offline;
подборки рекомендаций фильмов и сериалов от VOKA;

- для абонентов А1 трафик не расходуется;

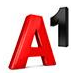

### Приложение VOKA. ТВ. Подписка на пакет с контента 5/5

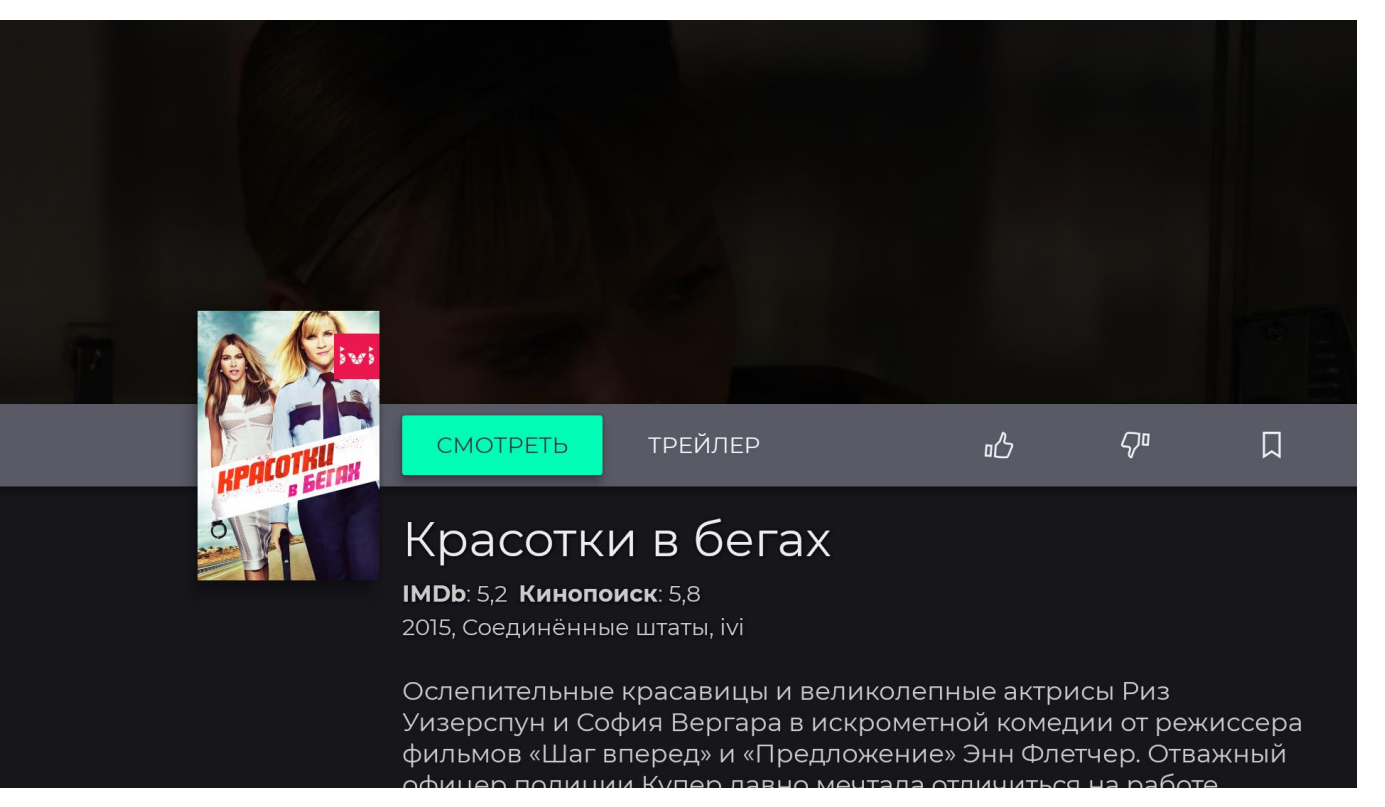

## Приложение VOKA. ТВ. Подписка на пакет с раздела Подписки

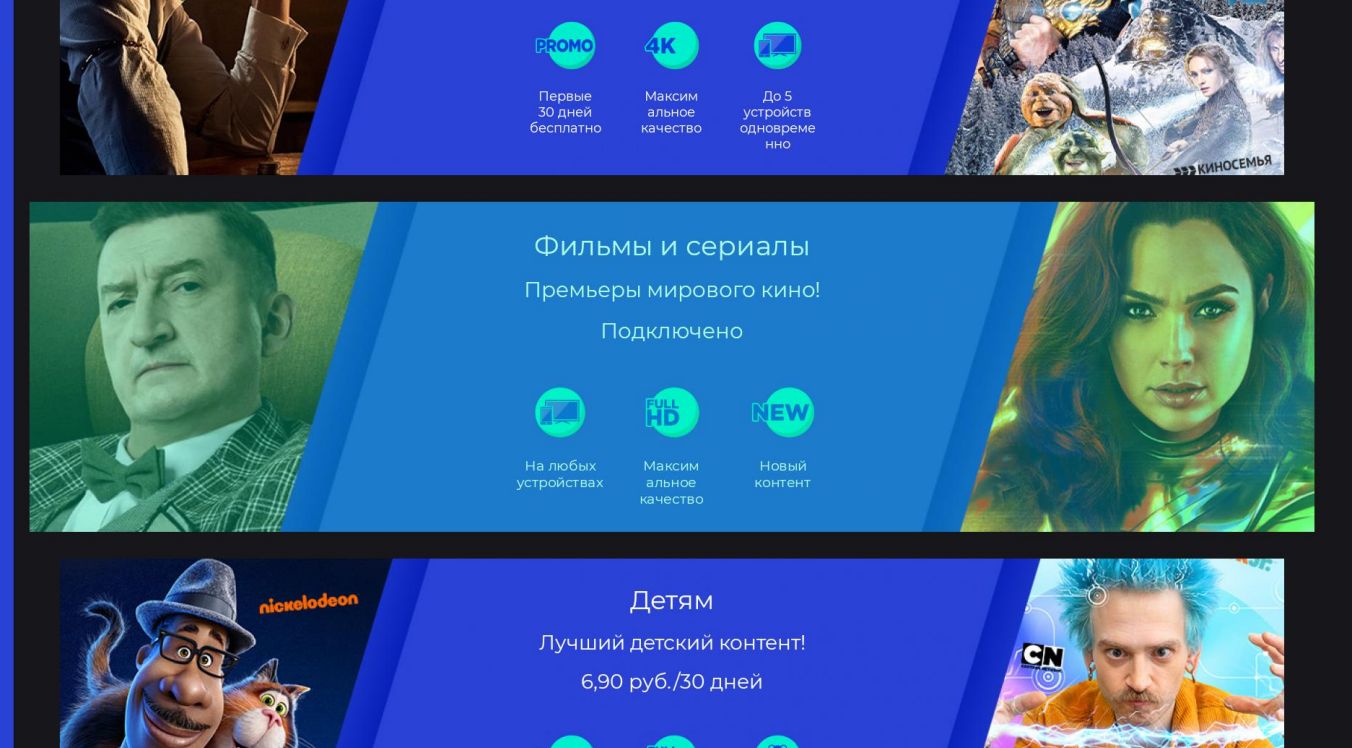

Draft for

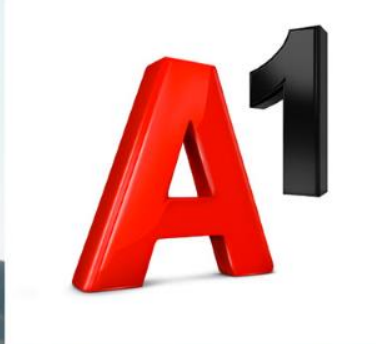

## Спасибо!